# Slovenská technická univerzita

Fakulta informatiky a informačných technológií Ilkovičova 3, 842 16 Bratislava 4

# Správa študentských projektov na fakulte

# Tímový projekt

# Dokumentácia k inžinierskemu dielu

# Tím č. 3 - Reyon

Bc. František Ivanko
Bc. Róbert Móro
Bc. Samuel Snopko
Bc. Marek Sobôtka
Bc. Pavol Sopko
Bc. Ivan Srba

Vedúci tímového projektu: Ing. Matej Makula, PhD. Ak. rok: 2010/11

# Obsah

| Úvo | od                                 |                                                  | iv  |  |  |  |  |  |  |  |
|-----|------------------------------------|--------------------------------------------------|-----|--|--|--|--|--|--|--|
|     | Úče                                | l a rozsah dokumentu                             | iv  |  |  |  |  |  |  |  |
|     | Slovník pojmov problémovej oblasti |                                                  |     |  |  |  |  |  |  |  |
|     | Skra                               | ıtky                                             | v   |  |  |  |  |  |  |  |
| 1   | Prvý šprint – Paleolit             |                                                  |     |  |  |  |  |  |  |  |
|     | 1.1                                | Návrh šablóny používateľského rozhrania          |     |  |  |  |  |  |  |  |
|     |                                    | 1.1.1 Analýza                                    | 1-1 |  |  |  |  |  |  |  |
|     |                                    | 1.1.2 Návrh                                      | 1-4 |  |  |  |  |  |  |  |
|     |                                    | 1.1.3 Implementácia                              |     |  |  |  |  |  |  |  |
|     | 1.2                                | Prihlasovanie používateľa                        |     |  |  |  |  |  |  |  |
|     |                                    | 1.2.1 Analýza                                    |     |  |  |  |  |  |  |  |
|     |                                    | 1.2.2 Návrh                                      | l-6 |  |  |  |  |  |  |  |
|     |                                    | 1.2.5 Implementacia                              | 1-0 |  |  |  |  |  |  |  |
| 2   | Dru                                | hý šprint – <i>Neolit</i>                        |     |  |  |  |  |  |  |  |
|     | 2.1                                | Pridanie nového projektu                         |     |  |  |  |  |  |  |  |
|     |                                    | 2.1.1 Analýza                                    |     |  |  |  |  |  |  |  |
|     |                                    | 2.1.2 Návrh                                      |     |  |  |  |  |  |  |  |
|     |                                    | 2.1.3 Implementácia                              |     |  |  |  |  |  |  |  |
|     |                                    | 2.1.4 Testovanie                                 |     |  |  |  |  |  |  |  |
|     | 2.2                                | Migrácia údajov                                  |     |  |  |  |  |  |  |  |
|     | 2.3                                | Zobrazenie zoznamu projektov pedagóga            |     |  |  |  |  |  |  |  |
|     |                                    | 2.3.1 Analýza                                    | 2-9 |  |  |  |  |  |  |  |
|     |                                    | 2.3.2 Návrh                                      |     |  |  |  |  |  |  |  |
|     |                                    | 2.3.3 Implementacia                              |     |  |  |  |  |  |  |  |
|     | 2.4                                | Editovanie zadania a oprava revidovaného zadania |     |  |  |  |  |  |  |  |
|     |                                    | 2.4.1 Analýza                                    |     |  |  |  |  |  |  |  |
|     |                                    | 2.4.2 Návrh                                      |     |  |  |  |  |  |  |  |
|     |                                    | 2.4.3 Implementácia                              |     |  |  |  |  |  |  |  |
| 2   | т (                                | 2.4.4 Testovanie                                 |     |  |  |  |  |  |  |  |
| 3   | Tret                               | n sprint – Eneolit                               |     |  |  |  |  |  |  |  |
|     | 3.1                                | Zobrazenie detailu projektu                      |     |  |  |  |  |  |  |  |
|     |                                    | 3.1.1 Analýza                                    |     |  |  |  |  |  |  |  |
|     |                                    | 3.1.2 Návrh                                      |     |  |  |  |  |  |  |  |
|     |                                    | 3.1.5 Implementacia                              |     |  |  |  |  |  |  |  |
|     | 3.2                                | Tlač zadaní projektov                            |     |  |  |  |  |  |  |  |
|     |                                    | 3.2.1 Analýza                                    |     |  |  |  |  |  |  |  |
|     |                                    | 3.2.2 Návrh                                      |     |  |  |  |  |  |  |  |
|     |                                    | 3.2.3 Implementácia                              |     |  |  |  |  |  |  |  |
|     |                                    | 3.2.4 Testovanie                                 |     |  |  |  |  |  |  |  |
|     | 3.3                                | Schvalovanie/revidovanie zadani                  |     |  |  |  |  |  |  |  |
|     |                                    | 3.3.1 Analýza                                    |     |  |  |  |  |  |  |  |

|      |        | 3.3.2           | Návrh                         |      |
|------|--------|-----------------|-------------------------------|------|
|      |        | 3.3.3           | Implementácia                 |      |
|      |        | 3.3.4           | Testovanie                    |      |
|      | 3.4    | Import          | študentov                     | 3-16 |
|      |        | 3.4.1           | Analýza                       |      |
|      |        | 3.4.2           | Návrh                         |      |
|      |        | 3.4.3           | Implementácia                 |      |
| 4    | Č ta m | 3.4.4           | l estovanie                   |      |
| 4    |        | Dribler         | t – Doba bronzova             |      |
|      | 4.1    |                 |                               |      |
|      |        | 4.1.1           | Analyza<br>Návzh              |      |
|      |        | 4.1.2           | Indviii                       |      |
|      |        | 4.1.4           | Testovanie                    |      |
|      | 4.2    | Regist          | rácia študentov na projekt    |      |
|      |        | 4.2.1           | Analýza                       |      |
|      |        | 4.2.2           | Návrh                         |      |
|      |        | 4.2.3           | Implementácia                 |      |
|      |        | 4.2.4           | Testovanie                    |      |
|      | 4.3    | Filtrov         | anie                          |      |
|      |        | 4.3.1           | Analýza                       |      |
|      |        | 4.3.2           | Návrh                         |      |
|      |        | 4.3.3           | Implementácia                 |      |
|      | 4 4    | 4.3.4           | Testovanie                    |      |
|      | 4.4    | Pridel          | ovanie studenta na projekt    |      |
|      |        | 4.4.1           | Analýza                       |      |
|      |        | 4.4.2           | Navrh                         |      |
|      |        | 4.4.5           | Implementacia                 |      |
|      | 45     | 4.4.4<br>Tlač o | ficiálnych zadaní             | 4-19 |
|      |        | 151             | A nolýza                      | 4 10 |
|      |        | 4.5.1           | Analyza<br>Návrh              |      |
|      |        | 453             | Implementácia                 | 4-22 |
|      |        | 4.5.4           | Testovanie                    |      |
| 5    | Piat   | y šprint        | – Doba železná                | 5-1  |
| 6    | Prot   | otyp            |                               | 6-1  |
|      | 6.1    | Archit          | ektúra systému                | 6-1  |
|      | 6.2    | Použit          | é technológie                 | 6-1  |
|      | 6.3    | Dátovy          | ý model                       | 6-2  |
|      |        | 6.3.1           | Opis entít                    | 6-5  |
|      |        | 6.3.2           | Návrh tabuliek                | 6-5  |
|      | 6.4    | Testov          | anie prototypu                | 6-8  |
| Príl | oha A  | A. Použí        | vateľská príručka             | i    |
|      | Vyt    | vorenie         | nového projektu               | ii   |
|      | Edit   | tácia pro       | ojektu                        | iii  |
|      | Odc    | ovzdanie        | zadania projektu na posúdenie | iii  |
|      | Zob    | razenie         | zoznamu projektov             | iv   |
|      | Tlað   | é detailo       | v zadaní                      | iv   |

| Pridelenie projektu registrovanému študentoviv |
|------------------------------------------------|
| Import študentovv                              |
| Schválenie zadania projektu vi                 |
| Revidovanie zadania projektu vi                |
| Zamietnutie zadania projektuvii                |
| Vypísanie projektuvi                           |
| Hromadné vykonanie akcií vii                   |
| Tlač oficiálnych zadanívi                      |
| Registrácia na projektyvii                     |
| Zrušenie registrácievii                        |
| Zobrazenie detailov projektuvii                |
| Filtrovanievii                                 |
| Zmena roly používateľaix                       |
| Odhlásenieix                                   |

# Úvod

## Účel a rozsah dokumentu

Témou nášho tímového projektu je Správa študentských projektov na fakulte. V súčasnosti sa na fakulte používajú dva systémy na správu projektov – YonBan a Promasus, ktoré vznikli ako výsledok tímových projektov pred ôsmimi rokmi.

*YonBan* slúži na tvorbu tém bakalárskych, diplomových a tímových projektov pedagógmi a ich pridelenie študentom. Podporuje celý proces od vytvorenia zadania projektu pedagógom, cez schválenie zadania garantom a jeho vypísanie a sprístupnenie študentom, až po registráciu študentov na témy a ich pridelenie.

*Promasus* v súčasnosti slúži na nahrávanie prác a abstraktov študentmi a vkladanie posudkov vedúcich a oponentov.

Cieľom nášho tímového projektu je teda vytvoriť nový systém na správu školských projektov, ktorý by oba systémy nahradil, pretože tieto už nevyhovujú potrebám fakulty. Dôraz je kladený na jeho stabilitu, robustnosť a jednoduchú údržbu.

Implementačné prostredie bolo podmienené požiadavkou "zákazníka", ktorý požadoval použitie programovacieho jazyka PHP a databázového prostredia PostgreSQL. Ako aplikačný rámec sme si pre jeho jednoduchosť zvolili CodeIgniter, ktorý nám uľahčí implementáciu a zároveň v budúcnosti nebude prekážkou pri údržbe systému.

Projekt riešime agilnou vývojovou metodikou Scrum, v ktorej je vývoj rozdelený na dvojtýždňové úseky, tzv. šprinty. V rámci každého šprintu robíme analýzu, návrh, implementáciu a testovanie zvolených funkcionalít, ktoré sú opísané tzv. príbehmi používateľa. Je zvykom šprinty pre ľahšiu identifikáciu pomenúvať podľa nejakého kľúča, my sme si zvolili historické obdobia.

Predkladaný dokument, ktorý predstavuje dokumentáciu k inžinierskemu dielu, odráža toto rozdelenie a zachytáva päť šprintov, ktoré sme absolvovali za zimný semester a celkový pohľad na vytvorený prototyp.

## Slovník pojmov problémovej oblasti

#### Vedúci projektu

Je to pedagóg, ktorý vedie projekt. Väčšinou je to tá istá osoba, ako zadávateľ projektu, výnimkou je prípad, keď je zadávateľom niekto mimo fakulty, vtedy sa označuje ako pedagogický vedúci.

#### Garant

Je to pedagogický pracovník fakulty, ktorý vedie a zastrešuje (t.j. garantuje) niektorý študijný program. Pravidlá, kto môže byť garantom, upravuje príslušný zákon.

#### Projekt

V danej doméne ide o bakalársky, diplomový alebo tímový projekt.

#### Zadanie

Téma projektu, vo všeobecnosti platí, že projekt môže mať viacero zadaní (v prípade, že sa zadanie mení počas riešenia projektu).

# Skratky

**BP** bakalársky projekt

**DP(1, 2, 3)** diplomový projekt (1, 2, 3)

**TP** tímový projekt

AIS Akademický informačný systém

# 1 Prvý šprint – Paleolit

Prvý šprint sme podľa zvoleného kľúča nazvali paleolit, čiže staršia doba kamenná. V rámci neho sme riešili nasledovné úlohy:

- 1. Analýza existujúcej databázy a návrh nového riešenia
- 2. Návrh šablóny používateľského rozhrania
- 3. Prihlasovanie používateľa pomocou údajov do AIS cez LDAP
- 4. Vytvorenie nového projektu pedagógom

Výsledkom prvej úlohy je návrh nového modelu údajov. Čiastkové modely uvádzame v návrhu jednotlivých funkcionalít, celkový pohľad je v časti popisujúcej prototyp. Posledná úloha bola tzv. *stretch task*, čiže navyše pre prípad časovej rezervy v šprinte. Túto úlohu sme však nestihli dokončiť, takže sme ju presunuli do druhého šprintu.

## 1.1 Návrh šablóny používateľského rozhrania

Ako *používateľ* chcem *vidieť* používateľské rozhranie, pomocou ktorého budem môcť *pracovať* so systémom.

## 1.1.1 Analýza

Návrh má obsahovať minimálne:

- formulár (obr.1.1, 1.2)
- filtre
- tabuľku údajov
- navigáciu

Na Obr. 1.1 je znázornená hlavná obrazovka systému. Na ľavej strane je menu, ktoré umožňuje navigáciu v systéme, v hornej časti obrazovky je logo, hlavička a systémové menu, ktoré obsahuje položky:

- odkazy na iné systémy
- prihlásený používateľ
- nastavenia
- odhlásenie zo systému

Informačný text sa vkladá z konfiguračného súboru.

Na Obr. 1.2 je znázornený príklad formulára, na Obr. 1.3 príklad filtra. Na Obr. 1.4 je príklad tabuľky. Údaje v tabuľke je možné usporiadať podľa zvoleného stĺpca.

| 🖶 #2 Návrh šabloný použív | ateľského rozhrania |                                                               |
|---------------------------|---------------------|---------------------------------------------------------------|
| [Logo]                    | [Hlavička]          | [Systémové menu]                                              |
| [Menu]                    |                     | [Info text] Vloženie z<br>konfiguračného<br>súboru<br>[Obsah] |

Obr. 1.1 Hlavná obrazovka.

| 🖳 #2 Návrh šabloný používateľského rozhrania - formulár 🛛 🗖 🖾 |                |                  |  |  |  |  |  |  |
|---------------------------------------------------------------|----------------|------------------|--|--|--|--|--|--|
|                                                               |                |                  |  |  |  |  |  |  |
| Položka1:                                                     | text           | (Doplnkové info) |  |  |  |  |  |  |
| Položka2:                                                     | výber možností | •                |  |  |  |  |  |  |
| !!!Chvbová                                                    | správa:        |                  |  |  |  |  |  |  |
|                                                               | De Xille 1     |                  |  |  |  |  |  |  |
|                                                               |                |                  |  |  |  |  |  |  |
|                                                               |                |                  |  |  |  |  |  |  |

Obr. 1.2 Formulár.

| 県 #2 Návr | h šabloný používateľského rozhrania - filter |        |
|-----------|----------------------------------------------|--------|
|           |                                              |        |
| Názov1:   |                                              |        |
| Názov2:   |                                              |        |
| Názov3:   | text                                         | Filter |
|           |                                              |        |

Obr. 1.3 Filter.

|   | Stlpec1 | <br>Stlpec2 | Stlpec3 | Akcie |
|---|---------|-------------|---------|-------|
| 1 |         |             |         |       |
| 1 |         |             |         |       |
|   |         |             |         |       |
| 1 |         |             |         |       |
| 1 |         |             |         |       |
|   |         |             |         |       |
| 1 |         |             |         |       |
|   |         |             |         |       |
|   |         |             |         |       |

Obr. 1.4 Tabuľka.

#### Pôvodný systém

Momentálne funkčný systém YonBan (Obr. 1.5) je už niekoľko rokov starý, čo sa neprejavuje len po jeho funkčnej stránke, kde dochádza k výrazným chybám, ale výrazne to je vidieť aj na jeho grafickej/prezentačnej stránke.

Starý systém sa nesie v pomerne smutných modro-sivých farbách. Jeho interakcia s užívateľom je minimálna a môžeme len konštatovať, že niektoré "tlačidlá" sú aj dosť nešťastne pomenované, kedy nie je hneď na prvý pohľad jasné čo majú vykonať.

Navigácia sa delí na ľavý stĺpec a hornú lištu, kde sú hypertextové odkazy na pravej strane obrazovky, čo nie je v momentálnej dobe štandardné. Taktiež nikde nie je signalizované, na ktorej záložke z tejto hornej lišty sa nachádzame. Celý systém je graficky jednoduchý a pomerne nepríťažlivý.

| AL IM       | Softvérová podpora riadenia projektov                                                                                                    |                                       |                           |             |                     |  |  |  |  |  |
|-------------|----------------------------------------------------------------------------------------------------|---------------------------------------|---------------------------|-------------|---------------------|--|--|--|--|--|
| 14-6-       |                                                                                                    |                                       |                           |             |                     |  |  |  |  |  |
|             | Pouzivater: Bc. Samuel Shopko [ss4/911]                                                                                                    | [ Domov   Posu                        | idzovanie projektov   Pro | MII   Pomoc | <u>Odniasenie</u> j |  |  |  |  |  |
| Registrácia | Registrácia projel                                                                                                    | ktov                                  |                           |             |                     |  |  |  |  |  |
|             | Typ projektu: Diplomový projekt                                                                                                    |                                       |                           |             |                     |  |  |  |  |  |
|             | Stav. Vsetko                                                                                                    |                                       |                           |             |                     |  |  |  |  |  |
|             | Retazec v nazve:                                                                                                    |                                       |                           |             |                     |  |  |  |  |  |
|             | Vedúci: Všetko                                                                                                    |                                       |                           |             |                     |  |  |  |  |  |
|             | Maximálny počet registrácií: 3                                                                                                    |                                       |                           |             |                     |  |  |  |  |  |
|             | Počet registrácií: 2                                                                                                    |                                       |                           |             |                     |  |  |  |  |  |
|             | Zameranie: Informačné systémy - Softvérové inžinierstvo Znovu nacítat                                                                                                    |                                       |                           |             |                     |  |  |  |  |  |
|             |                                                                                                    |                                       |                           |             |                     |  |  |  |  |  |
|             |                                                                                                    |                                       |                           |             |                     |  |  |  |  |  |
|             | Počet položiek: 112                                                                                                    |                                       |                           |             |                     |  |  |  |  |  |
|             | Názov projektu O                                                                                                    | Vedúci                                | Pedagogický vedúci        | Poč. reg. / | Akcie               |  |  |  |  |  |
|             | Normalizácia databázy automatizovaným spôsobom                                                                                                    | RNDr. Jana Parizková                  |                           | Pridelený [ | 1                   |  |  |  |  |  |
|             | Vormalizácia databázy automatizovaným spôsobom                                                                                                    | RNDr. Jana Parizková                  |                           | Pridelený [ | 11                  |  |  |  |  |  |
|             | Algoritmus segmentácie obrazu s použitím metód distribuovaných agentov pre získavanie informácie z lekárskych snímkov                                                                                                    | Ing. Vanda Benešová PhD.              |                           | Pridelený ( | 1                   |  |  |  |  |  |
|             | Aspektovo-orientovaná realizácia zmien                                                                                                    | Ing. Valentino Vranić PhD.            |                           | Pridelený [ | 1                   |  |  |  |  |  |
|             | Version State State Stat | Ing. Valentino Vranić PhD.            |                           | Pridelený [ | .1                  |  |  |  |  |  |
|             | Version State State Stat | Ing. Valentino Vranić PhD.            |                           | Pridelený [ | 1                   |  |  |  |  |  |
|             | Version State State Stat | Ing. Valentino Vranić PhD.            |                           | Pridelený [ | .1                  |  |  |  |  |  |
|             | Version State State Stat | Ing. Valentino Vranić PhD.            |                           | 0 1         | Registruj ]         |  |  |  |  |  |
|             | Aspektový prístup, syntéza metód a grafická podpora pri refaktoringu                                                                                                    | Ing. Ivan Polášek PhD.                |                           | 2           | <u>Odregistruj</u>  |  |  |  |  |  |
|             | V Automatizované plánovanie                                                                                                    | Ing. Marián Lekavý PhD.               |                           | Pridelený [ | .1                  |  |  |  |  |  |
|             | V Automatizované plánovanie                                                                                                    | Ing. Marián Lekavý PhD.               |                           | 1 [         | Registruj ]         |  |  |  |  |  |
|             | V Automatizácia návrhu integračných riešení                                                                                                    | Mgr. Pavol Mederly                    |                           | 1 [         | Registruj ]         |  |  |  |  |  |
|             | V Bezpečnostná analýza virtualizácie počítačov                                                                                                    | doc. Ing. Ladislav Hudec CSc.         |                           | 2 1         | Registruj ]         |  |  |  |  |  |
|             | Vecentralizované modelovanie používateľa a personalizácia                                                                                                    | Ing. Michal Barla                     |                           | 4 1         | Registruj ]         |  |  |  |  |  |
|             | Vigitálne knižnice v kultúrnom dedičstve                                                                                                    | Ing. Viera Rozinajová PhD.            |                           | Pridelený ( | 1                   |  |  |  |  |  |
|             | Vigitálne knižnice v kultúrnom dedičstve                                                                                                    | Ing. Viera Rozinajová PhD.            |                           | Pridelený I | 1                   |  |  |  |  |  |
|             | V Dolovanie v (mikro)blogoch                                                                                                    | Ing. Marián Šimko                     |                           | Pridelený ( | 11                  |  |  |  |  |  |
|             | Version State State Stat | Ing. Marián Šimko                     |                           | Pridelený ( | 1                   |  |  |  |  |  |
|             | Emergencia stratégie hry piškvorky pomocou učenia s odmenou a trestom                                                                                                    | prof. Ing. Vladimír Kvasnička<br>DrSc |                           | Pridelený I | 11                  |  |  |  |  |  |

Obr. 1.5 Rozhranie pôvodného systému YonBan.

#### Požiadavky zákazníka

V prvom rade treba povedať, že nevytvárame nový systém, a teda zákazník aj používatelia systému už prišli do kontaktu so starým systémom. Toto treba brať do úvahy, aby prechod na nový systém nebol komplikovaný pre starých používateľov. Výhodou je, že zákazník vie pomerne presne, ako by mal tento nami vyvíjaný systém vyzerať.

Po predbežnej diskusii sa ukázalo, že prioritné je zachovať v čo najväčšej miere názvy a rozloženie pôvodného systému. Toto rozloženie je spomenuté vyššie. Pre zákazníka je teda v prvom rade dôležitá prehľadnosť a jasnosť, kde sa nachádzame, a čo môže kde vykonať.

V danej fáze sme ešte neriešili farebnú schému, preto sme použili nami zvolené farby, o ktorých si myslíme, že až na málo zmien by mohli byť použité aj vo finálnej verzii. Táto problematika sa bude riešiť až vo finálnych fázach projektu, keď že primárne ide o funkcionalitu, no z dôvodu prezentácie je potrebné vytvoriť aspoň nejaké základné grafické rozhranie.

#### 1.1.2 Návrh

Z pôvodného systému navrhujeme zachovať rozloženie stránky na ľavý navigačný panel, horný navigačný panel a telo stránky ohraničené týmito panelmi.

Horný navigačný panel bude prioritný. Z tohto dôvodu sa bude niesť v tmavšej farbe, aby bol jasne čitateľný a prehľadný. Jednotlivé odkazy sa na tomto navigačnom paneli budú zobrazovať ako záložky, ktoré budú v prípade aktívnosti farebne prepojené s telom, ku ktorému patria. Odkazy na tomto panely reprezentujú nejaký väčší celok ako napríklad "Prehľad", "Môj Profil a podobne. Podľa týchto odkazov sa môže meniť aj ľavá navigácia pre jednotlivé odkazy. V tomto navigačnom paneli sa ešte zobrazí aj prihlásený užívateľ a možnosť odhlásiť sa. Prihlásený používateľ je zobrazený na pravej strane a záložky začínajú na ľavej strane od loga systému.

Ľavé menu sa bude niesť v svetlejšej farbe, ktorá netvorí takú ostrú hranicu s telom stránky. Čiže toto menu nie je také výrazné ako hlavné horné menu. Položky na tomto menu sa spresnia počas tvorby systému, ale nebudú ovplyvňovať horné menu, ale iba zobrazený obsah stránky.

Telo, priestor kde sa zobrazujú jednotlivé formuláre a tabuľky systému, je centrálnou časťou. Oproti pôvodnému systému určite navrhujeme zmeniť používané farby na také, aby bolo telo jasne a dobre čitateľné a nepôsobilo fádne ako terajšie telo. Lepšie je náš zámer vidieť na Obr. 1.6.

Na tomto obrázku je vidieť aj novo navrhnutú tlačidlá ("Filtrovať", "Uložiť"), tabuľky a farbené zobrazenie. Tieto návrhy ešte nie sú finálne, boli len predbežne ukázané zákazníkovi a počas tvorby sa budú konzultovať aj s ostatnými používateľmi systému.

#### 1.1.3 Implementácia

Šablóna rozhrania bola implementovaná pomocou HTML5, CSS a JavaScriptu.

| YonBan Prehľad                                       | Posudzovanie projektov Môj profil                                                                                                    |                                                                                 | Prihlaseny ako Sopko Pavol   <u>odhlas</u>                                                                                                   |
|------------------------------------------------------|----------------------------------------------------------------------------------------------------|---------------------------------------------------------------------------------|----------------------------------------------------------------------------------------------------|
| PROJEKTY                                             | Moje oponované projekty                                                                                                    |                                                                                 |                                                                                                    |
| Zoznam projektov                                     | Filter projektov                                                                                                    |                                                                                 |                                                                                                    |
| Nový projekt                                         | Pri odosielani formularu doslo k chybe:                                                                                                    |                                                                                 |                                                                                                    |
| Zoznam zadaní                                        | hahaha, cvicna chyba pre vase potesenie                                                                                                    |                                                                                 |                                                                                                    |
| Registrácia                                          | Stav projektu - vsetko - 👻                                                                                                    |                                                                                 |                                                                                                    |
| <u>Moje riešené</u>                                  | Petazoo y pazuo                                                                                                    |                                                                                 |                                                                                                    |
| Moje vedené                                          |                                                                                                    |                                                                                 |                                                                                                    |
|                                                      |                                                                                                    |                                                                                 |                                                                                                    |
| Moje oponované                                       |                                                                                                    |                                                                                 | FILMOVAT                                                                                                    |
| Moje oponované<br>SPRAVA PROJEKTOV                   | Zoznam projektov po uplatneni filtra †                                                                                                    |                                                                                 |                                                                                                    |
| Moje oponované<br>SPRAVA PROJEKTOV                   | Zoznam projektov po uplatneni filtra †<br>Názov projektu                                                                                                    | Riesitel                                                                        | Moznosti                                                                                                    |
| Moje oponované<br>SPRAVA PROJEKTOV<br>SPRÁVA SYSTEMU | Zoznam projektov po uplatneni filtra †<br>Názov projektu<br>RIESENY Prostredie pre tvorbu projektov s využitím standardu DocBook                                                                                                    | Riesitel<br>Jakub Krajcovic                                                     | Moznosti<br>riesenie & abstrakt   detaily                                                                                                    |
| Moje oponované<br>SPRAVA PROJEKTOV<br>SPRÁVA SYSTEMU | Zoznam projektov po uplatneni filtra †<br>Názov projektu<br>RIESENY Prostredie pre tvorbu projektov s vyuzitím standardu DocBook<br>RIESENY Vizualizacia procesu vytvarania a pouzívania ADT v softverovych aplikaciach                                                                                                    | Riesitel<br>Jakub Krajcovic<br>Radoslav Orsula                                  | Moznosti<br>riesenie & abstrakt   detaily<br>riesenie & abstrakt   detaily                                                                   |
| Moje oponované<br>SPRAVA PROJEKTOV<br>SPRÁVA SYSTEMU | Zoznam projektov po uplatneni filtra †         Názov projektu         RESENY       Prostredie pre tvorbu projektov s vyuzitim standardu DocBook         RESENY       Vizualizacia procesu vytvarania a pouzívania ADT v softverovych aplikaciach         SKONCENY       Reprezentacia zmeny aspektom.                                                                                                    | Riesitel<br>Jakub Krajcovic<br>Radoslav Orsula<br>Juraj Balaz                   | Moznosti<br>riesenie & abstrati   detally<br>riesenie & abstrati   detally<br>riesenie & abstrati   detally                                  |
| Moje oponované<br>SPRAVA PROJEKTOV<br>SPRÁVA SYSTEMU | Zoznam projektov po uplatneni filtra †         Názov projektu         RESENY       Prostredie pre tvorbu projektov s vyuzitim standardu DocBook         RESENY       Vizualizacia procesu vytvarania a pouzivania ADT v softverovych aplikaciach         SKONCENY       Reprezentacia zmeny aspektom         RESENY       Navrh a implementacia systemu na graficku vizualizaciu cinnosti vyrovnavacej pamati pocitaca | Riesitel<br>Jakub Krajcovic<br>Radoslav Orsula<br>Juraj Balaz<br>Ing. Jan Hudec | Moznosti<br>riesenie & abstrakt   detaily<br>riesenie & abstrakt   detaily<br>riesenie & abstrakt   detaily<br>riesenie & abstrakt   detaily |

Obr. 1.6 Rozhranie nového systému.

## 1.2 Prihlasovanie používateľa

Ako *používatel*' sa chcem *prihlásiť* do systému, aby som v ňom mohol *pracovať*. Aby som sa nemusel znovu registrovať, chcem použíť prihlasovacie údaje do systému AIS.

### 1.2.1 Analýza

| 🖳 #2 Prihlasovanie používateľa |                                    | 23 |
|--------------------------------|------------------------------------|----|
|                                |                                    |    |
|                                |                                    |    |
|                                |                                    |    |
|                                | [logo] [nazov]                     |    |
|                                |                                    |    |
| Používateľské meno:            | AIS_meno                           |    |
| Heslo:                         |                                    |    |
|                                |                                    |    |
|                                | Prihlásenie                        |    |
|                                |                                    |    |
| V príp                         | ade problémov sa obrátte na [mail] |    |
|                                |                                    |    |
|                                | [Copyright]                        |    |
|                                |                                    |    |

Obr. 1.7 Prihlasovanie používateľa.

Prihlásenie z pohľadu používateľa teda vyzerá nasledovne (Obr. 1.7):

1. Používateľ zadá meno a heslo, ktorým sa prihlasuje do AIS.

- 2. Systém overí správnosť údajov cez LDAP.
- 3. V prípade:
  - a. *úspechu* 
    - Systém prihlási používateľa do systému. •
    - Systém zobrazí všetky informácie, ktoré o používateľovi zistil pomocou LDAP. (Slúži len na otestovanie možností LDAP.)
  - b. neúspechu systém zobrazí chybovú správu
    - Chybné meno alebo heslo. (Ak používateľ zadal nesprávne meno alebo heslo.)
    - Zadané meno a heslo sú správne, ale nemáte oprávnenie na prihlásenie do • systému. (Ak používateľ nie je importovaný do systému, napr. študent prvého ročníka bakalárskeho štúdia.)
    - Nepodarilo sa prihlásiť, skúste neskôr. (V prípade inej nepredvídanej chyby.)

Názorne je prihlasovanie používateľa zachytené diagramom aktivit (Obr. 1.9). Je v ňom naznačená aj aktualizácia údajov o používateľovi, resp. vyplnenie chýbajúcich údajov používateľom. Toto však nerieši tento prípad použitia a nakoniec sa to možno v budúcnosti zmení. Uvádzame to len preto, aby bolo zrejmé, že bude potrebné nejakým spôsobom zabezpečiť vloženie tých údajov o používateľoch systému, ktoré nie sú prístupné cez LDAP.

#### 1.2.2 Návrh

Návrh je založený na vzore MVC (Model – View – Controller). Prihlasovanie používateľa sa realizuje pomocou knižnice LDAP, ktorá overuje zadané prihlasovanie údaje, preto nie je potrebné uchovávať prihlasovacie údaje v dátovom modeli.

V systéme sú dva druhy používateľov – študenti a učitelia, pričom sa uchovávajú v zvlášť tabuľkách. Používateľ sa potom do systému neprihlási, keď síce zadá správne meno a heslo, ale nenachádza sa v ani jednej z týchto tabuliek (na to slúži chybová správa Zadané meno a heslo sú správne, ale nemáte oprávnenie na prihlásenie do systému).

Učiteľ môže mať povolených viacero rolí - pedagóg, garant alebo technický pracovník. Táto informácia je kódovaná binárne, binárne kódy všetkých možných rolí sa uchovávajú v samostatnej tabuľke. Prislúchajúci dátový model je naznačený na Obr. 1.8.

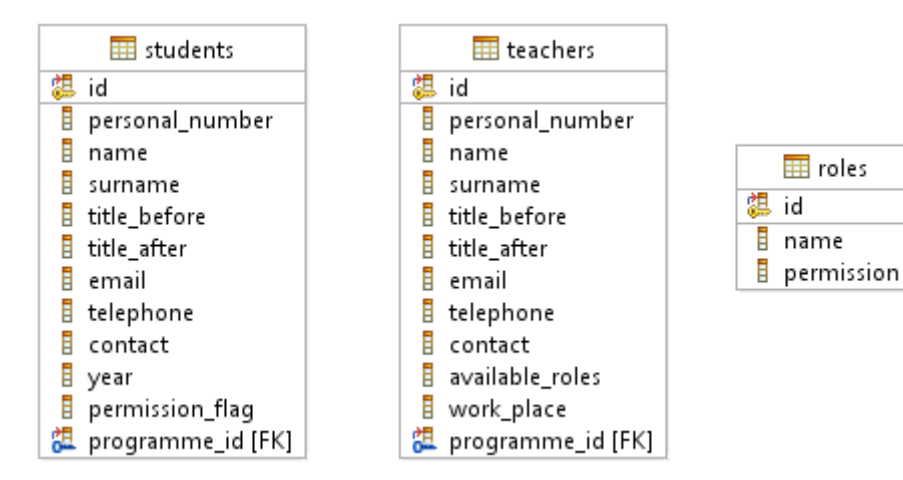

Obr. 1.8 Čiastkový model údajov.

🛄 roles

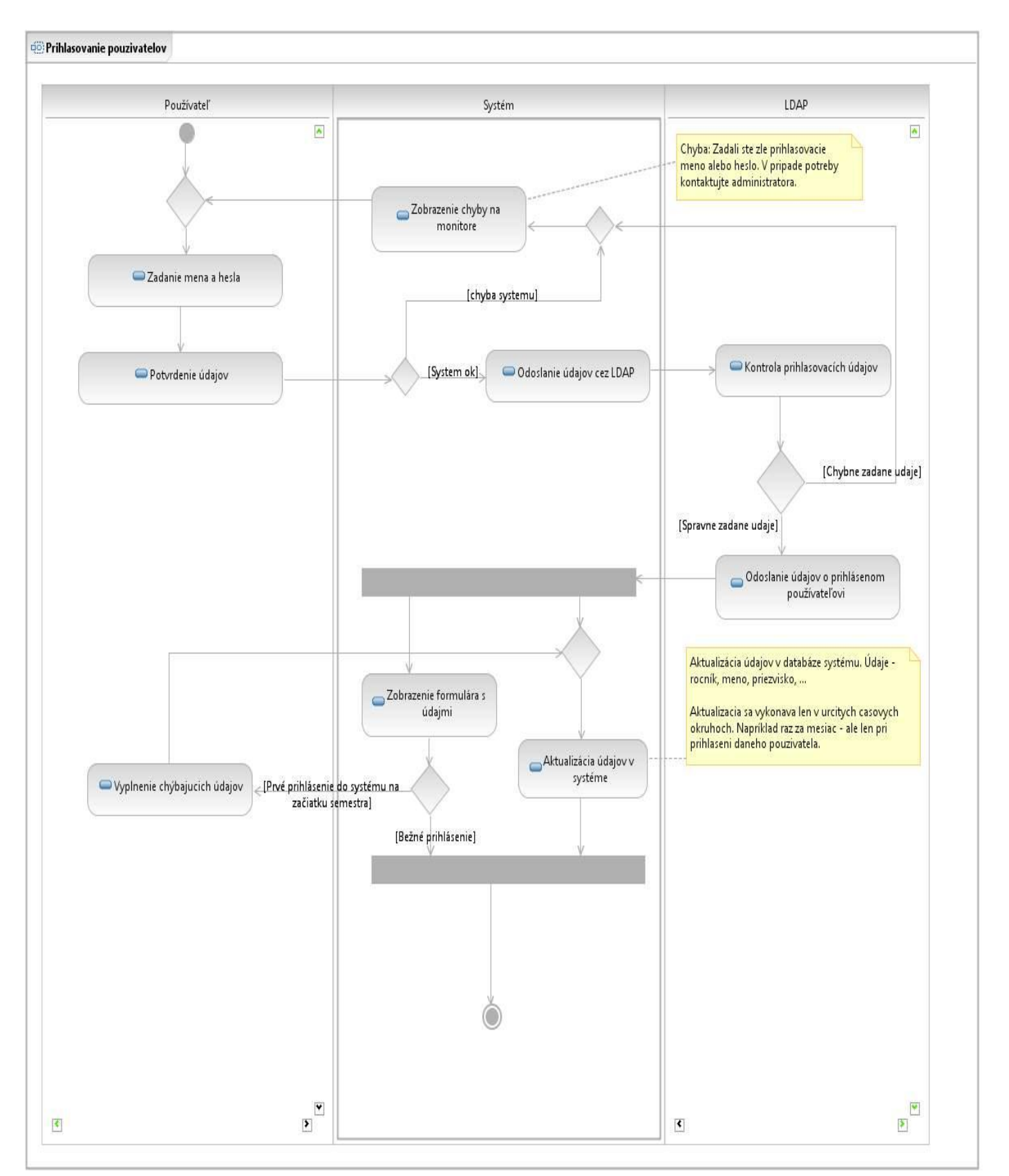

Obr. 1.9 Diagram aktivít.

#### 1.2.3 Implementácia

Najdôležitejšiu časť prihlasovania tvorí overenie pomocou LDAP.

```
public function authentificate($username, $password)
{
      $ds = @ldap connect('ldap://ldap.stuba.sk', 636);
      @ldap set option($ds, LDAP OPT PROTOCOL VERSION, 3);
      $ldapBindResult = @ldap bind($ds,
      'uid='.$username.',ou=People,dc=stuba,dc=sk', $password);
      if (!$ldapBindResult)
      {
            @ldap close($ds);
            return NULL;
      }
      $ldapFilter = array("uid", "userPassword", "employeetype", "uisid",
      "cn", "sn", "givenname");
      $ldapSearchResult = @ldap search($ds, $this->baseDn,
      'uid='.$username, $ldapFilter);
      if ($ldapSearchResult)
      {
            $result = @ldap get entries($ds, $ldapSearchResult);
      }
      else
      {
            @ldap close($ds);
            return NULL;
      @ldap close($ds);
      return $result;
```

Tento skript sa volá z príslušného kontrolera a overí prihlasovacie meno a heslo zadané používateľom na prihlasovacej obrazovke (view). Následne sa používateľ vyhľadá v tabuľke študentov a učiteľov a podľa toho sa mu priradí príslušná rola (množina povolených rolí).

```
$teacher = new Teacher();
$teacher->where('personal_number', $ldap_result[0]['uisid'][0])->get();
$student = new Student();
$student->where('personal_number', $ldap_result[0]['uisid'][0])->get();
if ($teacher->result_count() > 0 || $student->result_count() > 0)
{
    if ($teacher->result_count() > 0)
    {
        $user_available_roles = $teacher->available_roles;
        $user = $teacher;
        }
        else
        {
            $user_available_roles = Role::STUDENT;
        }
}
```

```
$user = $student;
}
// definovanie priority roly
if (Role::PEDAGOG & $user available roles)
{
      $user role = Role::PEDAGOG;
}
else if (Role::STUDENT & $user available roles)
{
      $user_role = Role::STUDENT;
}
      else if (Role::GARANT & $user available roles)
{
      $user role = Role::GARANT;
}
else if (Role::ADMIN & $user_available_roles)
{
      $user_role = Role::ADMIN;
}
else if (Role::TECHNIK & $user available roles)
{
      $user role = Role::TECHNIK;
}
. . .
redirect('projects');
```

#### 1.2.4 Testovanie

Pre testovanie prihlasovania používateľa sme navrhli nasledovné testovacie scenáre, podľa ktorých sme otestovali funkčnosť implementácie.

| Názov     |                                                                                        | Úspešné p   | rihlásenie                                          |                                                                                                | ID Testu                                                 | 43-01       |
|-----------|----------------------------------------------------------------------------------------|-------------|-----------------------------------------------------|------------------------------------------------------------------------------------------------|----------------------------------------------------------|-------------|
| Rozhranie |                                                                                        | Stránka pri | Stránka prihlásenia                                 |                                                                                                | ID UC                                                    | 01          |
| Účel      |                                                                                        | Prihlásenie | e používateľa                                       |                                                                                                |                                                          |             |
| Vstupn    | é podı                                                                                 | nienky      | Žiadne                                              |                                                                                                |                                                          |             |
| Výstup    | né poc                                                                                 | lmienky     | Žiadne                                              |                                                                                                |                                                          |             |
| Krok      | Akci                                                                                   | ia          |                                                     | Očakávaná akcia                                                                                | Skutočná re                                              | akcia       |
| 1.        | Zadanie prihlasovacieho mena                                                           |             | vacieho mena                                        | Zobrazenie mena<br>v príslušnej kolónke                                                        | V kolónke<br>"Používateľs<br>meno" sa zol<br>zadané meno | ké<br>orazí |
| 2.        | Zadanie prihlasovacieho hesla                                                          |             | vacieho hesla                                       | Zobrazenie hviezdičiek<br>v kolónke "Heslo"                                                    | V kolónke "Heslo" sa<br>zobrazia hviezdičky              |             |
| 3.        | Kliknutie na tlačidlo "prihlásenie" Zobrazenie údaje<br>o prihlásenom<br>používateľovi |             | Zobrazenie údajov<br>o prihlásenom<br>používateľovi | Používateľ je<br>prihlásený do<br>systému a v j<br>hornom rohu<br>zobrazí jeho<br>priezvisko a | e<br>pravom<br>sa<br>meno,<br>titul                      |             |

| Názov     |                                        | Neúspešné   | prihlásenie 1                                                     |                                                                                 | ID Testu                                                | 43-02             |
|-----------|----------------------------------------|-------------|-------------------------------------------------------------------|---------------------------------------------------------------------------------|---------------------------------------------------------|-------------------|
| Rozhranie |                                        | Stránka pri | ihlásenia                                                         |                                                                                 | ID UC                                                   | 01                |
| Účel      |                                        | Zobrazenie  | e chybovej vety                                                   |                                                                                 |                                                         |                   |
| Vstupn    | é podı                                 | nienky      | Žiadne                                                            |                                                                                 |                                                         |                   |
| Výstup    | né poc                                 | lmienky     | Žiadne                                                            |                                                                                 |                                                         |                   |
| Krok      | <b>Akcia</b>                           |             |                                                                   | Očakávaná akcia                                                                 | Skutočná re                                             | eakcia            |
| 1.        | Zadanie prihlasovacieho mena           |             | vacieho mena                                                      | Zobrazenie mena<br>v príslušnej kolónke                                         | V kolónke<br>"Používateľs<br>meno" sa zo<br>zadané meno | ské<br>brazí<br>o |
| 2.        | 2. Kliknutie na tlačidlo "prihlásenie" |             | Zobrazenie stránky<br>s chybovou vetou, že<br>nebolo zadané heslo | Zobrazí sa chybová<br>správa "Nezadali si<br>prihlasovacie meno<br>alebo heslo" |                                                         |                   |

| Názov                     |                                        | Neúspešné    | prihlásenie 2                                                    |                                                                | ID Testu                                    | 43-03 |
|---------------------------|----------------------------------------|--------------|------------------------------------------------------------------|----------------------------------------------------------------|---------------------------------------------|-------|
| Rozhra                    | nie                                    | Stránka pri  | hlásenia                                                         |                                                                | ID UC                                       | 01    |
| Účel                      |                                        | Zobrazenie   | e chybovej vety                                                  |                                                                |                                             |       |
| Vstupn                    | é podr                                 | nienky       | Žiadne                                                           |                                                                |                                             |       |
| Výstupné podmienky Žiadne |                                        |              | Žiadne                                                           |                                                                |                                             |       |
| Krok                      | <b>Akcia</b>                           |              |                                                                  | Očakávaná akcia                                                | Skutočná reakcia                            |       |
| 1.                        | Zada                                   | nie prihlaso | vacieho hesla                                                    | Zobrazenie hviezdičiek<br>v kolónke "Heslo"                    | V kolónke "Heslo" sa<br>zobrazia hviezdičky |       |
| 2.                        | 2. Kliknutie na tlačidlo "prihlásenie" |              | Zobrazenie stránky<br>s chybovou vetou, že<br>nebolo zadané meno | Zobrazí sa cl<br>správa "Neza<br>prihlasovacie<br>alebo heslo" | nybová<br>adali ste<br>e meno               |       |

| Názov                     |                                     | Neúspešné    | prihlásenie 3      |                                                                               | ID Testu                                                       | 43-04 |
|---------------------------|-------------------------------------|--------------|--------------------|-------------------------------------------------------------------------------|----------------------------------------------------------------|-------|
| Rozhra                    | nie                                 | Stránka pri  | ihlásenia          |                                                                               | ID UC                                                          | 01    |
| Účel                      |                                     | Zobrazenie   | e chybovej vety    |                                                                               |                                                                |       |
| Vstupn                    | é podı                              | nienky       | Chybne zadané meno | o alebo heslo                                                                 |                                                                |       |
| Výstupné podmienky Žiadne |                                     |              |                    |                                                                               |                                                                |       |
| Krok                      | Akcia                               |              |                    | Očakávaná akcia                                                               | Skutočná reakcia                                               |       |
| 1.                        | Zada                                | nie prihlaso | vacieho mena       | Zobrazenie mena<br>v príslušnej kolónke                                       | V kolónke<br>"Používateľské<br>meno" sa zobrazí<br>zadané meno |       |
| 2.                        | Zadanie prihlasovacieho hesla       |              | vacieho hesla      | Zobrazenie hviezdičiek<br>v kolónke "Heslo"                                   | V kolónke "Heslo" sa<br>zobrazia hviezdičky                    |       |
| 3.                        | Kliknutie na tlačidlo "prihlásenie" |              | idlo "prihlásenie" | Zobrazenie stránky<br>s chybovou vetou, že meno<br>alebo heslo nie je správne | Zobrazí sa chybová<br>správa "Nesprávne<br>meno alebo heslo"   |       |

# 2 Druhý šprint – *Neolit*

Druhý šprint sme nazvali neolit, čiže mladšia doba kamenná. V rámci šprintu sme riešili nasledovné úlohy:

- 1. Pridanie nového projektu
- 2. Migrácia údajov
- 3. Zobrazenie zoznamu zadaní pedagóga
- 4. Editovanie zadania a oprava revidovaného zadania
- 5. Tlač projektov
- 6. Schvaľovanie/revidovanie zadaní garantom

Prvú úlohu sme začali riešiť už v paleolite (prvom šprinte) ako *stretch task*, ale dokončili sme ju až v tomto šprinte, a preto ju uvádzame na tomto mieste. Posledné dve úlohy boli *stretch tasky* pre tento šprint. Nepodarilo sa nám ich však úplne dokončiť, preto sme ich presunuli do nasledujúceho šprintu.

# 2.1 Pridanie nového projektu

Ako *pedagóg* chcem *pridať* nový projekt, aby sa naň mohli *registrovať* študenti. Chcem mať možnosť vytváraný projekt *uložiť* a dopracovať ho neskôr, alebo ho rovno *odovzdať* na posúdenie.

### 2.1.1 Analýza

Najprv si pedagóg zvolí typ projektu (Obr. 2.1). Môže zvoliť jednu z možností:

- Bakalársky projekt (BP)
- Diplomový projekt (DP)
- Tímový projekt (TP)

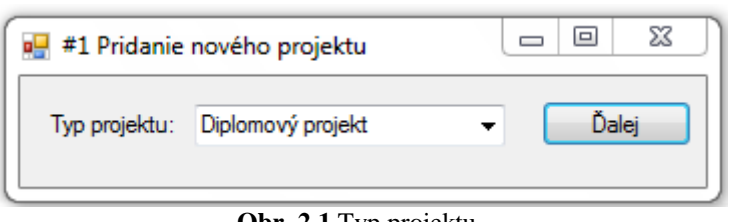

Obr. 2.1 Typ projektu.

Na základe zvoleného typu projektu sa načíta šablóna príslušného typu zadania a zobrazí sa formulár pre tvorbu nového zadania (Obr. 2.2). Formulár obsahuje dva typy položiek:

- Povinné vypĺňajú sa pri všetkých typoch projektov
- Voliteľné závisia podľa zvolenej šablóny, resp. typu projektu

Voliteľné položky podľa typu projektu sú nasledovné:

- BP text
- DP text, literatúra, poznámka pre študenta
- TP nemá žiadne voliteľné položky

Položky *typ projektu, vedúci projektu* a *rok* sa prednastavia podľa zvoleného typu projektu, mena používateľa, ktorý vytvára projekt a aktuálneho roku a nie je možné ich meniť. Pri položke *študijný* 

*program* je možné zvoliť viacero možností, pre ktoré sa téma projektu vypisuje. *Pedagogický vedúci* sa vyberá len v prípade, že zadávateľ projektu je mimo fakulty, pričom sa vyberá zo zoznamu všetkých pedagógov.

Pedagóg môže vykonať tri akcie:

- 1. *Uložiť* rozpracované zadanie. Projekt so zadaním sa zaevidujú v stave *vytváraný*, ale zadanie sa ešte neodovzdá na schválenie a pedagóg môže neskôr vykonať zmeny.
- 2. *Odovzdať* zadanie. Zadanie sa pred odovzdaním skontroluje, či sú vyplnené všetky povinné položky podľa šablóny:
  - a. Ak áno, projekt so zadaním sa zaevidujú a odovzdajú na posúdenie. Pedagóg ho už ďalej nemôže meniť. Projekt bude mať stav *vytváraný*, zadanie bude *dané na schválenie*.
  - b. Ak nie, označia sa chýbajúce položky a projekt nie je odovzdaný. Pedagóg môže tieto chýbajúce položky doplniť.
- 3. Vrátiť sa *späť* na výber typu projektu.

|                            | Í | 🖳 #1 Pridanie nového p                                                                           | rojektu - Zadanie 🖂 🖂 🔀                    | ת                                                  |
|----------------------------|---|--------------------------------------------------------------------------------------------------|--------------------------------------------|----------------------------------------------------|
| Povinné<br>položky         |   | Typ projektu:<br>Vedúci projektu:<br>Pedagogický vedúci:<br>Názov projektu:<br>Študijný program: | Diplomový projekt<br><moje meno=""></moje> | Zoznam<br>pedagógov<br>Možný aj výber<br>viacerých |
|                            |   | Počet študentov:<br>Miesto vypracovania:<br>Rok:                                                 | 0 -                                        | možností                                           |
|                            | ( | Text:                                                                                            |                                            |                                                    |
| Voliteľné<br>položky podľa |   | Literatúra:                                                                                      |                                            |                                                    |
| ŝablony                    |   | Poznámka pre študenta:                                                                           |                                            |                                                    |
|                            |   |                                                                                                  |                                            |                                                    |
|                            |   |                                                                                                  | Uložit' Odovzdat' Spät'                    |                                                    |
|                            | ` |                                                                                                  |                                            |                                                    |

Obr. 2.2 Nový projekt.

Na Obr. 2.3 je znázornené vytvorenie nového projektu pomocou diagramu aktivít. V diagrame je naznačená aj možnosť editovať zadanie projektu, čo je riešené v časti 2.4.

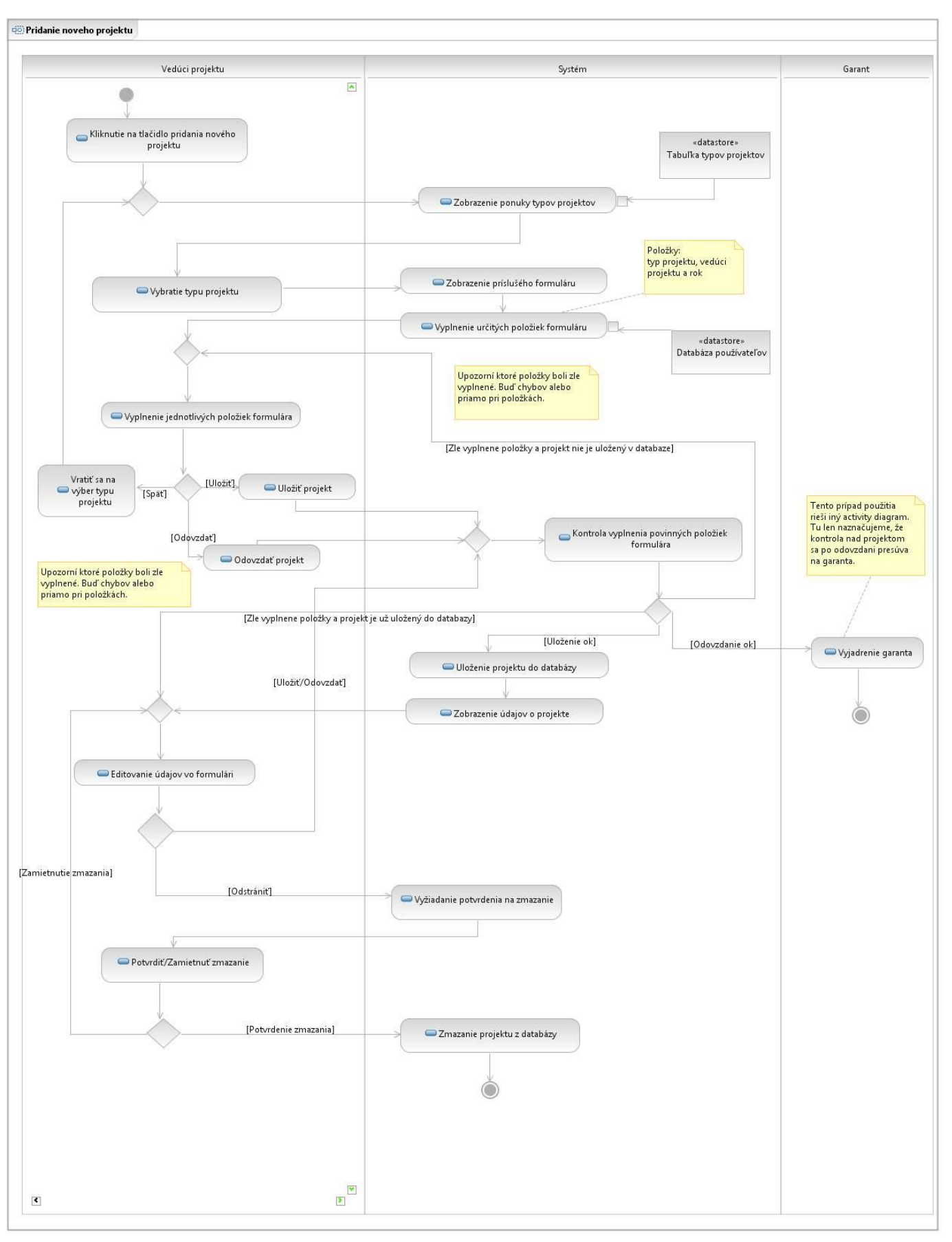

Obr. 2.3 Diagram aktivít.

#### 2.1.2 Návrh

Návrh využíva vzor MVC (Model - View - Controller).

Na Obr. 2.4 sú zachytené najdôležitejšie dátové entity a vzťahy medzi nimi. Existuje viacero typov projektov (BP, DP, TP) a pre každý typ projektu je definovaná šablóna zadania. Každý vytváraný projekt je niektorého typu a pre jeden projekt môže byť vo všeobecnosti ľubovoľný počet zadaní (pre prípad úpravy zadania v niektorej fáze projektu). Každé zadanie zodpovedá schéme danej typom projektu.

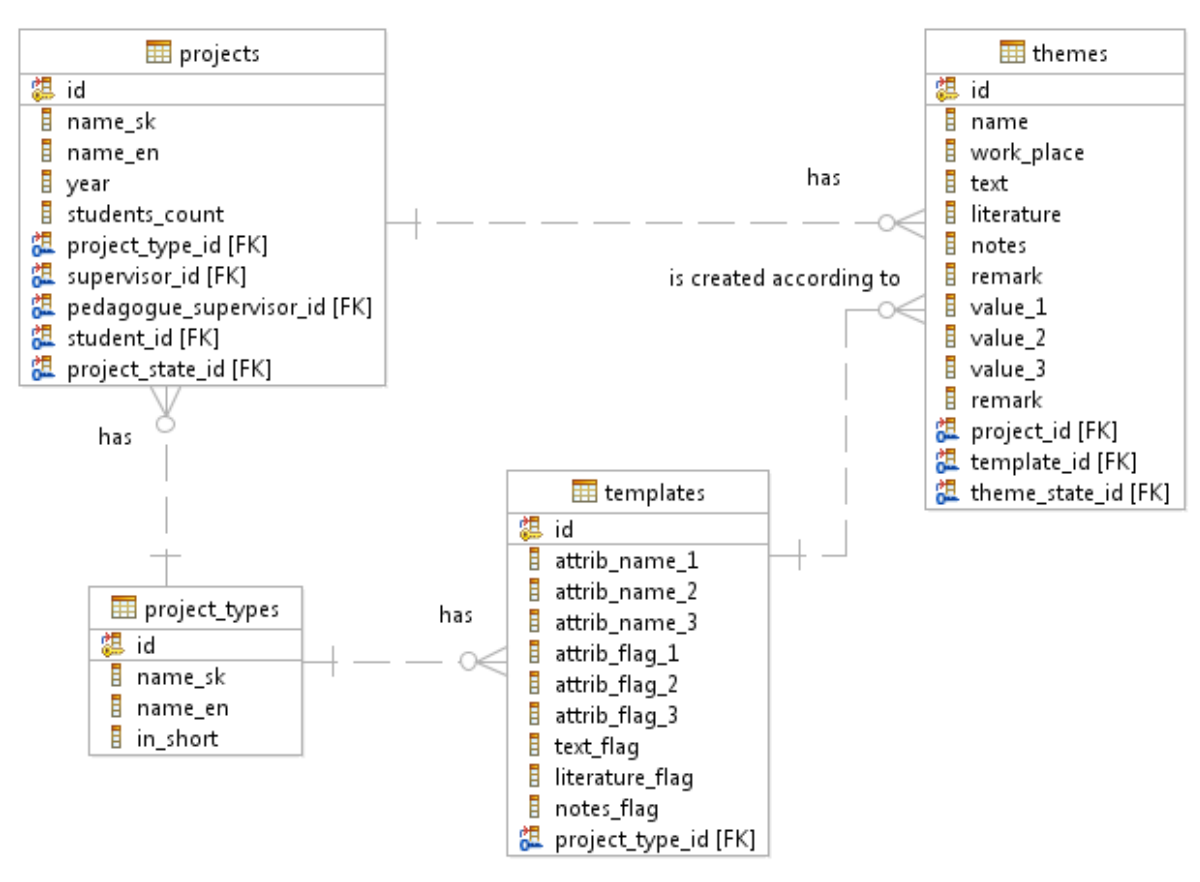

Obr. 2.4 Čiastkový model údajov.

#### 2.1.3 Implementácia

Pridanie nového projektu je implementované nasledovne:

```
public function add()
{
    ...
    // Vytvor novu instanciu projektu
    $project = new Project();
    // Zobrazenie prveho kroku
    if (!$this->input->post('project_type_id'))
    {
        $project_types = new Project_type();
        $this->data['project_types'] = $project_types->get_iterated();
        $this->data['project'] = $project;
    }
}
```

```
}
// Zobrazenie druheho kroku
else
{
      // Nastav predvolene hodnoty
      $project->year = date('Y').'/'.date('Y', strtotime('+ 1
      vears'));
      $project->supervisor->name = $this->session-
      >userdata('user name');
      $project->supervisor->surname = $this->session-
      >userdata('user surname');
      $project->project type id = $this->input-
      >post('project type id');
      $project type = new Project type();
      $project_>project_type = $project_type->get_by_id($this->input-
      >post('project_type_id'))->get();
      $this->data['project'] = $project;
      t = array();
      foreach($project->programme as $programm)
      {
            $tmp[] = $programm->id;
      }
      $this->data['programmes ids'] = $tmp;
      $pedagogue supervisors = new Teacher();
      $this->data['pedagogue supervisors'] = $pedagogue supervisors-
      >order by("surname", "asc")->order by("name", "asc")-
      >get iterated();
      $optional items = new Template();
      $this->data['optional_items'] = $optional_items-
      >get optional items($project->project type id);
      $programmes = new Programme();
      $this->data['programmes'] = $programmes->order by("name",
      "asc")->get iterated();
}
$this->action name = 'add';
$this->render();
```

Následne sa zavolá funkcia save, ktorá uloží projekt do databázy a nastaví mu stav *vytváraný*. Vytvorí k nemu tiež príslušné zadanie, buď v stave *vytvárané* alebo *dané na schválenie*, v závislosti na akcii pedagóga.

#### 2.1.4 Testovanie

Pre testovanie pridania nového projektu sme navrhli nasledovné testovacie scenáre, podľa ktorých sme otestovali funkčnosť implementácie.

| Názov                     | v Úspešné uloženie projektu do databázy           |                     |                      |                                                                                                    | ID Testu                                                                                      | 50-01                                        |
|---------------------------|---------------------------------------------------|---------------------|----------------------|----------------------------------------------------------------------------------------------------|-----------------------------------------------------------------------------------------------|----------------------------------------------|
| Rozhra                    | nie                                               | Modul spra          | ávy projektov        |                                                                                                    | ID UC                                                                                         | 02                                           |
| Účel                      |                                                   | Vloženie n          | ového projektu       |                                                                                                    |                                                                                               |                                              |
| Vstupn                    | é podı                                            | nienky              | Prihlásený používate | ľ s právami vedúceho projektu                                                                      |                                                                                               |                                              |
| Výstupné podmienky Žiadna |                                                   |                     | Žiadna               |                                                                                                    |                                                                                               |                                              |
| Krok                      | Krok Akcia                                        |                     |                      | Očakávaná akcia                                                                                    | Skutočná re                                                                                   | akcia                                        |
| 1.                        | Kliknutie v ľavom menu na odkaz<br>"nový projekt" |                     | m menu na odkaz      | Zobrazenie formuláru pre<br>výber typu projektu                                                    | Zobrazí sa formulár<br>s výberom typu<br>projektu                                             |                                              |
| 2.                        | Zvol                                              | enie typu pro       | ojektu               | Zobrazenie formuláru pre<br>vloženie konkrétneho typu<br>projektu s vyplnenými<br>údajmi o vedúcom | Zobrazí sa fo<br>pre vypísanie<br>pre nový pro<br>s vyplneným<br>o vedúcom                    | rmulár<br>• údajov<br>jekt<br>i údajmi       |
| 3.                        | Vypl<br>"ulož                                     | nenie formu<br>žiť" | láru a kliknutie na  | Zobrazí sa tabuľka<br>projektov vedúceho aj<br>s týmto projektom                                   | Projekt sa ule<br>databázy a ze<br>tabuľka proje<br>vedúceho spe<br>s novovytvor<br>projektom | oží do<br>obrazí sa<br>ektov<br>olu<br>reným |

| Názov  |                                                                           | Neúspešné    | uloženie projektu do        | ID Testu 50-02                                                                                     |                                                                                                    |  |  |
|--------|---------------------------------------------------------------------------|--------------|-----------------------------|----------------------------------------------------------------------------------------------------|----------------------------------------------------------------------------------------------------|--|--|
| Rozhra | nie                                                                       | Modul spra   | ávy projektov               |                                                                                                    | ID UC 02                                                                                            |  |  |
| Účel   |                                                                           | Upozornen    | ie na nevyplnené polo       | žky                                                                                                |                                                                                                    |  |  |
| Vstupn | é podı                                                                    | nienky       | Prihlásený používate        | ľ s právami vedúceho projektu                                                                      |                                                                                                    |  |  |
| Výstup | né poc                                                                    | lmienky      | Žiadna                      |                                                                                                    |                                                                                                    |  |  |
| Krok   | Akci                                                                      | ia           |                             | Očakávaná akcia                                                                                    | Skutočná reakcia                                                                                    |  |  |
| 1.     | Kliknutie v ľavom menu na odkaz<br>"nový projekt"                         |              | m menu na odkaz             | Zobrazenie formuláru pre<br>výber typu projektu                                                    | Zobrazí sa formulár<br>s výberom typu<br>projektu                                                   |  |  |
| 2.     | Zvol                                                                      | enie typu pr | ojektu                      | Zobrazenie formuláru pre<br>vloženie konkrétneho typu<br>projektu s vyplnenými<br>údajmi o vedúcom | Zobrazí sa formulár<br>pre vypísanie údajov<br>pre nový projekt<br>s vyplnenými údajmi<br>o vedúcom |  |  |
| 3.     | Chybné vyplnenie formuláru<br>a kliknutie na "uložiť" alebo<br>"odovzdať" |              | e formuláru<br>ložiť" alebo | Zobrazenie formuláru<br>s údajmi o projekte<br>s výpisom chyby, ktorá<br>nastala                   | o vedúcom<br>Zobrazí sa výpis<br>chýb, ktoré je nutné<br>opraviť                                    |  |  |

| Názov Úspešné odovzdanie projektu |                                                   | dovzdanie projektu gar | rantovi              | ID Testu                                                                                           | 50-03                                                                                                 |                                                                          |  |
|-----------------------------------|---------------------------------------------------|------------------------|----------------------|----------------------------------------------------------------------------------------------------|----------------------------------------------------------------------------------------------------|--------------------------------------------------------------------------|--|
| Rozhra                            | nie                                               | Modul spra             | ávy projektov        |                                                                                                    | ID UC                                                                                                 | 02                                                                       |  |
| Účel                              |                                                   | Odovzdani              | e nového projektu    |                                                                                                    |                                                                                                    |                                                                          |  |
| Vstupn                            | é podı                                            | nienky                 | Prihlásený používate | ľ s právami vedúceho projektu                                                                      |                                                                                                    |                                                                          |  |
| Výstup                            | né poo                                            | lmienky                | Žiadna               |                                                                                                    |                                                                                                    |                                                                          |  |
| Krok                              | Akci                                              | ia                     |                      | Očakávaná akcia                                                                                    | Skutočná reakcia                                                                                      |                                                                          |  |
| 1.                                | Kliknutie v ľavom menu na odkaz<br>"nový projekt" |                        | m menu na odkaz      | Zobrazenie formuláru pre<br>výber typu projektu                                                    | Zobrazí sa f<br>s výberom t<br>projektu                                                               | Zobrazí sa formulár<br>s výberom typu<br>projektu                        |  |
| 2.                                | Zvol                                              | enie typu pr           | ojektu               | Zobrazenie formuláru pre<br>vloženie konkrétneho typu<br>projektu s vyplnenými<br>údajmi o vedúcom | Zobrazí sa formulár<br>pre vypísanie údajov<br>pre nový projekt<br>s vyplnenými údajmi<br>o vedúcom   |                                                                          |  |
| 3.                                | Vyplnenie formuláru a kliknutie na<br>"odovzdať"  |                        | lláru a kliknutie na | Zobrazí sa tabuľka<br>projektov vedúceho aj<br>s týmto projektom bez<br>možnosti editovať          | Projekt sa u<br>databázy a z<br>tabuľka pro<br>vedúceho sj<br>s novovytvo<br>projektom,<br>nemožno ec | loží do<br>zobrazí sa<br>jektov<br>polu<br>preným<br>ktorý už<br>litovať |  |

| Názov                                 |                                                   | Návrat na                                         | výber typu projektu |                                                                                                    | ID Testu                                                                                            | 50-04          |
|---------------------------------------|---------------------------------------------------|---------------------------------------------------|---------------------|----------------------------------------------------------------------------------------------------|----------------------------------------------------------------------------------------------------|----------------|
| Rozhra                                | nie                                               | Modul spra                                        | ávy projektov       |                                                                                                    | ID UC                                                                                               | 02             |
| Účel                                  |                                                   | Zmena typ                                         | u projektu          |                                                                                                    |                                                                                                    |                |
| Vstupn                                | é podı                                            | nienky                                            | Otvorený formulár u | rčitého typu projektu                                                                              |                                                                                                    |                |
| Výstupné podmienky Žiadna (Nový proje |                                                   |                                                   | Žiadna (Nový projek | t v databáze)                                                                                      |                                                                                                    |                |
| Krok                                  | Krok Akcia                                        |                                                   | Očakávaná akcia     | Skutočná re                                                                                        | eakcia                                                                                              |                |
| 1.                                    | Kliknutie v ľavom menu na odkaz<br>"nový projekt" |                                                   | m menu na odkaz     | Zobrazenie formuláru pre<br>výber typu projektu                                                    | Zobrazí sa formulár<br>s výberom typu<br>projektu                                                   |                |
| 2.                                    | Zvolenie typu projektu                            |                                                   | ojektu              | Zobrazenie formuláru pre<br>vloženie konkrétneho typu<br>projektu s vyplnenými<br>údajmi o vedúcom | Zobrazí sa formulár<br>pre vypísanie údajov<br>pre nový projekt<br>s vyplnenými údajmi<br>o vedúcom |                |
| 3.                                    | Stlač                                             | Stlačenie tlačidla "spät" Zobrazeni<br>výber type |                     | Zobrazenie formuláru pre<br>výber typu projektu                                                    | Zobrazí sa fo<br>s výberom ty<br>projektu                                                           | ormulár<br>/pu |

## 2.2 Migrácia údajov

Ako bolo spomenuté vyššie, v súčasnosti už existujú na fakulte dva systémy na správu študentských projektov – *YonBan* a *Promasus*. Oba systémy pracujú nad spoločnou databázou, ktorá predstavuje historickú bázu dát. Túto bázu bolo nutné zachovať, preto sme museli vykonať migráciu starých údajov do nového, nami navrhnutého dátového modelu. Nový dátový model je podrobne popísaný v časti opisujúcej prototyp, preto ho tu neuvádzame.

V tejto fáze sme riešili len migráciu časti databázy. Bolo potrebné zabezpečiť konzistentnosť údajov a vyriešiť konflikty, ktoré vznikli rozdelením niektorých entít zo starého dátového modelu v novom modeli. Napríklad entita *Používateľ* sa rozdelila na entity *Študent* a *Pedagóg*. Konflikt nastal v prípade, že bývalý študent sa neskôr stal pedagógom. Toto sme vyriešili premigrovaním daného používateľ a do oboch entít.

Na účel migrácie sme vytvorili nasledovný skript, ktorý však neuvádzame celý:

```
function migrate()
{
      //Vyprazdni novu databazu
      $this->delete();
      //Premigruje pouzivatelov - studentov a pedagogov
      $this->people();
      //Premigruje projekty
      $this->projects();
      //Premigruje zadania projektov
      $this->themes();
      //Premigruje registracie studentov
      $this->registration();
      //Premigruje mapovania projektov na studijne programy
      $this->programme project();
      //Vytvorí sekvencie na automatické inkrementovanie id
      $this->sequence();
}
//Riesi konflikty, vola sa z metody people
public function people collisions()
{
      // Natiahni ucitelov, ktori maju priradeni nejaky projekt
      $sql = 'SELECT DISTINCT pouzivatel.* FROM pouzivatel
                  JOIN projekt ON pouzivatel.id = projekt.id riesitel
                  WHERE pouzivatel.skupina != 2 ';
      $people query = $this->db old->query($sql);
      // Uloz ich aj medzi studentov
      foreach ($people query->result('array') as $member)
      {
            $student = new Student;
            $student->id = $member['id'];
            $student->personal number = $member['osobne cislo'];
            $student->name = $member['meno'];
            $student->surname = $member['priezvisko'];
            $student->title before =
            ((isset($title before[$member['titul pred']])) ?
            $title_before[$member['titul_pred']] : '');
            $student->title after =
            ((isset($title after[$member['titul za']])) ?
            $title after[$member['titul za']] : '');
            $student->email = $member['email'];
            $student->telephone = $member['telefon'];
            $student->contact = $member['kontakt'];
            $student->programme id = $member['id zameranie'] + 1;
            $student->save as new();
      }
```

## 2.3 Zobrazenie zoznamu projektov pedagóga

Ako *pedagóg* si chcem *zobraziť* zoznam svojich projektov, aby som ich mohol *editovať* alebo *odoslať na schválenie*.

### 2.3.1 Analýza

Pedagóg zvolí zobrazenie projektov. Systém zobrazí projekty pedagóga do tabuľky.

V prvom stĺpci tabuľky v každom riadku bude checkbox na zakliknutie/označenie projektu pre viacnásobný výber a v prvom riadku tohto stĺpca checkbox na výber všetkých projektov. Tabuľka nemusí byť sortovateľná/usporadúvateľná podľa stĺpcov. Neskôr v prípade potreby vznikne filter, ale počet projektov pedagóga je minimálny, preto nie je potreba usporadúvania.

Štruktúra tabuľky je podrobne opísaná nižšie, na Obr. 2.5 je znázornená graficky.

#### 1. Tabuľka

| Stav projektu    | - | Aktuálny stav projektu.                                              |
|------------------|---|----------------------------------------------------------------------|
| Stav zadania     | - | Aktuálny stav zadania projektu.                                      |
| Názov projektu   | - | Reťazec znakov – rôznej dĺžky.                                       |
| Typ projektu     | - | Typ projektu (jedna z možností BP, DP, TP).                          |
| Študijný program | - | Pevne stanovené (PKSS, INFO, IS, SI).                                |
| Vedúci           | - | Pedagogický vedúci projektu, ak projekt vypísal niekto mimo fakulty. |
| Riešiteľ         | - | Meno riešiteľa. Môže ostať aj prázdne.                               |
| Akcie            | - | 3. Obrázkové tlačidlá                                                |

#### 1. Tabuľka

| Checkbox<br>all | Stav<br>projektu | Stav<br>zadania | Názov<br>projektu | Typ<br>projektu | Študijný<br>program | Vedúci | Riešiteľ | Akcie |
|-----------------|------------------|-----------------|-------------------|-----------------|---------------------|--------|----------|-------|
| ChB             |                  |                 |                   |                 |                     |        |          |       |
| ChB             |                  |                 |                   |                 |                     |        |          |       |
| ChB             |                  |                 |                   |                 |                     |        |          |       |

#### 2. Tlačidlá pre prácu

Tlačidlá pre prácu nad viacnásobným označením projektov.

#### 2. Tlačidlá pre prácu

| Nový projekt          | <ul> <li>Otvorí formulár na vytváranie nových projektov.</li> </ul>                                                     |
|-----------------------|----------------------------------------------------------------------------------------------------|
| Zobraz na tlač        | - Zobrazí projekty na tlač.                                                                                             |
| 3. Akcie              |                                                                                                    |
| Odoslať na schválenie | - Odošle projekt na schválenie garantovi.                                                                               |
| Detail                | <ul> <li>Zobrazí formulár projektu s jeho detailmi (pri kliknutí na názov projektu)</li> </ul>                          |
| Editovať              | - V prípade, že zadanie projektu je v stave <i>vytvárané</i> alebo <i>revidované</i> , umožní editovať položky zadania. |

| Stav<br>projektu | Stav<br>zadania | Názov<br>projektu | Typ projektu | Študijný<br>program | Vedúci | Riešiteľ | Akcie |
|------------------|-----------------|-------------------|--------------|---------------------|--------|----------|-------|
|                  |                 |                   |              |                     |        |          |       |
|                  |                 |                   |              |                     |        |          |       |
|                  |                 |                   |              |                     |        |          |       |
|                  |                 |                   |              |                     |        |          |       |
|                  |                 |                   |              |                     |        |          |       |
|                  |                 |                   |              |                     |        |          |       |
|                  |                 |                   |              |                     |        |          |       |

Obr. 2.5 Zobrazenie zoznamu projektov pedagógom.

#### 2.3.2 Návrh

Návrh využíva vzor MVC (Model – View – Controller).

Na Obr. 2.6 sú zachytené najdôležitejšie dátové entity a vzťahy medzi nimi. Projekt má práve jedného vedúceho, zatiaľ čo pedagóg môže viesť viacero projektov. Projekt môže mať nanajvýš jedeného pedagogického vedúceho, ak vedúci je mimo fakulty. Opäť platí, že pedagóg môže byť pedagogický vedúci viacerých projektov.

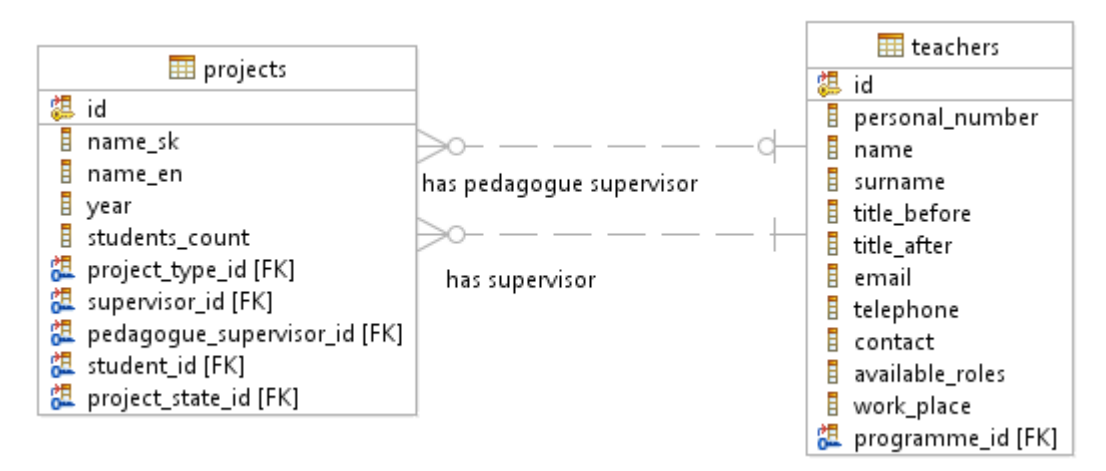

**Obr. 2.6** Čiastkový dátový model.

#### 2.3.3 Implementácia

Zobrazenie projektov je implementované nasledovne:

```
public function index()
{
    $this->data['uri_self'] = 'projects/index';
    $this->data['heading'] = 'Zoznam projektov';
    $this->data['role'] = $this->session->userdata('user_role');
    $this->add_js('projects');
    $this->add_js('jquery.fancybox');
}
```

```
$this->add_js('jquery-ui');
$this->add_css('jquery.fancybox');
$this->data['user_id'] = $this->session->userdata('user_id');
$projects = new Project();
$study_programmes = new Programme();
$this->data['study_programmes'] = $study_programmes->get();
//filtrovanie
...
foreach ($projects as $project)
{
    $project->theme->order_by("id", "desc")->limit(1)->get();
    $project->theme->order_by("name", "asc")->get();
}
$this->data['projects'] = $projects;
$this->render();
```

## 2.3.4 Testovanie

Pre testovanie zobrazenia zoznamu projektov pedagóga sme navrhli nasledovné testovacie scenáre, podľa ktorých sme otestovali funkčnosť implementácie.

| Názov                     |                                                                        | Zobrazenie | zoznamu projektov    |                    | ID Testu      | 75-01 |
|---------------------------|------------------------------------------------------------------------|------------|----------------------|--------------------|---------------|-------|
| Rozhra                    | nie                                                                    | Základná o | brazovka pedagóga    |                    | ID UC         | 03    |
| Účel                      |                                                                        | Zobrazenie | e projektov pedagóga |                    |               |       |
| Vstupné podmienky Žiadne  |                                                                        |            |                      |                    |               |       |
| Výstupné podmienky Žiadne |                                                                        |            |                      |                    |               |       |
| Krok                      | Akci                                                                   | a          |                      | Očakávaná akcia    | Skutočná re   | akcia |
|                           | V ľavom menu klikneme na tlačidlo<br>pre zobrazenie projektov pedagóga |            | likneme na tlačidlo  | Zohrazenie tabuľky | Zobrazí sa ta | buľka |

| Názov Ozna     |                                                                | Označenie                           | Dznačenie projektov        |                                 |                              | 75-02 |  |
|----------------|----------------------------------------------------------------|-------------------------------------|----------------------------|---------------------------------|------------------------------|-------|--|
| Rozhranie      |                                                                | Formulár tabuľky projektov pedagóga |                            |                                 | ID UC                        | 03    |  |
| Účel Označenie |                                                                |                                     | projektov                  |                                 |                              |       |  |
| Vstupné podm   |                                                                | nienky                              | Neoznačené všetky projekty |                                 |                              |       |  |
| Výstupné pod   |                                                                | mienky                              | Označené všetky projekty   |                                 |                              |       |  |
| Krok           | Akcia                                                          |                                     |                            | Očakávaná akcia                 | Skutočná reakcia             |       |  |
| 1.             | V prvom stĺpci tabuľky klikneme na<br>checkbox prvého projektu |                                     |                            | Checkbox ostane zaškrtnutý      | Checkbox ostal<br>zaškrtnutý |       |  |
| 2.             | Klikneme na checkbox pre<br>zaškrtnutie všetkých checkboxov    |                                     |                            | Zaškrtnú sa všetky<br>checkboxy | Zaškrtli sa všetky checkboxy |       |  |

| Názov Odškrtnu             |                                                                |                                     | e projektov                |                                 | ID Testu                     | 75-03 |
|----------------------------|----------------------------------------------------------------|-------------------------------------|----------------------------|---------------------------------|------------------------------|-------|
| Rozhranie                  |                                                                | Formulár tabuľky projektov pedagóga |                            |                                 | ID UC                        | 03    |
| Účel Odškrtnutie projektov |                                                                |                                     |                            |                                 |                              |       |
| Vstupné podr               |                                                                | nienky                              | Označené všetky projekty   |                                 |                              |       |
| Výstupné pod               |                                                                | mienky                              | Neoznačené všetky projekty |                                 |                              |       |
| Krok                       | Akcia                                                          |                                     |                            | Očakávaná akcia                 | Skutočná reakcia             |       |
| 1.                         | V prvom stĺpci tabuľky klikneme na<br>checkbox prvého projektu |                                     |                            | Checkbox sa odškrtne            | Checkbox sa odškrtol         |       |
| 2.                         | Klikneme na checkbox pre<br>zaškrtnutie všetkých checkboxov    |                                     |                            | Odškrtnú sa všetky<br>checkboxy | Odškrtli sa všetky checkboxy |       |

# 2.4 Editovanie zadania a oprava revidovaného zadania

Ako *pedagóg* chcem *revidovať* zadanie, ktoré pripomienkoval *garant* študijného programu, aby mohlo byť *schválené* a mohli sa naň *registrovať* študenti. Takisto chcem ako *pedagóg* mať možnosť *upraviť* (*editovať*) uložený vytváraný projekt, ktorý som zatiaľ nedal na schválenie.

## 2.4.1 Analýza

Ide v zásade o dva rôzne prípady použitia *Oprava revidovaného zadania a Editovanie uloženého zadania projektu*, ktoré sú špecializáciou jedného prípadu použitia. Oba prípady zahŕňajú *Zobrazenie projektov pedagóga (príbeh 2.3)*, pomocou ktorého si pedagóg zobrazí svoje projekty.

V prípade, že pedagóg zadanie projektu uložil, ale ešte ho nedal na schválenie, môže ho *editovať*:

- 1. Pedagóg zvolí možnosť editovať zadanie projektu.
- 2. Systém zobrazí rovnaký formulár ako pri vytváraní nového projektu (*príbeh 2.1*), obsah jednotlivých položiek sa načíta podľa toho, ako ich vyplnil pedagóg.
- 3. Pedagóg edituje položky zadania.
- 4. Nakoniec má pedagóg tri možnosti:
  - a. *Uložiť* rozpracované zadanie. Uložia sa zmeny, ktoré pedagóg urobil v zadaní, ale zadanie sa ešte sa neodovzdá (zostane v stave *vytvárané*) a pedagóg môže neskôr vykonať zmeny.
  - b. *Odovzdať* zadanie. Zadanie sa pred odovzdaním skontroluje, či sú vyplnené všetky povinné položky podľa šablóny:
    - i. Ak áno odovzdá sa na posúdenie (zmení stav na *dané na schválenie*). Pedagóg ho už ďalej nemôže meniť.
    - ii. Ak nie, označia sa chýbajúce položky a zadanie nie je odovzdané. Pedagóg môže tieto chýbajúce položky doplniť.
  - c. Vrátiť sa *späť* na zoznam projektov pedagóga. Zmeny, ktoré vykonal pedagóg, sa neuložia, projekt zostane v nezmenenom stave. Zadanie zostane neodovzdané a pedagóg môže neskôr vykonať zmeny.

Keď pedagóg odovzdá zadanie projektu na schválenie, je na garantovi daného študijného programu, pre ktorý sa vypisuje, aby zadanie projektu schválil, zamietol, alebo ho dal revidovať (*príbeh 3.3*). V prípade, že garant dá zadanie projektu *revidovať*, môže pedagóg opraviť zadanie tak, aby splnilo pripomienky garanta:

- 1. Pedagóg zvolí možnosť opraviť zadanie projektu.
- 2. Systém zobrazí rovnaký formulár ako pri vytváraní nového projektu (*príbeh 2.1*), obsah jednotlivých položiek sa načíta podľa toho, ako ich vyplnil pedagóg. Navrchu formulára sa zobrazí poznámka od garanta v červenom rámčeku (Obr. 2.7).
- 3. Pedagóg edituje položky zadania.
- 4. Nakoniec má pedagóg tri možnosti:
  - a. *Uložiť* opravované zadanie. Uložia sa zmeny, ktoré pedagóg urobil v zadaní, ale zadanie sa ešte sa neodovzdá, zostane v stave *revidované* a pedagóg ešte môže neskôr vykonať zmeny.
  - b. *Odovzdať* zadanie. Zadanie sa pred odovzdaním skontroluje, či sú vyplnené všetky povinné položky podľa šablóny:
    - i. Ak áno, odovzdá sa na posúdenie (stav zadania sa zmení na *dané na schválenie*). Pedagóg ho už ďalej nemôže meniť.
    - ii. Ak nie, označia sa chýbajúce položky a zadanie nie je odovzdané. Pedagóg môže tieto chýbajúce položky doplniť.
  - c. Vrátiť sa *späť* na zoznam projektov pedagóga. Zmeny, ktoré vykonal pedagóg, sa neuložia, zadanie projektu zostane v stave *revidované* a pedagóg ešte môže neskôr vykonať zmeny.

| 💀 #4 Oprava revidovaného zadania projektu 📃 🖂 🛛 |                                   |  |  |  |  |  |
|-------------------------------------------------|-----------------------------------|--|--|--|--|--|
|                                                 | [Pripomienky garanta]             |  |  |  |  |  |
| <b>-</b>                                        |                                   |  |  |  |  |  |
| Typ projektu:                                   | Diplomovy projekt                 |  |  |  |  |  |
| Vedúci projektu:                                | <moje meno=""></moje>             |  |  |  |  |  |
| Pedagogický vedúci:                             |                                   |  |  |  |  |  |
| Názov projektu:                                 | <názov projektu=""></názov>       |  |  |  |  |  |
| Študijný program:                               | Informatika<br>PSS                |  |  |  |  |  |
| Počet študentov:                                | 0                                 |  |  |  |  |  |
| Miesto vypracovania:                            | <miesto vypracovania=""></miesto> |  |  |  |  |  |
| Rok:                                            | aktuálny/nasledujúci              |  |  |  |  |  |
|                                                 |                                   |  |  |  |  |  |
| Text:                                           | <text zadania=""></text>          |  |  |  |  |  |
|                                                 |                                   |  |  |  |  |  |
|                                                 |                                   |  |  |  |  |  |
| Literatúra:                                     | <literatúra></literatúra>         |  |  |  |  |  |
|                                                 |                                   |  |  |  |  |  |
|                                                 |                                   |  |  |  |  |  |
| Pozoźmka pro študosta:                          |                                   |  |  |  |  |  |
| Poznanika pre sludenta.                         |                                   |  |  |  |  |  |
|                                                 |                                   |  |  |  |  |  |
|                                                 |                                   |  |  |  |  |  |
|                                                 | Uložiť Odovzdať Späť              |  |  |  |  |  |

Obr. 2.7 Oprava revidovaného zadania projektu.

Na Obr. 2.9 je znázornený životný cyklus projektu v starom systéme, Obr. 2.10 zachytáva celý nami upravený cyklus projektu. Na Obr. 2.11 je potom znázornený celý životný cyklus zadania v starom systéme, Obr. 2.12 zachytáva opäť nami vykonané úpravy.

Z hľadiska tohto prípadu použitia je pre projekt dôležitý stav *vytváraný* a pre zadanie stavy *vytvárané, dané na schválenie* a *revidované.* Ako môžeme vidieť porovnaním oboch nových diagramov, projekt svoj stav pri schvaľovaní zadania nemení a zostáva v stave *vytváraný* až do schválenia zadania garantom, kedy sa zmení na *schválený*.

#### 2.4.2 Návrh

Návrh vychádza zo vzoru MVC (Model - View - Controller).

Na Obr. 2.8 sú znázornené najdôležitejšie dátové entity a vzťahy medzi nimi pre prípad použitia oprava revidovaného zadania projektu. Projekt môže mať vo všeobecnosti viacero zadaní. Zadanie aj projekt majú stav. Stav projektu od vytvorenia až po schválenie garantom je *vytváraný*, potom sa zmení na *schválený*. Stav zadania sa mení z *vytváraného* na *dané na schválenie*. Z tohto stavu sa môže dostať do stavu *revidované*, *schválené* alebo *zrušené*.

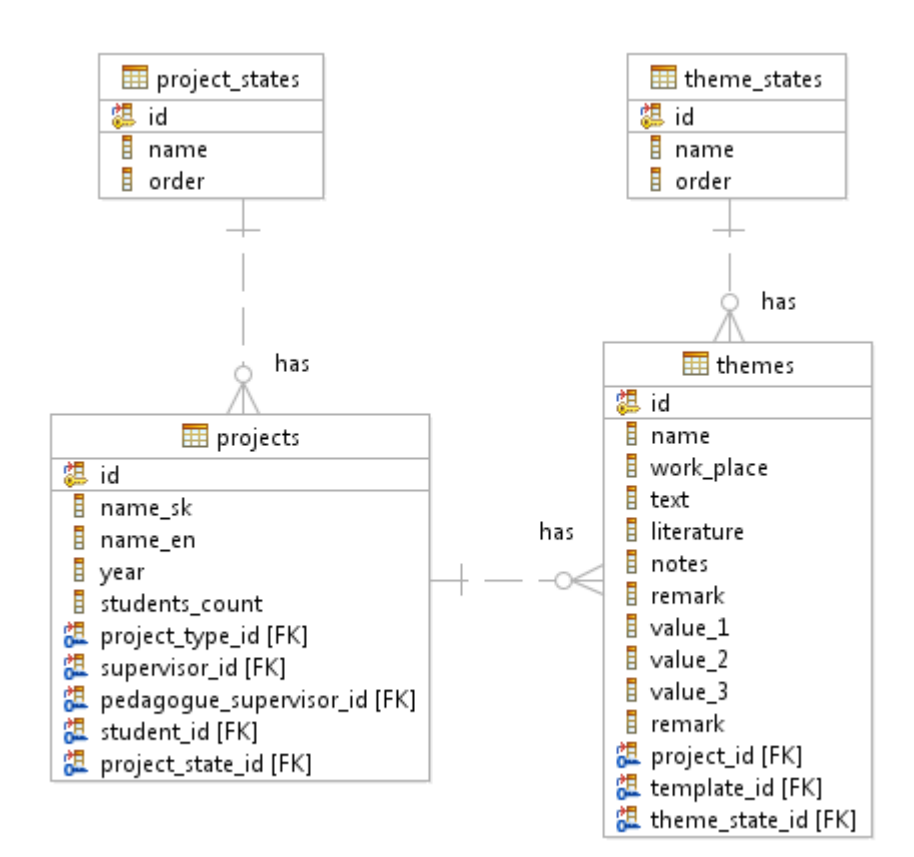

Obr. 2.8 Čiastkový dátový model.

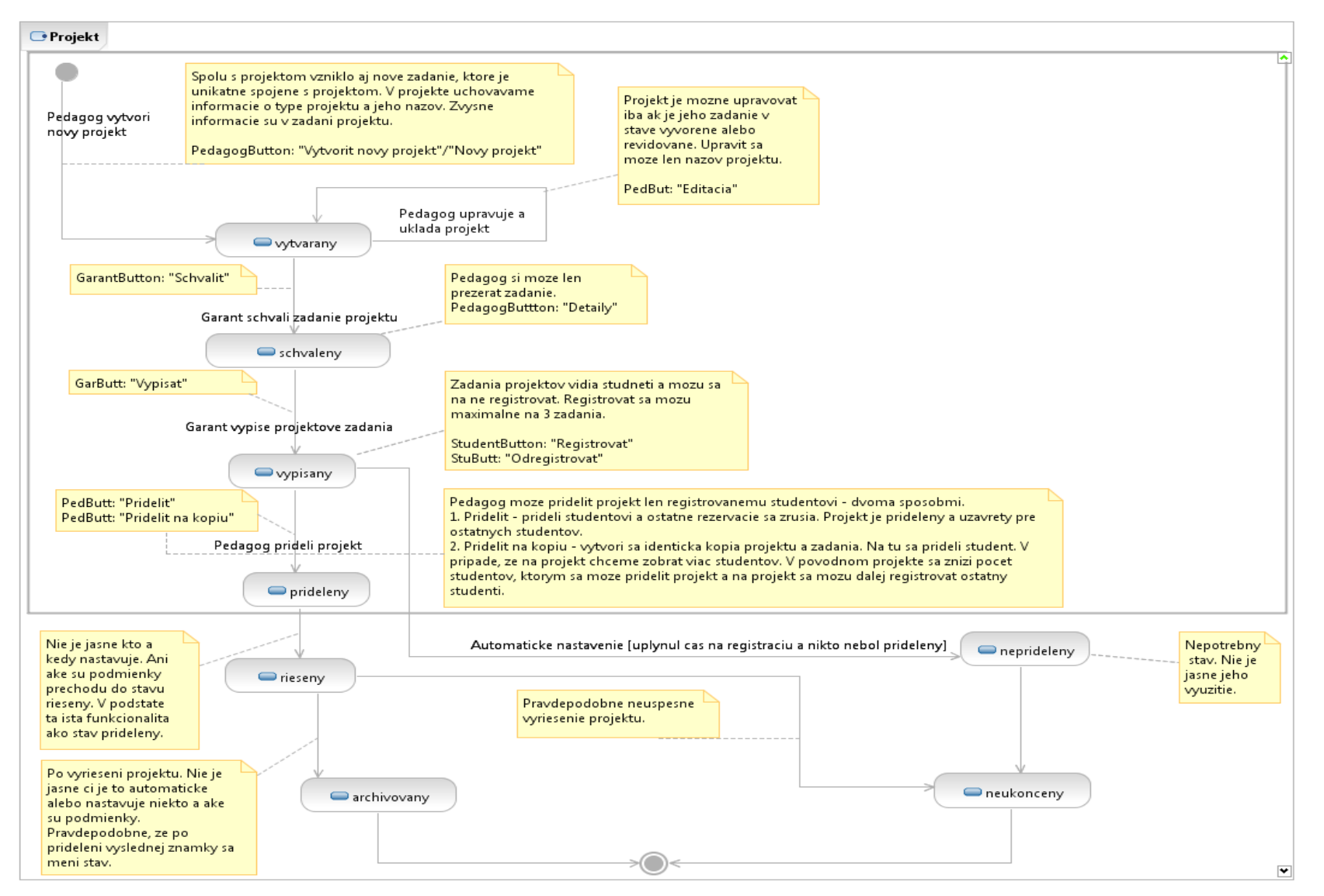

Obr. 2.9 Stavový diagram životného cyklu projektu v starom systéme.

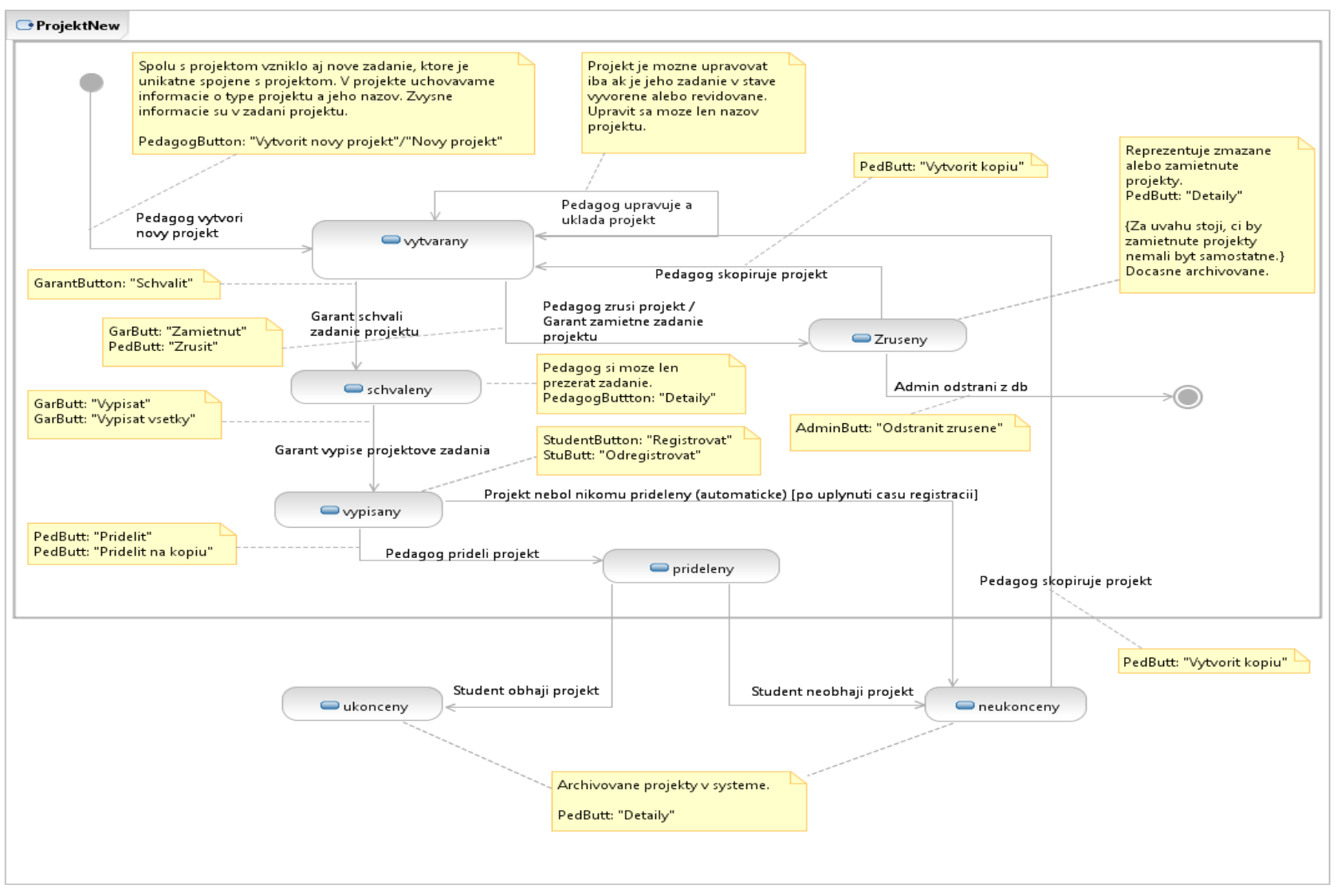

Obr. 2.10 Stavový diagram životného cyklu projektu v nami navrhovanom systéme.

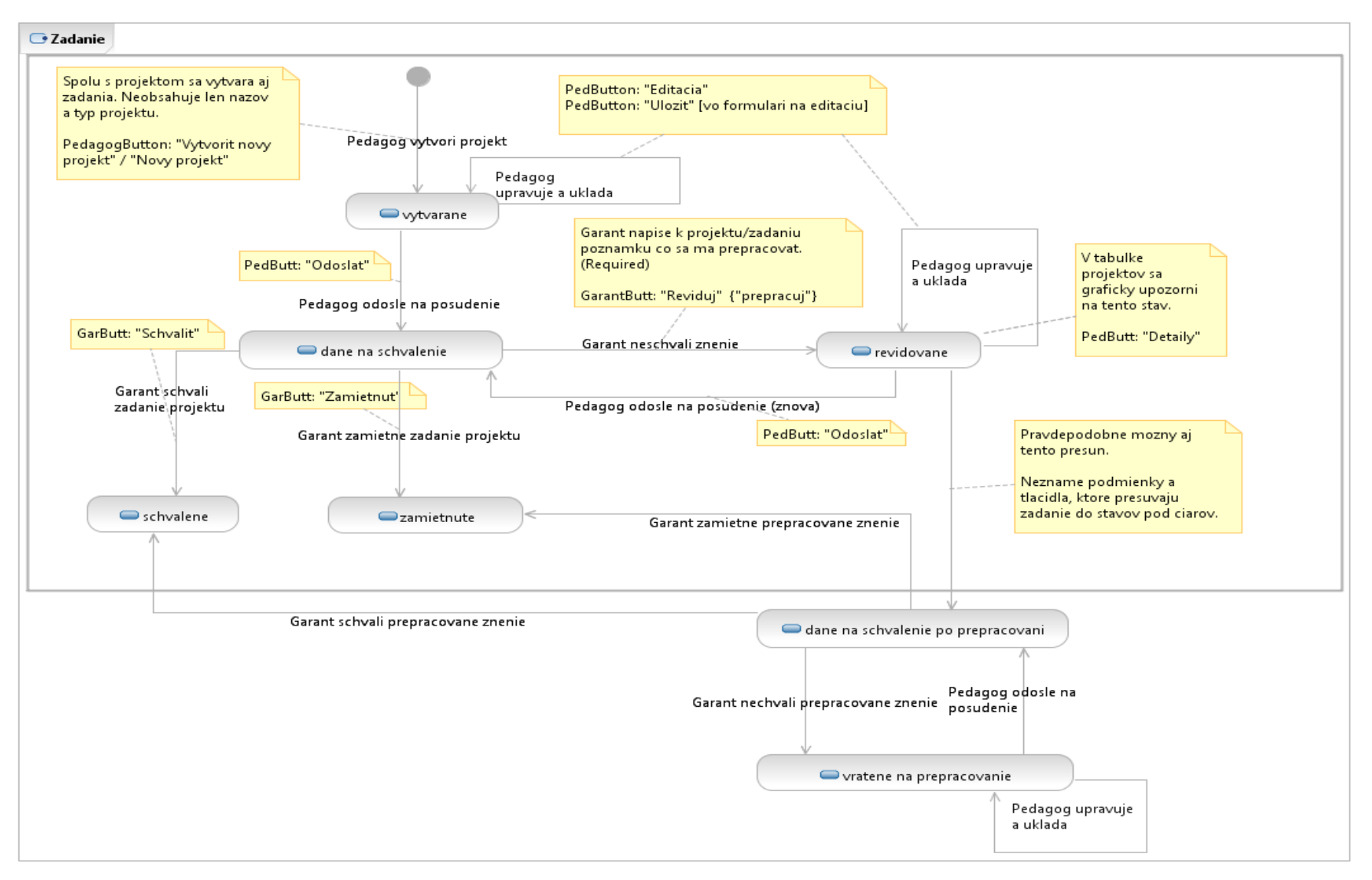

Obr. 2.11 Stavový diagram životného cyklu zadania v starom systéme.

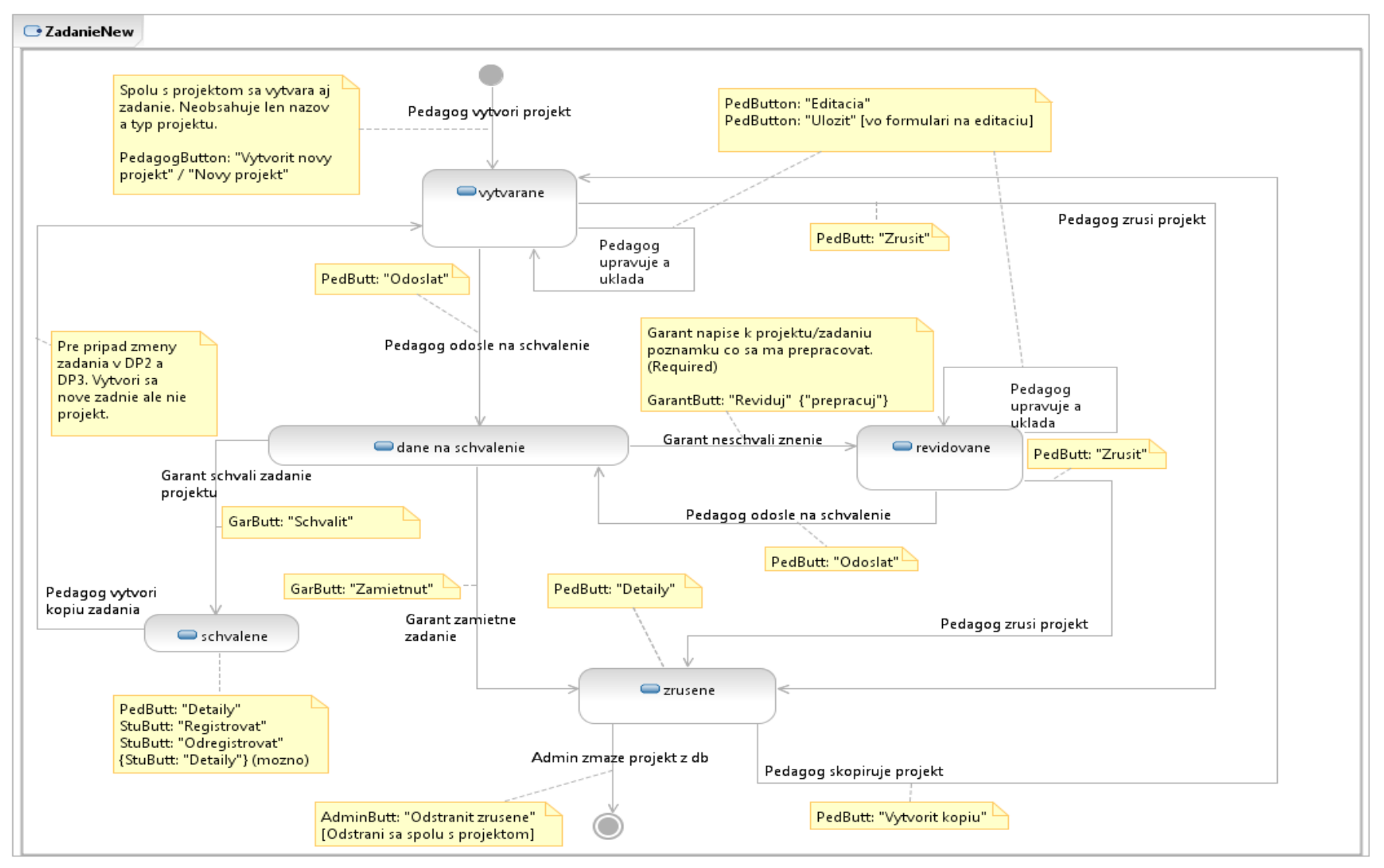

Obr. 2.12 Stavový diagram životného cyklu zadania v nami navrhovanom systéme.

### 2.4.3 Implementácia

Editovanie zadania je implementované funkciou edit, ktorá sa podobá na funkciu add zabezpečujúcu vytváranie nového projektu, kedy sa použije ten istý formulár, len sa načítajú údaje o projekte z databázy. Dôležitá je rovnako ako pri vytváraní projektu funkcia save, z ktorej časť tu uvádzame.

```
public function save()
{
      // Vytvor novu instanciu projektu
      $project = new Project();
      $project->project_type_id = $this->input->post('project type id');
      $project->supervisor id = $this->session->userdata('user id');
      $project->pedagogue_supervisor_id = (($this->input-
      >post('pedagogue_supervisor_id')) ? $this->input-
>post('pedagogue_supervisor_id') : NULL);
      $project->name_sk = $this->input->post('name sk');
      $project->year = date('Y').'/'.date('Y', strtotime('+ 1 years'));
      $project->project_state_id = '1';
      $project->students count = $this->input->post('students count');
      $programme = New Programme();
      $programme->where in('id', $this->input->post('programmes'))->get();
      // Vytvorenie instancie zadania
      $theme = new Theme();
      $theme->name = $project->name sk;
      $theme->theme_state_id = (($this->input->post('handed over')) ? '2' :
      '1');
      $theme->work place = $this->input->post('work place');
      // Spracuj volitelne polozky
      $template = new Template();
      foreach ($template->get optional items($project->project type id) as
      $optional item)
      {
            if ($this->input->post($optional item['name']))
            {
                  $theme->$optional item['name'] = $this->input-
                  >post($optional item['name']);
            }
      }
      $theme->template id = $template->where('project type id', $this-
      >input->post('project_type_id'))->get()->id;
      $project->validate($programme->all);
      if (!$project->valid)
      {
            $errors = $project->error->all;
      }
      //Upadtuj existujúce alebo vytvor nové
```

## 2.4.4 Testovanie

Pre testovanie editovania zadania a opravy revidovaného zadania sme navrhli nasledovné testovacie scenáre, podľa ktorých sme otestovali funkčnosť implementácie.

| Názov        |                                                                                   | Editovanie                           | zadania projektu                       | ID Testu                                                                         | 81-01                                                                    |    |  |
|--------------|-----------------------------------------------------------------------------------|--------------------------------------|----------------------------------------|----------------------------------------------------------------------------------|--------------------------------------------------------------------------|----|--|
| Rozhranie    |                                                                                   | Formulár prehľadu projektov pedagóga |                                        |                                                                                  | ID UC                                                                    | 04 |  |
| Účel         |                                                                                   | Zmena a u                            | loženie údajov zadania                 | n projektu                                                                       |                                                                          |    |  |
| Vstupné podr |                                                                                   | nienky                               | Vytvorený a uložený projekt v databáze |                                                                                  |                                                                          |    |  |
| Výstupné pod |                                                                                   | lmienky                              | Žiadne                                 |                                                                                  |                                                                          |    |  |
| Krok         | Akcia                                                                             |                                      |                                        | Očakávaná akcia                                                                  | Skutočná reakcia                                                         |    |  |
| 1.           | V tabuľke klikneme na "editácia"<br>v riadku projektu, ktorý chceme<br>upravovať. |                                      |                                        | Zobrazí sa formulár pre<br>vytváranie projektu<br>s vyplnenými údajmi.           | Zobrazí sa formulár<br>pre vytváranie<br>projektu<br>s vyplnenými údajmi |    |  |
| 2.           | Postupne klikneme a zmeníme každú položku.                                        |                                      |                                        | Zmena údajov na novo<br>zadané.                                                  | V príslušných<br>kolónkach sa<br>zobrazia novo zadané<br>údaje           |    |  |
| 3.           | Klikneme na tlačidlo "uložiť"                                                     |                                      | idlo "uložiť"                          | Uložia sa zmeny a na<br>obrazovke ostane zobrazený<br>aktuálne údaje k projektu. | Uložia sa zmeny<br>a zobrazí sa prehľad<br>projektov pedagóga            |    |  |

| Názov     |                                                                                   | Neúspešné uloženie projektu do databázy |                                   |                                                                        | ID Testu                                                                   | 81-02 |  |
|-----------|-----------------------------------------------------------------------------------|-----------------------------------------|-----------------------------------|------------------------------------------------------------------------|----------------------------------------------------------------------------|-------|--|
| Rozhranie |                                                                                   | Formulár prehľadu projektov pedagóga    |                                   |                                                                        | ID UC                                                                      | 04    |  |
| Účel      |                                                                                   | Upozornen                               | Upozornenie na nevyplnené položky |                                                                        |                                                                            |       |  |
| Vstupn    | é podı                                                                            | nienky                                  | Vytvorený a uložený               |                                                                        |                                                                            |       |  |
| Výstup    | né poc                                                                            | lmienky                                 | Žiadne                            |                                                                        |                                                                            |       |  |
| Krok      | Akcia                                                                             |                                         |                                   | Očakávaná akcia                                                        | Skutočná reakcia                                                           |       |  |
| 1.        | V tabuľke klikneme na "editácia"<br>v riadku projektu, ktorý chceme<br>upravovať. |                                         |                                   | Zobrazí sa formulár pre<br>vytváranie projektu<br>s vyplnenými údajmi. | Zobrazí sa formulár<br>pre vytváranie<br>projektu<br>s vyplnenými údajmi   |       |  |
| 2.        | Postupne po jednom zmažeme všetky povinné údaje a pokúsime sa uložiť projekt.     |                                         |                                   | Systém upozorní pedagóga<br>na nevyplnené povinné<br>údaje.            | Zobrazí sa prehľad<br>chýb s upozornením<br>na nevyplnené<br>povinné údaje |       |  |
| Názov                      |                        | Úspešné o                              | dovzdanie projektu gai                   | rantovi                                                                                                    | ID Testu                                                                                                    | 81-03                                                       |
|----------------------------|------------------------|----------------------------------------|------------------------------------------|----------------------------------------------------------------------------------------------------|----------------------------------------------------------------------------------------------------|-------------------------------------------------------------|
| Rozhra                     | nie                    | Formulár p                             | orehľadu projektov ped                   | lagóga                                                                                                    | ID UC                                                                                                    | 04                                                          |
| Účel                       |                        | Odovzdani                              | e upraveného projektu                    | l                                                                                                    |                                                                                                    |                                                             |
| Vstupn                     | é podı                 | nienky                                 | Vytvorený a uložený                      | projekt v databáze                                                                                                    |                                                                                                    |                                                             |
| Výstupné podmienky Žiadna  |                        |                                        |                                          |                                                                                                    |                                                                                                    |                                                             |
| Krok Akcia Očakávaná akcia |                        |                                        |                                          | Očakávaná akcia                                                                                                    | Skutočná re                                                                                                    | akcia                                                       |
| 1.                         | V tal<br>v ria<br>upra | ouľke klikne<br>dku projektu<br>vovať. | me na "editácia"<br>1, ktorý chceme      | Zobrazí sa formulár pre<br>vytváranie projektu<br>s vyplnenými údajmi.                                                                                                    | Zobrazí sa fo<br>pre vytvárani<br>projektu<br>s vyplneným                                                       | rmulár<br>ie<br>i údajmi                                    |
| 2.                         | Sprá<br>všetk<br>odos  | vne upravím<br>vy povinné p<br>lať.    | e údaje a vyplníme<br>ooložky a stlačíme | Systém odošle projekt<br>garantovi na posúdenie.<br>Zadanie sa prepne do stavu<br>"dané na schválenie".<br>Následne sa zobrazí<br>formulár prehľadu<br>projektov pedagóga so<br>zmeneným stavom<br>odoslaného projektu. | Projekt sa pro<br>stavu "daný i<br>schválenie" a<br>sa prehľad pr<br>pedagóga so<br>zmeneným st<br>odoslaného p | epne do<br>na<br>i zobrazí<br>cojektov<br>tavom<br>projektu |

# 3 Tretí šprint – Eneolit

Tretí šprint sme nazvali eneolit, čiže doba medená. V rámci šprintu sme riešili nasledovné úlohy:

- 1. Zobrazenie detailu projektu
- 2. Tlač zadaní projektov
- 3. Schval'ovanie/revidovanie zadaní a vypísanie projektu
- 4. Import študentov
- 5. Registrácia študentov na projekt

Úlohy 2 a 3 sme začali riešiť už v neolite (druhom šprinte) ako *stretch tasky*, ale dokončili sme ich až v tomto šprinte, a preto ich uvádzame na tomto mieste. Špecifikácia úlohy 2 bola navyše oproti minulému šprintu rozšírená o vypisovanie projektov. Posledná úloha bola *stretch task* pre tento šprint. Nepodarilo sa nám ju však úplne dokončiť, preto sme ju presunuli do nasledujúceho šprintu.

# 3.1 Zobrazenie detailu projektu

Ako učiteľ si chcem zobraziť detaily projektu, aby som mal prehľad o projekte a jeho zadaniach.

## 3.1.1 Analýza

#### Pôvodný stav

V pôvodnom systéme sa k detailu projektu pristupuje cez rozhranie tabuľky projektov pedagóga. V každom riadku, ktorý predstavuje projekt, sa nachádza tlačidlo *"detaily"*, ktoré otvorí detaily pre zvolený projekt.

Momentálne sa v detaile zobrazuje hlavička projektu, v ktorej môžeme vidieť nasledujúce atribúty:

- 1. Typ projektu
- 2. Meno vedúceho projektu
- 3. Meno pedagogického vedúceho
- 4. Názov projektu v slovenčine
- 5. Názov projektu v angličtine
- 6. Študijný program
- 7. Počet študentov
- 8. Rok vzniku
- 9. Miesto vypracovania

Pod touto hlavičkou sa nachádza zoznam zadaní k projektu usporiadaných od najnovšieho po najstaršie. Ak si chce pedagóg zobraziť detaily konkrétneho zadania, je potrebné kliknúť na tlačidlo "detaily" v riadku zadania.

#### Navrhovaný stav

Z pôvodného systému sa snažíme zachovať nevyhnutné a zlepšiť prehľad a rýchlosť práce s projektmi.

K detailom projektu sa už nebude pristupovať cez tlačidlo "detaily" v tabuľke projektov pedagóga, ale kliknutím na *názov projektu* v tabuľke projektov. Detaily sa zobrazia do pôvodného okna podobne ako vo formulári pre vytvorenie nového projektu. Zobrazia sa len atribúty projektu, ktoré sú vyplnené, pri nevyplnených bude znak pomlčka "-".

Formulár bude obsahovať všetky zadania a informácie z nich. To znamená, že na vrchu obrazovky bude zobrazená všeobecná hlavička, ktorá platí pre všetky zadania. Táto hlavička bude viditeľne oddelená od informácii zo zadaní. Potom nasledujú informácie z najnovšieho (aktívneho) zadanie. Za ním sú informácia z ostatných zadní, ktoré sú šedšie, aby bolo jasne deklarované, že tieto zadania nie sú aktuálne. Každé zadanie je prehľadne oddelené od ostatných.

Poradie atribútov hlavičky:

- 1. Typ projektu
- 2. Rok vzniku
- 3. Stav projektu
- 4. Meno vedúceho projekt
- 5. Meno pedagogického vedúceho
- 6. Meno riešiteľa
- 7. Názov projektu v slovenčine
- 8. Študijný program
- 9. Počet študentov

Poradie parametrov zadania:

- 1. Stav zadania
- 2. Miesto vypracovania
- 3. Voliteľné položky (podľa šablóny zadania)
- 4. Poznámka od garanta (ak bolo zamietnuté, t.j. dôvody zamietnutia)

Nami navrhovaný stav neobsahuje názov v angličtine, čo potvrdil zákazník. Názorne je detail projektu uvedený na Obr. 3.1.

| 🖳 #1 Detail projektu  | l                     |    |        | 23  |
|-----------------------|-----------------------|----|--------|-----|
| Typ projektu:         | <typ></typ>           |    |        |     |
| Rok:                  | <rok></rok>           |    |        |     |
| Stav projektu:        | <stav></stav>         |    |        |     |
| Vedúci:               | <meno></meno>         |    |        |     |
| Pedagogický vedúci:   | <meno></meno>         |    |        |     |
| Riešitel':            | <meno></meno>         |    |        |     |
| Názov:                | <názov></názov>       |    |        |     |
| Študijný program:     | <program1></program1> | ?4 | orogra | m2> |
| Počet študentov:      | <počet></počet>       |    |        |     |
| Zadanie T             |                       |    |        |     |
| Stav zadania:         | <stav></stav>         |    |        |     |
| Miesto vypracovania   | : <ústav>             |    |        |     |
| [Voliteľné položky po | dľa šablóny]          |    |        |     |
| [Poznámka od garant   | a]                    |    |        |     |
| Zadanie T-1           |                       |    |        |     |
| Stav zadania:         | <stav></stav>         |    |        |     |
| Miesto vypracovania   | : <ústav>             |    |        |     |
| [Voliteľné položky po | dľa šablóny]          |    |        |     |
| [Poznámka od garant   | a]                    |    |        |     |

Obr. 3.1 Detail projektu.

#### Výhody oproti pôvodnému stavu

- Používateľ vidí všetko v jednom okne a nemusí sa preklikávať medzi zadaniami.
- Takéto zobrazenie je možné uložiť a následne vytlačiť pomocou prehliadača.
- Pedagóg vidí dôvody zamietnutia zadania garantom.
- Tlačidlá umožňujú rýchly prístup a prácu s projektom.

#### 3.1.2 Návrh

Návrh vychádza zo vzoru MVC (Model - View - Controller).

Na Obr. 3.2 sú znázornené najdôležitejšie dátové entity a vzťahy medzi nimi pre prípad použitia zobrazenie detailu projektu. Projekt môže mať vo všeobecnosti viacero zadaní. Voliteľné položky zadania závisia od zvolenej šablóny zadania (tá sa volí podľa typu projektu). Projekt môže byť vypisovaný pre viacero študijných programov. Medzi projektmi a programami je pritom väzba M:N, pretože tak, ako projekt môže byť vypísaný pre viacero projektov, je veľa projektov vypísaných pre jeden študijný program.

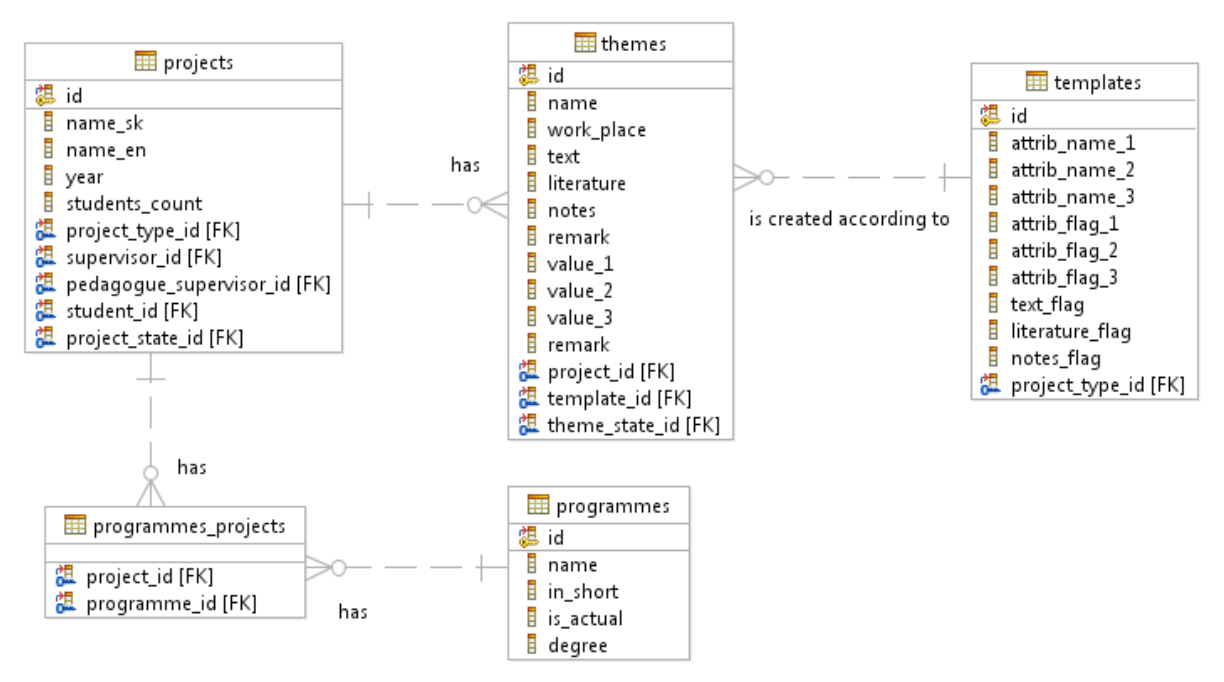

Obr. 3.2 Čiastkový dátový model.

# 3.1.3 Implementácia

Detail projektu je implementovaný funkciou show v kontroleri Projects:

```
public function show()
{
    $this->data['uri_self'] = 'projects/show';
    $this->data['heading'] = 'Detaily projektu';
    $project = new Project();
    $project->where('id', $this->uri->segment(3))->get();
    $project->theme->order_by("id", "desc")->get_iterated();
    $project->programme->order_by("name", "asc")->get_iterated();
    $this->data['project'] = $project;
}
```

```
$optional_items = new Template();
$this->data['optional_items'] = $optional_items-
>get_optional_items($project->project_type_id);
$this->render();
```

## 3.1.4 Testovanie

Pre testovanie zobrazenia detailov projektu sme navrhli nasledovné testovacie scenáre, podľa ktorých sme otestovali funkčnosť implementácie.

| Názov                            |                                  | Zobraze                                        | nie detailov p             | rojektu                                                                                                    | ID Tasku                               | 120-01                      |  |
|----------------------------------|----------------------------------|------------------------------------------------|----------------------------|----------------------------------------------------------------------------------------------------|----------------------------------------|-----------------------------|--|
| Rozhra                           | nie                              | Formulá                                        | r zobrazenia               | projektov (rôzne roly)                                                                                                    | ID UC                                  | 05                          |  |
| Účel Správne zobrazenie detailov |                                  |                                                |                            |                                                                                                    |                                        |                             |  |
| Vstupn                           | é podı                           | nienky                                         | Vytvorený p                | projekt s jedným zadaním                                                                                                    |                                        |                             |  |
| Výstupné<br>podmienky            |                                  |                                                | Nie sú                     |                                                                                                    |                                        |                             |  |
| Krok                             | Akcia                            |                                                | ia                         | Očakávaná akcia                                                                                                    | Skutočn                                | Skutočná reakcia            |  |
| 1.                               | V tal<br>klikr<br>zvole<br>proje | ouľke proj<br>lutie na ná<br>eného bak<br>ektu | ektov<br>izov<br>alárskeho | Zobrazia sa detaily projektu s jasne<br>oddelenou hlavičkou (informácie<br>spoločné pre všetky zadania) od zadania<br>Zobrazia sa všetky povinné atribúty<br>a voliteľné položky podľa typu zadania<br>Zobrazí sa len jedno zadanie. | a. Zobrazili<br>projektu,<br>očakávano | sa detaily<br>ako bolo<br>é |  |

|           |                                      |                                            |                            |                                                                                                    |                                    | 1                           |
|-----------|--------------------------------------|--------------------------------------------|----------------------------|----------------------------------------------------------------------------------------------------|------------------------------------|-----------------------------|
| Názov     |                                      | Zobraze                                    | nie detailov p             | rojektu 2                                                                                                    | ID Tasku                           | 120-02                      |
| Rozhra    | nie                                  | Formulá                                    | r zobrazenia               | projektov (rôzne roly)                                                                                                    | ID UC                              | 05                          |
| Účel      |                                      | Správne                                    | zobrazenie d               | etailov                                                                                                    |                                    |                             |
| Vstupn    | é podm                               | ienky                                      | Vytvorený p                | projekt s viacerými zadaniami                                                                                                    |                                    |                             |
| Výstupné  |                                      | Nie sú                                     |                            |                                                                                                    |                                    |                             |
| podmienky |                                      | INIC Su                                    |                            |                                                                                                    |                                    |                             |
| Krok      |                                      | Akcia Očakávaná akcia                      |                            | Skutoči                                                                                                    | ná reakcia                         |                             |
| 1.        | V tabu<br>kliknu<br>zvolet<br>projek | uľke proj<br>itie na ná<br>ného bak<br>ttu | ektov<br>izov<br>alárskeho | Zobrazia sa detaily projektu s jasne<br>oddelenou hlavičkou (informácie<br>spoločné pre všetky zadania) od zadaní<br>Zobrazia sa všetky povinné atribúty<br>a voliteľné položky podľa typu zadania<br>Zobrazí sa všetky zadania projektu od<br>aktuálneho až po najstaršie. | Zobrazili<br>projektu,<br>očakávan | sa detaily<br>ako bolo<br>é |

# 3.2 Tlač zadaní projektov

Ako *garant* študijného programu si chcem *vytlačiť* všetky zadania projektov pre daný študijný program, ktoré boli dané na schválenie, aby som ich mohol *skontrolovať*.

# 3.2.1 Analýza

Tlač zadaní projektov funguje nasledovne:

- 1. Garant zvolí tlač zadaní projektov daných na schválenie (resp. najprv si označí projekty, ktorých zadania chce vytlačiť).
- 2. Systém zobrazí detailný zoznam označených projektov v súbore PDF. Detailný výpis jedného zadania je znázornený Obr. 3.3.
- 3. Garant vytlačí zoznam pomocou prehliadača PDF dokumentov, v ktorom má načítaný zoznam projektov, alebo si uloží PDF súbor.

Tlačiť zadania je však umožnené pedagógom aj garantom nezávisle od stavu zadaní (vytlačia sa tie zadania, ktoré si používateľ označí v zozname projektov).

|       | Názov:                                                                                                    | <názov></názov> | Zoznam všetkých<br>študijných<br>programov, pre<br>ktoré sa zadanie |
|-------|----------------------------------------------------------------------------------------------------|-----------------|---------------------------------------------------------------------|
| Ak je | Typ projektu:<br>Vedúci:<br>Pedagogický vedúci:<br>Miesto vypracovania:<br>Rok:<br>Riešiteľ:<br>[Voliteľné položky podľa | <pre></pre>     | vypisuje                                                            |

Obr. 3.3 Tlač zadania.

#### 3.2.2 Návrh

Návrh vychádza zo vzoru MVC (Model - View - Controller).

Pri tlači sa využívajú rovnaké dátové entity ako v predchádzajúcom prípade použitia (Obr. 3.2), preto ich tu opätovne neuvádzame.

#### 3.2.3 Implementácia

Tlač zadaní projektov bola implementovaná funkciou press v kontroleri Projects, pričom sme využili voľne dostupnú knižnicu *mPDF*<sup>1</sup>.

```
// Najprv nacitame z DB vsetky zaznamy projektov
$projects->where in('id',$this->input->post('projects'))->get();
foreach ($projects as $project)
{
      $project->theme->order by("id", "desc")->limit(1)->get();
      $project->programme->order by("name", "asc")->get();
}
$this->data['projects'] = $projects;
$optional items = new Template();
$this->data['optional items'] = $optional items-
>get optional items($project->project type id);
// Nacitam html
$html = $this->load->view('press/informal', $this->data, TRUE);
$this->mpdf->WriteHTML($html);
// Vygenerujem pdf na zaklade
$this->mpdf->Output('projekty-'.date('d-m-Y').'.pdf', 'I');
exit;
```

# 3.2.4 Testovanie

Pre testovanie tlače zadaní projektu sme navrhli nasledovné testovacie scenáre, podľa ktorých sme otestovali funkčnosť implementácie.

| Názov             | Tlač projektov<br>Dirazovka projektov |                          | ktov                                                                                    |                                                                                                    | ID Testu                                 | 109-01           |  |
|-------------------|---------------------------------------|--------------------------|-----------------------------------------------------------------------------------------|----------------------------------------------------------------------------------------------------|------------------------------------------|------------------|--|
| Rozhra            | nie                                   | Obrazovka                | projektov g                                                                             | aranta                                                                                                    | ID UC                                    | 06               |  |
| Účel              |                                       | Zobrazenie               | e zvolených j                                                                           | projektov na tlač                                                                                                    |                                          |                  |  |
| Vstupné podmienky |                                       | Prihlásený<br>Aspoň jede | rihlásený používateľ s právami garanta alebo pedagóga<br>spoň jeden projekt je označený |                                                                                                    |                                          |                  |  |
| Výstupi           | né poč                                | lmienky                  | Žiadne                                                                                  |                                                                                                    |                                          |                  |  |
| Krok              | Akcia Očakávaná akcia                 |                          | Skutočná ro                                                                             | eakcia                                                                                                    |                                          |                  |  |
| 1.                | Zvol                                  | enie tlače pr            | ojektov                                                                                 | Zobrazenie detailného zoznamu<br>všetkých zadaní projektov daných na<br>schválenie pre študijný program<br>garanta:<br>• Názov<br>• Študijný program (všetky)<br>• Typ projektu<br>• Vedúci a kontakt naňho<br>• Pedagogický vedúci<br>• Miesto vypracovania<br>• Rok<br>• Riešiteľ (ak je, inak sa<br>nezobrazí)<br>• Voliteľné položky podľa<br>šablóny | Zobrazí sa p<br>s požadovan<br>položkami | df súbor<br>vými |  |

| Názov                                                                                                    |      | Žiadne pro    | jekty na tlač                      |                                                                                      | ID Testu                     | 109-02   |  |  |
|----------------------------------------------------------------------------------------------------|------|---------------|------------------------------------|--------------------------------------------------------------------------------------|------------------------------|----------|--|--|
| Rozhra                                                                                                    | nie  | Obrazovka     | projektov g                        | aranta                                                                               | ID UC                        | 06       |  |  |
| Účel                                                                                                    |      | Overenie c    | Overenie chybovej hlášky pri tlači |                                                                                      |                              |          |  |  |
| Vstupné podmienky         Prihlásený používateľ s právami garanta alebo pedagóga<br>Ani jeden projekt nie je označený           Výstupné podmienky         Žiadne |      |               |                                    |                                                                                      |                              |          |  |  |
| Krok                                                                                                    | Akci | a             | Ziddile                            | Očakávaná akcia                                                                      | Skutočná reakcia             |          |  |  |
| 1.                                                                                                    | Zvol | enie tlače pr | ojektov                            | Zobrazenie upozornenia: "Nezvolili<br>ste žiaden projekt, ktorý chcete<br>vytlačiť." | Zobrazí sa oč<br>upozornenie | čakávané |  |  |

# 3.3 Schvaľovanie/revidovanie zadaní

Ako *garant* študijného programu si chcem zobraziť všetky zadania projektov dané na schválenie pre daný študijný program, aby som ich mohol *schváliť*, *zamietnuť*, alebo nechať *revidovať* podľa mojich pripomienok. Schválené projekty chcem mať možnosť *vypísať*, aby sa študenti na ne mohli *registrovať*.

# 3.3.1 Analýza

Na Obr. 3.4 je zachytená obrazovka tohto prípadu použitia.

| projektu | zadania | Názov<br>projektu | Typ<br>projektu | Študijný<br>program | Vedúci | Riešiteľ | Akcie |
|----------|---------|-------------------|-----------------|---------------------|--------|----------|-------|
|          |         |                   |                 |                     |        |          |       |
|          |         |                   |                 |                     |        |          |       |
|          |         |                   |                 |                     |        |          |       |
|          |         |                   |                 |                     |        |          |       |
|          |         |                   |                 |                     |        |          |       |
|          |         |                   |                 |                     |        |          |       |

Obr. 3.4 Zobrazenie zoznamu projektov garantom.

Od stavu projektu a zadania projektu závisia akcie, ktoré môže garant so zadaním vykonať (možné akcie sa zobrazujú ako odkazy, resp. tlačidlá v stĺpci *Akcie*). V každom stave si môže zobraziť *detaily* zadania (*príbeh 3.1*). Navyše v prípade, že je zadanie projektu *dané na schválenie*, môže garant zadanie:

- *schváliť* zadanie zmení stav na schválené (projekt zmení stav na schválený, ak bol predtým v stave vytváraný)
- *revidovať* systém garanta vyzve, aby uviedol pripomienky k zadaniu (Obr. 3.5); zadanie zmení stav na revidované (stav projektu sa nemení) a pedagóg musí do zadania zapracovať výhrady garanta (*príbeh 2.4*)
- *zamietnuť* systém garanta vyzve, aby uviedol dôvody zamietnutia (Obr. 3.5); zmení sa stav zadania na zrušený (stav projektu sa zmení na zrušený, ak bol predtým v stave vytváraný)

Možnosť zoradiť zostupne/vzostupne podľa stĺpcov Pripomienky k zadaniu (resp. dôvody zamietnutia) zadáva garant do modálneho dialógu, ktorý sa zobrazí po zvolení akcie *revidovať* (resp. *zamietnuť*) garantom, ako je zobrazené na Obr. 3.5. Po potvrdení sa dialóg zavrie, opäť sa zaktívni zoznam projektov, ktorý sa aktualizuje a bude odrážať aktuálny stav zadania.

Ak je projekt v stave schválený, môže garant projekt:

• vypísať, aby sa naň študenti mohli registrovať; stav projektu sa zmení na vypísaný

Okrem toho môže garant označiť viacero projektov (alebo aj všetky) a vykonať niektorú z vyššie popísaných akcií hromadne (pomocou tlačidiel v spodnej časti obrazovky). V tomto prípade si však systém nevyžiada pripomienky na revidovanie ani dôvody zamietnutia projektov.

Systém tiež v každom prípade overí, či je pre zvolené projekty možné vykonať zvolenú akciu. Ak je medzi označenými projektmi taký, pre ktorý nie je možné vykonať danú akciu, akcia sa nevykoná pre žiadny projekt a vypíše sa chybová hláška: "*Nad jedeným alebo viacerými zvolenými zadaniami nie je možné vykonať zvolenú akciu. Skúste to opäť s inými vyznačenými projektmi.*"

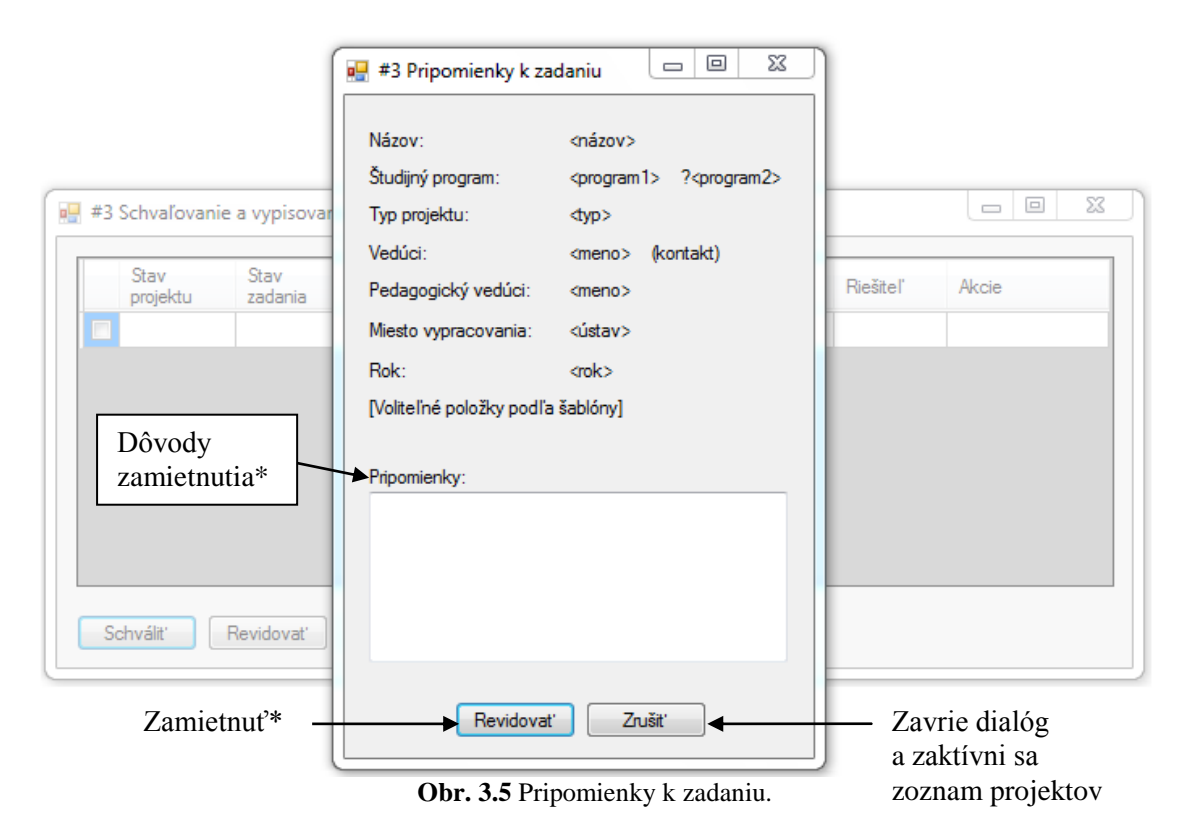

\* Alternatívny text, ak garant zamieta zadanie

#### 3.3.2 Návrh

Návrh vychádza zo vzoru MVC (Model - View - Controller).

Na Obr. 3.6 sú znázornené najdôležitejšie dátové entity a vzťahy medzi nimi pre prípad použitia schvaľovanie/revidovanie zadaní a vypisovanie projektov. Tieto akcie môže vykonávať iba používateľ uložený v tabuľke učiteľov s právami garanta.

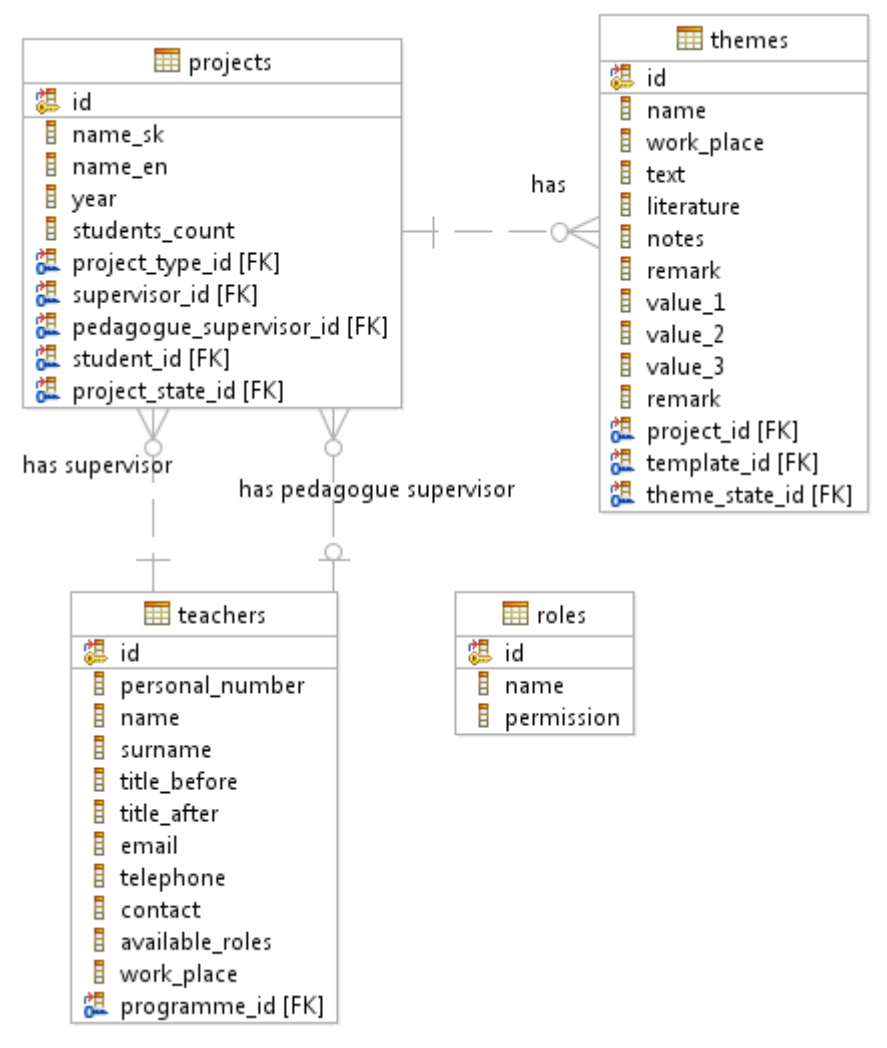

Obr. 3.6 Čiastkový dátový model.

#### 3.3.3 Implementácia

Implementácia pozostáva z viacerých metód v kontroleri Projects. Metóda approve slúži na schvaľovanie zadaní, metóda revise na ich revidovanie a cancel na zamietnutie. Okrem toho pomocou metód revise\_sheet a cancel\_sheet je umožnené hromadné revidovanie, resp. zamietnutie zadaní. Vypísanie projektu zabezpečuje metóda writeout.

Všetky tieto metódy sú volané pomocou asynchrónneho JavaScriptu (AJAX), ktorý zabezpečuje aktualizáciu tabuľky projektov garanta bez nutnosti opätovného načítania celej stránky.

Uvádzame tu na ukážku zdrojový kód metódy revise, ktorá využíva metódu \_apply\_changes\_to\_project\_and\_theme. Táto metóda slúži práve na umožnenie aktualizácie zobrazenia pomocou AJAX-u:

Príklad JavaScriptu, ktorý slúži na aktualizáciu zobrazenia po revidovaní projektu a asynchrónne volanie samotnej akcie revidovania:

```
// Revidovanie projektu [jednotlivo]
$('#revise-sheet').live('submit', function() {
      $.post(
            $(this).attr('action'),
            {
                                   : $('#id project').val()
                  'id project'
                  , 'save'
                                    : true
                  , 'notes'
                                     : $('#notes').val()
            },
            function(data)
            {
                  if (data.error == true)
                  {
                         $('#notes').addClass('error')
                               .focus();
                        return false;
                  }
                  Projects.apply specific(data, function(data) {
                         Projects.flash('Projekt bol revidovaný');
                         return $('<a />').attr({
                               'href' :
                               '<?php echo site url('projects/cancel sheet');</pre>
                               ?>/' + data.id
                               , 'class' :
                                                  'cancel-action'
                         }).text('zamietnut');
                  });
                  $.fancybox.close();
            },
            'json'
      );
      return false;
});
```

#### 3.3.4 Testovanie

Pre testovanie schvaľovania/revidovania zadaní a vypisovania projektov sme navrhli nasledovné testovacie scenáre, podľa ktorých sme otestovali funkčnosť implementácie.

| Názov  | <b>ázov</b> Zoznam projektov |                             | ojektov                   |                                                                                                    | ID Testu                                                              | 110-01                              |  |  |
|--------|------------------------------|-----------------------------|---------------------------|----------------------------------------------------------------------------------------------------|-----------------------------------------------------------------------|-------------------------------------|--|--|
| Rozhra | nie                          | Modul spra                  | ávy projekto              | ektov ID UC 07                                                                                                    |                                                                       |                                     |  |  |
| Účel   |                              | Zobrazia s                  | a projekty p              | re študijný program garanta                                                                                                    |                                                                       |                                     |  |  |
| Vstupn | é podi                       | mienky                      | Prihlásený<br>Existuje as | vý používateľ s právami garanta<br>aspoň jedno zadanie projektu pre študijný program garanta                                                                                                    |                                                                       |                                     |  |  |
| Výstup | né poo                       | lmienky                     | 2                         |                                                                                                    |                                                                       |                                     |  |  |
| Krok   | Krok Akcia                   |                             |                           | Očakávaná akcia                                                                                                    | Skutočná re                                                           | akcia                               |  |  |
| 1.     | Zvol<br>zozn                 | enie zobraze<br>amu projekt | enia<br>ov                | Zobrazí sa zoznam projektov pre<br>študijný projekt zadania so stĺpcami:<br>• Checkbox na výber zadania<br>• Stav zadania<br>• Názov zadania<br>• Typ projektu<br>• Vedúci<br>• Študijný program<br>• Akcie<br>Akcie budú nasledovné, ak bude<br>zadanie v stave dané na schválenie:<br>• Schváliť<br>• Revidovať<br>• Zamietnuť<br>Ak bude v stave schválené:<br>• Vypísať<br>Okrem toho pre každý stav:<br>• Detaily | Zobrazí sa o<br>zoznam<br>s očakávaný<br>akciami v zá<br>od stavu zad | čakávaný<br>mi<br>vislosti<br>ania. |  |  |

| Názov  | Schvál                                      | enie zadania                  |                                                                            | ID Testu                     | 110-02               |  |  |
|--------|---------------------------------------------|-------------------------------|----------------------------------------------------------------------------|------------------------------|----------------------|--|--|
| Rozhra | nie Obrazo                                  | vka projektov g               | garanta                                                                    | ID UC                        | 07                   |  |  |
| Účel   | Schvál                                      | enie zadania dai              | ného na schválenie                                                         |                              |                      |  |  |
|        |                                             | Prihlásený                    | používateľ s právami garanta                                               |                              |                      |  |  |
| Vstupn | é podmienky                                 | Existuje a                    | Existuje aspoň jedno zadanie projektu dané na schválenie pre študijný      |                              |                      |  |  |
|        |                                             | program g                     | program garanta                                                            |                              |                      |  |  |
| Výstup | né podmienky                                | Zadanie z<br>predtým v        | mení stav na schválené, projekt na s<br>stave vytváraný, inak stav nemení) | tav schválený                | (ak bol              |  |  |
| Krok   | Akcia                                       |                               | Očakávaná akcia                                                            | Skutočná re                  | akcia                |  |  |
| 1.     | Zvolenie akc<br>v riadku zada<br>schválenie | e "Schváliť"<br>nia daného na | Dané zadanie zmení stav v stĺpci<br>"Stav zadania" na schválené            | Zadanie zme<br>zadania na so | ní stav<br>chválené. |  |  |

| Názov                 |                         | Revidovan                                   | ie zadania                                                       |                                                                                                    | ID Testu                                       | 110-03                   |  |  |
|-----------------------|-------------------------|---------------------------------------------|------------------------------------------------------------------|----------------------------------------------------------------------------------------------------|------------------------------------------------|--------------------------|--|--|
| Rozhra                | nie                     | Obrazovka                                   | projektov g                                                      | aranta                                                                                                    | ID UC                                          | 07                       |  |  |
| Účel                  |                         | Revidovan                                   | ie zadania da                                                    | aného na schválenie                                                                                                    |                                                |                          |  |  |
| Vstupn                | é podr                  | nienky                                      | Prihlásený<br>Existuje as<br>program ga                          | ený používateľ s právami garanta<br>je aspoň jedno zadanie projektu dané na schválenie pre študijný<br>m garanta                                                                                                    |                                                |                          |  |  |
| Výstupné podmienky Za |                         | Zadanie zn                                  | nie zmení stav na revidované, projekt zostane v nezmenenom stave |                                                                                                    |                                                |                          |  |  |
| Krok                  | k Akcia                 |                                             |                                                                  | Očakávaná akcia                                                                                                    | Skutočná re                                    | akcia                    |  |  |
| 1.                    | Zvol<br>"Rev<br>zada    | enie akcie<br>idovať" v ri<br>nia           | adku                                                             | Zobrazí sa dialóg pre vloženie<br>pripomienok k zadaniu s položkami:<br>• Názov<br>• Študijný program (všetky)<br>• Typ projektu<br>• Vedúci<br>• Pedagogický vedúci (ak je)<br>• Miesto vypracovania<br>• Rok<br>• Voliteľné položky podľa<br>šablóny | Zobrazí sa od<br>dialóg pre vl<br>pripomienok  | šakávaný<br>oženie       |  |  |
| 2.                    | Klikı                   | nutie mimo o                                | dialógu                                                          | Nič sa nestane, stránka mimo dialógu nebude aktívna                                                                                                    | Dialóg sa zru                                  | ıší.                     |  |  |
| 3.                    | Stlač<br>"Odo           | enie tlačidla<br>oslať"                     | L                                                                | Zobrazí sa upozornenie: "Neuviedli ste žiadne pripomienky."                                                                                                    | Políčko pre u<br>pripomienok<br>červené.       | vedenie<br>zostane       |  |  |
| 4.                    | Napí<br>pripo<br>tlačio | sanie textu<br>omienok a st<br>dla "Revidov | lačenie<br>vať"                                                  | Zavrie sa dialóg, stav zadania v<br>tabuľke sa zmení na revidované                                                                                                    | Dialóg sa zav<br>a stav zadani<br>zmení na rev | vrie<br>a sa<br>idované. |  |  |

| Názov                        | izov Nedokončené revidov |                                    |                                         | nie zadania                                                                                                    | ID Testu                                      | 110-04                |  |
|------------------------------|--------------------------|------------------------------------|-----------------------------------------|----------------------------------------------------------------------------------------------------|-----------------------------------------------|-----------------------|--|
| Rozhra                       | nie                      | Obrazovka                          | i projektov g                           | aranta                                                                                                    | ID UC                                         | 07                    |  |
| Účel                         |                          | Revidovan                          | ie zadania da                           | aného na schválenie                                                                                                    |                                               |                       |  |
| Vstupn                       | é podr                   | nienky                             | Prihlásený<br>Existuje as<br>program ga | používateľ s právami garanta<br>spoň jedno zadanie projektu dané na schválenie pre študijný<br>granta                                                                                                    |                                               |                       |  |
| Výstupné podmienky Zadanie a |                          |                                    | Zadanie an                              | i projekt nezmenia stav                                                                                                    |                                               |                       |  |
| Krok                         | Akci                     | a                                  |                                         | Očakávaná akcia                                                                                                    | Skutočná re                                   | akcia                 |  |
| 1.                           | Zvol<br>"Rev<br>zada     | enie akcie<br>⁄idovať" v ri<br>nia | adku                                    | Zobrazí sa dialóg pre vloženie<br>pripomienok k zadaniu s položkami:<br>• Názov<br>• Študijný program (všetky)<br>• Typ projektu<br>• Vedúci<br>• Pedagogický vedúci (ak je)<br>• Miesto vypracovania<br>• Rok<br>• Voliteľné položky podľa<br>šablóny | Zobrazí sa od<br>dialóg pre vl<br>pripomienok | čakávaný<br>oženie    |  |
| 2.                           | Klik                     | nutie mimo                         | dialógu                                 | Nič sa nestane, stránka mimo dialógu nebude aktívna                                                                                                    | Dialóg sa zru                                 | ıší.                  |  |
| 3.                           | Stlač                    | enie tlačidla                      | ı "Zrušit""                             | Zavrie sa dialóg, stav zadania sa nezmení                                                                                                    | Dialóg sa zru<br>zadania sa ne                | iší a stav<br>ezmení. |  |

| Názov                                |                                                                    | Zamietnuti                              | e zadania                                                                                                    |                                                                                                    | ID Testu                                       | 110-05                    |  |  |
|--------------------------------------|--------------------------------------------------------------------|-----------------------------------------|----------------------------------------------------------------------------------------------------|----------------------------------------------------------------------------------------------------|------------------------------------------------|---------------------------|--|--|
| Rozhra                               | nie                                                                | Obrazovka                               | projektov g                                                                                                    | aranta                                                                                                    | ID UC                                          | 07                        |  |  |
| Účel                                 |                                                                    | Zamietnuti                              | e zadania da                                                                                                    | ného na schválenie                                                                                                    |                                                |                           |  |  |
| Vstupné podmienky Pril<br>Exi<br>pro |                                                                    | Prihlásený<br>Existuje as<br>program ga | lásený používateľ s právami garanta<br>tuje aspoň jedno zadanie projektu dané na schválenie pre študijný<br>gram garanta |                                                                                                    |                                                |                           |  |  |
| Výstup                               | né pod                                                             | lmienky                                 | Zadanie zn<br>stav nemen                                                                                                 | ie zmení stav na zrušené, projekt tiež, ak bol v stave vytváraný, inak emení                                                                                                    |                                                |                           |  |  |
| Krok                                 | Akci                                                               | a                                       |                                                                                                    | Očakávaná akcia                                                                                                    | Skutočná re                                    | akcia                     |  |  |
| 1.                                   | Zvolenie akcie<br>"Zamietnut" v riadku<br>zadania                  |                                         | adku                                                                                                    | Zobrazí sa dialóg pre vloženie<br>pripomienok k zadaniu s položkami:<br>• Názov<br>• Študijný program (všetky)<br>• Typ projektu<br>• Vedúci<br>• Pedagogický vedúci (ak je)<br>• Miesto vypracovania<br>• Rok<br>• Voliteľné položky podľa<br>šablóny | Zobrazí sa od<br>dialóg pre vlo<br>pripomienok | šakávaný<br>oženie        |  |  |
| 2.                                   | Kliknutie mimo dialógu                                             |                                         | dialógu                                                                                                    | Nič sa nestane, stránka mimo dialógu nebude aktívna                                                                                                    | Dialóg sa zru                                  | ıší.                      |  |  |
| 3.                                   | Stlačenie tlačidla<br>"Zamietnut"                                  |                                         | L                                                                                                    | Zobrazí sa upozornenie: "Neuviedli ste žiadne dôvody zamietnutia."                                                                                                    | Políčko pre u<br>pripomienok<br>červené.       | vedenie<br>zostane        |  |  |
| 4.                                   | Napísanie dôvod<br>zamietnutia a stlačenie<br>tlačidla "Zamietnut" |                                         | ačenie<br>nuť"                                                                                                    | Zavrie sa dialóg, stav zadania v<br>tabuľke sa zmení na zrušené                                                                                                    | Dialóg sa zav<br>a stav zadani<br>zmení na zan | vrie<br>a sa<br>nietnuté. |  |  |

| Názov                                                   |                        | Nedokonče                               | ené zamietnu                                                                                          | itie zadania                                                                                                    | ID Testu                                      | 110-06                |
|---------------------------------------------------------|------------------------|-----------------------------------------|----------------------------------------------------------------------------------------------------|----------------------------------------------------------------------------------------------------|-----------------------------------------------|-----------------------|
| Rozhra                                                  | nie                    | Obrazovka                               | i projektov g                                                                                         | aranta                                                                                                    | ID UC                                         |                       |
| Účel                                                    |                        | Zamietnuti                              | ie zadania da                                                                                         | ného na schválenie                                                                                                    |                                               |                       |
| Vstupné podmienky Prihlásený<br>Existuje a<br>program g |                        | Prihlásený<br>Existuje as<br>program ga | používateľ s právami garanta<br>spoň jedno zadanie projektu dané na schválenie pre študijný<br>granta |                                                                                                    |                                               |                       |
| Výstup                                                  | né poc                 | lmienky                                 | Zadanie an                                                                                            | i projekt nezmenia stav                                                                                                    |                                               |                       |
| Krok                                                    | Akci                   | a                                       |                                                                                                    | Očakávaná akcia                                                                                                    | Skutočná re                                   | akcia                 |
| 1.                                                      | Zvol<br>"Zan<br>zada   | enie akcie<br>nietnut" v ri<br>nia      | adku                                                                                                  | Zobrazí sa dialóg pre vloženie<br>pripomienok k zadaniu s položkami:<br>• Názov<br>• Študijný program (všetky)<br>• Typ projektu<br>• Vedúci<br>• Pedagogický vedúci (ak je)<br>• Miesto vypracovania<br>• Rok<br>• Voliteľné položky podľa<br>šablóny | Zobrazí sa od<br>dialóg pre vl<br>pripomienok | čakávaný<br>oženie    |
| 2.                                                      | Kliknutie mimo dialógu |                                         | dialógu                                                                                               | Nič sa nestane, stránka mimo dialógu nebude aktívna                                                                                                    | Dialóg sa zru                                 | ıší.                  |
| 3.                                                      | Stlač                  | enie tlačidla                           | a "Zrušit""                                                                                           | Zavrie sa dialóg, stav zadania sa nezmení                                                                                                    | Dialóg sa zru<br>zadania sa ne                | ıší a stav<br>ezmení. |

| Názov    |                                                                                        | Vypísanie | projektu      |                                                                     | ID Testu      | 110-07  |
|----------|----------------------------------------------------------------------------------------|-----------|---------------|---------------------------------------------------------------------|---------------|---------|
| Rozhra   | nie                                                                                    | Obrazovka | i projektov g | aranta                                                              | ID UC         | 07      |
| Účel     |                                                                                        | Vypísanie | schváleného   | projektu                                                            |               |         |
| Vetunn   | Vstupné podmienky Prihláse<br>Existuje                                                 |           | Prihlásený    | používateľ s právami garanta                                        |               |         |
| v stupno |                                                                                        |           | Existuje as   | Existuje aspoň jeden schválený projekt pre študijný program garanta |               |         |
| Výstup   | né poč                                                                                 | lmienky   | Projekt zm    | ení stav na vypísaný                                                |               |         |
| Krok     | Akci                                                                                   | a         |               | Očakávaná akcia                                                     | Skutočná re   | akcia   |
|          | <ul> <li>Zvolenie akcie "Vypísat<sup>**</sup></li> <li>v riadku schváleného</li> </ul> |           | Vypísať"      | Daný projekt zmení stav v stĺpciStav                                | Stav projekti | ı sa    |
| 1.       |                                                                                        |           | ného          | projektu" na vypísaný                                               | zmení na vyp  | oísaný. |
| proj     |                                                                                        | πιu       |               |                                                                     |               |         |

| Názov   |                    | Schválenie         | e označených                                                              | l                                     | ID Testu      | 110-08 |
|---------|--------------------|--------------------|---------------------------------------------------------------------------|---------------------------------------|---------------|--------|
| Rozhra  | nie                | Obrazovka          | n projektov g                                                             | aranta                                | ID UC         | 07     |
| Účel    |                    | Schválenie         | e označených                                                              | zadaní projektu                       |               |        |
| Vetumn  | á nadr             | nionly             | Prihlásený                                                                | používateľ s právami garanta          |               |        |
| vstupn  | v stupne podmienky |                    | Všetky označené zadania sú v stave dané na schválenie                     |                                       |               |        |
| Verturn | ná nad             | lmianles           | Označené zadania zmenia stav na schválené, projekty tiež (ak boli predtým |                                       |               |        |
| v ystup | ne pou             | ппенку             | v stave vyt                                                               | v stave vytváraný, inak stav nemenia) |               |        |
| Krok    | Akci               | Akcia              |                                                                           | Očakávaná akcia                       | Skutočná re   | akcia  |
| 1       | Stlač              | stlačenie tlačidla |                                                                           | Označené zadania zmenia stav v stĺpci | Zadania v sta | ave    |
| I. "Sch |                    | váliť"             |                                                                           | "Stav zadania" na schválené           | schválené.    |        |

| Názov                                                  |        | Schválenie                           | zle označen                                                                          | ých                                | ID Testu         | 110-09 |  |
|--------------------------------------------------------|--------|--------------------------------------|--------------------------------------------------------------------------------------|------------------------------------|------------------|--------|--|
| <b>Rozhranie</b> Obrazovka projektov g                 |        |                                      | projektov g                                                                          | aranta                             | ID UC            | 07     |  |
| Účel                                                   |        | Neschváler                           | nie zle označ                                                                        | ených zadaní projektu              |                  |        |  |
| Vstupné podmienky Prihlásený<br>Spomedzi<br>schválenie |        | Prihlásený<br>Spomedzi<br>schválenie | ooužívateľ s právami garanta<br>označených zadaní aspoň jedno nie je v stave dané na |                                    | dané na          |        |  |
| Výstup                                                 | né pod | lmienky                              | Zadania an                                                                           | ni projekty nezmenia stav          |                  |        |  |
| Krok                                                   | Akci   | a                                    |                                                                                      | Očakávaná akcia                    | Skutočná reakcia |        |  |
|                                                        |        |                                      |                                                                                      | Vypíše sa chyba: · Pre jeden alebo |                  |        |  |

| Názov                 |                               | Revidovan          | ie označený                                           | ch                                                                | ID Testu        | 110-10 |  |
|-----------------------|-------------------------------|--------------------|-------------------------------------------------------|-------------------------------------------------------------------|-----------------|--------|--|
| Rozhra                | zhranie Obrazovka projektov g |                    |                                                       | aranta                                                            | ID UC           | 07     |  |
| Účel                  |                               | Revidovan          | ie označený                                           | ch zadaní projektu                                                |                 |        |  |
| Vature á reducion las |                               | nionky             | Prihlásený                                            | Prihlásený používateľ s právami garanta                           |                 |        |  |
| v stupn               | e poun                        | шепку              | Všetky označené zadania sú v stave dané na schválenie |                                                                   |                 |        |  |
| Výstup                | né pod                        | lmienky            | Označené z                                            | Označené zadania zmenia stav na revidované, projekty stav nemenia |                 |        |  |
| Krok                  | Akci                          | Akcia              |                                                       | Očakávaná akcia                                                   | Skutočná re     | akcia  |  |
| 1                     | Stlač                         | Stlačenie tlačidla |                                                       | Označené zadania zmenia stav v stĺpci                             | Zadania v stave |        |  |
| 1.                    | "Rev                          | "Revidovať"        |                                                       | "Stav zadania" na revidované                                      | revidované.     |        |  |

| Názov                                                  |                                   | Revidovan                            | ie zle označe                                                                        | ených                                                                                                    | ID Testu                                                                       | 110-11                                  |  |
|--------------------------------------------------------|-----------------------------------|--------------------------------------|--------------------------------------------------------------------------------------|----------------------------------------------------------------------------------------------------|--------------------------------------------------------------------------------|-----------------------------------------|--|
| Rozhra                                                 | Rozhranie Obrazovka projektov g   |                                      |                                                                                      | aranta                                                                                                    | ID UC                                                                          | 07                                      |  |
| Účel                                                   |                                   | Nerevidova                           | anie zle ozna                                                                        | nčených zadaní projektu                                                                                                    |                                                                                |                                         |  |
| Vstupné podmienky Prihlásený<br>Spomedzi<br>schválenie |                                   | Prihlásený<br>Spomedzi<br>schválenie | používateľ s právami garanta<br>označených zadaní aspoň jedno nie je v stave dané na |                                                                                                    |                                                                                |                                         |  |
| Výstupi                                                | né poc                            | lmienky                              | Zadania an                                                                           | Zadania ani projekty nezmenia stav                                                                                                    |                                                                                |                                         |  |
| Krok                                                   | Akci                              | a                                    |                                                                                      | Očakávaná akcia                                                                                                    | Skutočná reakcia                                                               |                                         |  |
| 1.                                                     | Stlačenie tlačidla<br>"Revidovat" |                                      |                                                                                      | Vypíše sa chyba: : "Pre jeden alebo<br>viacero označených projektov nie je<br>možné vykonať zvolenú akciu."<br>Označia sa projekty, kvôli ktorým<br>nebolo možné vykonať akciu | Vypíše sa oč<br>chyba a zosta<br>označené len<br>projekty, kto<br>možné revide | akávaná<br>anú<br>tie<br>ré je<br>ovať. |  |

| Názov   |                    | Zmietnutie         | označených                                                              | L                                     | ID Testu      | 110-12 |
|---------|--------------------|--------------------|-------------------------------------------------------------------------|---------------------------------------|---------------|--------|
| Rozhra  | nie                | Obrazovka          | projektov g                                                             | aranta                                | ID UC         | 07     |
| Účel    |                    | Zmietnutie         | Zmietnutie označených zadaní projektu                                   |                                       |               |        |
| Vetumn  | á nadn             | nionles            | Prihlásený                                                              | používateľ s právami garanta          |               |        |
| vstupn  | v stupne podmienky |                    | Všetky označené zadania sú v stave dané na schválenie                   |                                       |               |        |
| Verturn | ná nad             | mionly             | Označené zadania zmenia stav na zrušené, projekty tiež, ak boli v stave |                                       |               |        |
| v ystup | ne pou             | шепку              | vytváraný,                                                              | vytváraný, inak stav nemenia          |               |        |
| Krok    | Akci               | Akcia              |                                                                         | Očakávaná akcia                       | Skutočná re   | akcia  |
| 1       | Stlač              | Stlačenie tlačidla |                                                                         | Označené zadania zmenia stav v stĺpci | Zadania v sta | ave    |
| 1.      | "Zan               | nietnut"           |                                                                         | "Stav zadania" na zrušené             | zamietnuté.   |        |

| Názov                                                  |                                   | Zamietnuti                           | e zle označe                                                                         | ných                                                                                                    | ID Testu                                                                                             | 110-13 |  |
|--------------------------------------------------------|-----------------------------------|--------------------------------------|--------------------------------------------------------------------------------------|----------------------------------------------------------------------------------------------------|----------------------------------------------------------------------------------------------------|--------|--|
| Rozhra                                                 | Rozhranie Obrazovka projektov g   |                                      |                                                                                      | aranta                                                                                                    | ID UC                                                                                                | 07     |  |
| Účel                                                   |                                   | Nezamietn                            | utie zle ozna                                                                        | ičených zadaní projektu                                                                                                    |                                                                                                    |        |  |
| Vstupné podmienky Prihlásený<br>Spomedzi<br>schválenie |                                   | Prihlásený<br>Spomedzi<br>schválenie | používateľ s právami garanta<br>označených zadaní aspoň jedno nie je v stave dané na |                                                                                                    |                                                                                                    |        |  |
| Výstup                                                 | né poc                            | lmienky                              | Zadania an                                                                           | adania ani projekty nezmenia stav                                                                                                    |                                                                                                    |        |  |
| Krok                                                   | Akci                              | a                                    |                                                                                      | Očakávaná akcia                                                                                                    | Skutočná re                                                                                          | akcia  |  |
| 1.                                                     | Stlačenie tlačidla<br>"Zamietnut" |                                      |                                                                                      | Vypíše sa chyba: : "Pre jeden alebo<br>viacero označených projektov nie je<br>možné vykonať zvolenú akciu."<br>Označia sa projekty, kvôli ktorým<br>nebolo možné vykonať akciu | Vypíše sa očakávaná<br>chyba a zostanú<br>označené len tie<br>projekty, ktoré je<br>možné zamietnuť. |        |  |

| Názov             |        | Vypísanie                | označených                                                                                       |                                  | ID Testu          | 110-14  |
|-------------------|--------|--------------------------|--------------------------------------------------------------------------------------------------|----------------------------------|-------------------|---------|
| Rozhra            | nie    | Obrazovka                | i projektov g                                                                                    | aranta                           | ID UC             | 07      |
| Účel              |        | Vypísanie                | /ypísanie označených projektov                                                                   |                                  |                   |         |
| Vstupné podmienky |        | Prihlásený<br>Všetky ozr | Prihlásený používateľ s právami garanta<br>Všetky označené zadania projekty sú v stave schválený |                                  |                   |         |
| Výstup            | né pod | lmienky                  | Označené                                                                                         | projekty zmenia stav na vypísaný |                   |         |
| Krok              | Akcia  |                          |                                                                                                  | Očakávaná akcia                  | Skutočná re       | akcia   |
| 1                 | Stlač  | Stlačenie tlačidla       |                                                                                                  | Označené projekty zmenia stav na | Stav projektov sa |         |
| 1.                | "Vyp   | "Vypísať"                |                                                                                                  | vypísaný                         | zmení na vy       | písaný. |

| Názov                                  | Názov Vypísanie zle označeny |                         |                                                              | vch                                                                                                    | ID Testu                                                                      | 110-15                                |
|----------------------------------------|------------------------------|-------------------------|--------------------------------------------------------------|----------------------------------------------------------------------------------------------------|-------------------------------------------------------------------------------|---------------------------------------|
| <b>Rozhranie</b> Obrazovka projektov g |                              |                         | projektov g                                                  | aranta                                                                                                    | ID UC                                                                         | 07                                    |
| Účel                                   |                              | Nevypísan               | ie zle označe                                                | ených zadaní projektu                                                                                                    |                                                                               |                                       |
| Vstupné podmienky                      |                              | nienky                  | Prihlásený                                                   | Prihlásený používateľ s právami garanta                                                                                                    |                                                                               |                                       |
|                                        |                              | Spomedzi o              | zi označených projektov aspoň jeden nie je v stave schválený |                                                                                                    |                                                                               |                                       |
| Výstupné podmienky – H                 |                              | Projekty ne             | nezmenia stav                                                |                                                                                                    |                                                                               |                                       |
| Krok                                   | Akci                         | a                       |                                                              | Očakávaná akcia                                                                                                    | Skutočná reakcia                                                              |                                       |
| 1.                                     | Stlač<br>"Vyr                | enie tlačidla<br>písať" | L                                                            | Vypíše sa chyba: : "Pre jeden alebo<br>viacero označených projektov nie je<br>možné vykonať zvolenú akciu."<br>Označia sa projekty, kvôli ktorým<br>nebolo možné vykonať akciu | Vypíše sa oč<br>chyba a zosta<br>označené len<br>projekty, kto<br>možné vypís | akávaná<br>anú<br>tie<br>ré je<br>ať. |

# 3.4 Import študentov

Ako technický pracovník chcem importovať študentov do systému, aby sa mohli registrovať na projekty.

# 3.4.1 Analýza

#### Pôvodný stav

V pôvodnom YonBane prebieha import študentov cez import csv súboru. Pri tomto procese sa zvolí csv súbor, z ktorého prebieha import, nastavia sa základné parametre ako ročník a typ projektov, na ktoré sa môže študent registrovať.

#### Navrhovaný stav

V novom formulári prebieha import podobne ako v súčasnosti. Používateľ (technický pracovník) vyberie csv súbor cez klasické rozhranie prieskumníka. Nastaví ročník študentov, ktorých chce importovať a typ projektov, na ktoré sa môžu registrovať. Následne klikne na tlačidlo *"skontrolovat"*", ktoré zobrazí informácie, ktoré by sa importovali spolu s upozornením na chyby v csv súbore. V tabuľke, ktorá zobrazuje informácie, ktoré sa importujú, je v prípade validného csv aj tlačidlo *"importovať"*.

Položky formulára importu:

| Csv súbor | - | zobrazuje názov súboru zvoleného na import |
|-----------|---|--------------------------------------------|
| Ročník    | - | ročník importovaných študentov             |

Ročník:

| Typ projektu                                                                                                    | -                     | poznáme len tri typ                                                                                                    | у                                                                                                    |                  |                                                                                                    |
|----------------------------------------------------------------------------------------------------|-----------------------|----------------------------------------------------------------------------------------------------|----------------------------------------------------------------------------------------------------|------------------|----------------------------------------------------------------------------------------------------|
| Hodnoty ročníka:                                                                                                    |                       |                                                                                                    |                                                                                                    |                  |                                                                                                    |
| "prvý bakalársky"<br>"druhý bakalársky"<br>"tretí bakalársky"<br>"štvrtý bakalársky"<br>"prvý inžiniersky"<br>"druhý inžiniersky" | =<br>=<br>=<br>=<br>= | prvý ročník bakalá<br>druhý ročník bakal<br>tretí ročník bakalár<br>štvrtý ročník bakalá<br>prvý ročník inžinie<br>druhý ročník inžinie<br>tretí ročník inžinie | rskeho štúdia<br>árskeho štúdia<br>skeho štúdia<br>árskeho štúdia<br>rskeho štúdia<br>erskeho štúdia<br>skeho štúdia | -<br>-<br>-<br>- | hodnota $db = 0$<br>hodnota $db = 1$<br>hodnota $db = 2$<br>hodnota $db = 3$<br>hodnota $db = 4$<br>hodnota $db = 5$<br>hodnota $db = 6$ |
|                                                                                                    | Csv sú                | lbor:                                                                                                    | Vybr                                                                                                    | ať súbor         |                                                                                                    |

# Typ projektu: TP,BP,DP

0,1,2,3,4,5,6

#### Po stlačení tlačidla "*skontrolovať*" sa na vrchu obrazovky sa zobrazí meno importovaného súboru.

SKONTROLOVAŤ

Zobrazí sa tabuľka dát vytvorená z dát nachádzajúcich sa v csv súbore. Použijeme len stĺpec s osobným číslom a študijným programom. Tieto dáta je potrebné vybrať z csv súboru, pričom študijný program je potrebné vytiahnuť zo stĺpca "Identifikácia štúdia", kde je to jedna z častí reťazca znakov. Na toto je potrebné napísať jednoduchý skript, ktorý by extrahoval tieto dáta zo stĺpca.

V každom riadku zobrazenej tabuľky teda bude meno študenta z databázy systému (meno študenta obsahuje aj csv súbor), identifikačné číslo z csv súboru, študijný program z csv súboru a stĺpec, v ktorom je zobrazené, či sú v danom riadku správne údaje pre našu databázu. V prípade nevalidného csv súboru sa v chybných riadkoch zobrazí v červenom ráme "Chyba", v prípade správnosti "OK" v zelenom ráme. Rámčeky ako pri stavoch projektov.

V prípade, že sú všetky riadky "OK", tak je na spodku tabuľky tlačidlo "IMPORTOVAŤ". Pomocou tohto tlačidla sa importujú dáta z csv súboru do databázy systému jednotlivým študentom na základe porovnania ich mien.

#### Tabuľka:

Importovaný súbor: Meno súboru

| Meno študenta | ID číslo | Študijný program | Správnosť dát |
|---------------|----------|------------------|---------------|
|               |          |                  | OK            |
|               |          |                  | СНҮВА         |

IMPORTOVAŤ

Možné chyby:

- Pokus o import dát študenta, ktorý nie je v databáze
- Chýbajúce dáta

Názorne sú príslušné obrazovky zobrazené na Obr. 3.7 a Obr. 3.8.

| 🖳 #4 Import študentov 📃 🖂 🖾 |                    |             |  |  |
|-----------------------------|--------------------|-------------|--|--|
| CSV súbor:                  |                    | Prehľadávať |  |  |
| Ročník:                     | prvý bakalársky    | •           |  |  |
| Typ projektu:               | Bakalársky projekt | •           |  |  |
|                             | Skontrolovať       |             |  |  |

**Obr. 3.7** Import z csv súboru.

| #4 Import štu<br>loznam používa | identov<br>steľov pripravený | ých na import       |               |
|---------------------------------|------------------------------|---------------------|---------------|
| Meno<br>študenta                | ID                           | Študijný<br>program | Správnosť dát |
|                                 |                              |                     |               |
|                                 |                              |                     |               |
|                                 |                              |                     |               |
|                                 |                              |                     | Importovat'   |

Obr. 3.8 Kontrola csv súboru pred importom.

#### 3.4.2 Návrh

Návrh vychádza zo vzoru MVC (Model - View - Controller). Na Obr. 3.9 sú znázornené najdôležitejšie dátové entity a vzťahy medzi nimi pre prípad použitia import študentov.

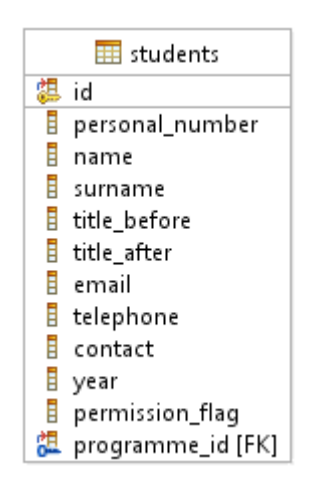

Obr. 3.9 Čiastkový dátový model.

## 3.4.3 Implementácia

Import študentov implementujú metódy import, import\_check a import\_run v kontroleri Users. Metóda import\_check skontroluje csv súbor pred importom (tlačidlo *skontrolovať*), metóda import\_run vykoná samotný import (tlačidlo *importovať*).

Uvádzame tu ukážku z metódy import\_run:

```
private function import_run()
{
      . . .
      if (($handle = fopen(BASEPATH.self::$import file path, "r")) !==
      FALSE)
      {
            $save results = array();
            // Natiahni konfiguracny subor urceny pre import
            $this->config->load('import');
            $programme mapping = $this->config->item('programme mapping');
            // Prejdi jednotlivymi zaznamami
            while (($data = fgetcsv($handle, 200, ";")) !== FALSE)
            // Vezmi iba tie riadky, ktore sa zacinaju cislom, pretoze
            // prvych par riadkov je iba informacnych
                  if (is numeric(substr($data[0], 0, strlen($data[0] -
                  1))))
                  {
                        $student = new Student();
                        // Natiahni meno studenta z DB
                        $student = $student->select("*")-
                        >where('personal number', $data[2])->limit(1)-
                        >get();
                        if ($student->result count() == 1)
                        {
                              $student->year = $this->session-
                              >userdata('import_year');
                              $student->permission flag = $this->session-
                              >userdata('import project type');
                        }
                        else
                        {
                              // Importuje noveho studenta
                              . . .
                        }
                        // Uloz pozmeneho studenta
                        $save results[] = $student->save();
                  }
            }
            fclose($handle);
      }
      . . .
      redirect('users/import');
```

# 3.4.4 Testovanie

Pre testovanie importu študentov sme navrhli nasledovné testovacie scenáre, podľa ktorých sme otestovali funkčnosť implementácie.

| Názov                                     | Úspešné importovanie dát ID Tasku 125-0 |               |                 |                                                                                                    |                                                                                          |                                                 |  |
|-------------------------------------------|-----------------------------------------|---------------|-----------------|----------------------------------------------------------------------------------------------------|------------------------------------------------------------------------------------------|-------------------------------------------------|--|
| Rozhra                                    | nie                                     | Formulár v    | ýberu csv súb   | oru                                                                                                    | ID UC                                                                                    | 08                                              |  |
| Účel                                      |                                         | Aktualizác    | ia dát databázy | I                                                                                                    | •                                                                                        |                                                 |  |
| Vstupn                                    | é podi                                  | nienky        | Validný csv s   | súbor                                                                                                    |                                                                                          |                                                 |  |
| Výstupné podmienky Aktualizovaná databáza |                                         |               |                 |                                                                                                    |                                                                                          |                                                 |  |
| Krok                                      | Akci                                    | ia            |                 | Očakávaná akcia                                                                                                    | Skutočná re                                                                              | akcia                                           |  |
| 1.                                        | Klik                                    | nutie na "Pre | ehľadávať"      | Otvorenie okna prieskumníka na<br>výber csv súboru                                                                                                    | Otvorí sa ok<br>prieskumník<br>výber csv sú                                              | no<br>a na<br>boru                              |  |
| 2.                                        | Výber ročníku a jednej<br>položky       |               | jednej          | Zobrazenie zoznamu<br>, "prvý bakalársky"<br>, "druhý bakalársky"<br>, "tretí bakalársky"<br>, "štvrtý bakalársky"<br>, "prvý inžiniersky"<br>, "druhý inžiniersky"<br>, "tretí inžiniersky"<br>A výber jednej položky. | Zobrazí sa uvedený<br>zoznam a vyberie sa<br>jedna možnosť.                              |                                                 |  |
| 3.                                        | Typ projektu a jednej položky           |               |                 | Zobrazenie možností<br>• Tímový projekt<br>• Bakalársky projekt<br>• Diplomová práca<br>A výber jednej položky.                                                                                                    | Zobrazí sa u<br>zoznam a vy<br>jedna možno                                               | vedený<br>berie sa<br>sť.                       |  |
| 4.                                        | Kliknutie na "Skontrolovat"             |               |                 | Zobrazenie zoznamu<br>aktualizovaných položiek databázy<br>v stave ok                                                                                                    | Zobrazí sa zo<br>položiek, kto<br>aktualizovan<br>ok                                     | oznam<br>oré budú<br>é v stave                  |  |
| 5.                                        | Kliknutie na "Importovat""              |               |                 | Importovanie zmien do databázy<br>a zobrazenie obrazovky prehľadu<br>projektov                                                                                                    | Importujú sa<br>a zobrazí sa<br>pre nový imp<br>správou "Štu<br>boli naimpor<br>úspešne" | zmeny<br>stránka<br>port so<br>identi<br>tovaní |  |

| Názov                         |                              | Neúspešné  | importovanie                                       | dát                                                                                                    | ID Tasku                                                                                                   | 125-02   |
|-------------------------------|------------------------------|------------|----------------------------------------------------|----------------------------------------------------------------------------------------------------|----------------------------------------------------------------------------------------------------|----------|
| Rozhra                        | anie Formulár výberu csv súb |            |                                                    | oru                                                                                                    | ID UC                                                                                                    | 08       |
| Účel                          |                              | Zobrazenie | e chybných ria                                     | dkov v csv súbore                                                                                                    |                                                                                                    |          |
| Vstupn                        | é podı                       | nienky     | Nevalidný cs                                       | sv súbor                                                                                                    |                                                                                                    |          |
| Výstup                        | né poc                       | lmienky    | Nie sú                                             |                                                                                                    |                                                                                                    |          |
| Krok                          | Akci                         | a          |                                                    | Očakávaná akcia                                                                                                    | Skutočná re                                                                                                | eakcia   |
| 1. Kliknutie na "Prehľadávať" |                              | ehľadávať" | Otvorenie okna prieskumníka na<br>výber csv súboru | Otvorí sa okno<br>prieskumníka na<br>výber csv súboru                                                                |                                                                                                    |          |
| 2.                            | Kliknutie na "Skontrolovať"  |            | ontrolovat"                                        | Zobrazenie zoznamu<br>aktualizovaných položiek databázy<br>v príslušných stavoch. Riadky<br>s chybou v stave "chyba" | Zobrazí sa zoznam<br>položiek, ktoré budú<br>aktualizované v stav<br>ok a chybné riadky<br>v stave "chyba" |          |
| 3.                            | . Kliknutie na "Spät"        |            | äť"                                                | Návrat na obrazovku výberu csv<br>súboru                                                                             | Zobrazí sa si<br>importom                                                                                  | tránka s |

| Názov                          |                              | Vypísanie chyby pri nevložení csv ID Tasku 1 |                                                                     |                                | 125-03           |    |
|--------------------------------|------------------------------|----------------------------------------------|---------------------------------------------------------------------|--------------------------------|------------------|----|
| Rozhra                         | nie                          | Formulár výberu csv súboru ID UC             |                                                                     |                                | ID UC            | 08 |
| Účel                           |                              | Upozornenie na nevložený csv súbor           |                                                                     |                                |                  |    |
| Vstupn                         | upné podmienky Nevalidný csv |                                              |                                                                     | v súbor                        |                  |    |
| Výstupné podmienky Nie sú      |                              | Nie sú                                       |                                                                     |                                |                  |    |
| Krok Akcia                     |                              |                                              | Očakávaná akcia                                                     | Skutočná re                    | akcia            |    |
| 1. Kliknutie na "Skontrolovať" |                              | ontrolovat"                                  | Zobrazenie chyby nevloženia csv<br>súboru v obrazovke formulára pre | Zobrazí sa ch<br>"Nezvolili st | nyba<br>e žiaden |    |
|                                |                              |                                              | výber csv súboru.                                                   | súbor"                         |                  |    |

| Názov  |                                                                       | Pokus o vl | oženie iného a              | ko csv súboru                                                                                    | ID Tasku                                                                                 | 125-04             |
|--------|-----------------------------------------------------------------------|------------|-----------------------------|--------------------------------------------------------------------------------------------------|------------------------------------------------------------------------------------------|--------------------|
| Rozhra | hranie Formulár výberu csv súb                                        |            |                             | oru                                                                                              | ID UC                                                                                    | 08                 |
| Účel   |                                                                       | Zobrazenie | e chyby o nepo              | dporovanom súbore                                                                                |                                                                                          |                    |
| Vstupn | é podr                                                                | nienky     | Nevalidný cs                | v súbor                                                                                          |                                                                                          |                    |
| Výstup | né poč                                                                | lmienky    | Nie sú                      |                                                                                                  |                                                                                          |                    |
| Krok   | Akci                                                                  | a          |                             | Očakávaná akcia                                                                                  | Skutočná re                                                                              | eakcia             |
| 1.     | <b>1.</b> Kliknutie na "Prehľadávať"<br>a výber iného ako csv súboru. |            | ehľadávať"<br>o csv súboru. | Otvorenie okna prieskumníka na<br>výber csv súboru a výber iného csv<br>súboru.                  | Otvorí sa okno<br>prieskumníka na<br>výber csv súboru<br>a zvolí sa iný ako csv<br>súbor |                    |
| 2.     | Kliknutie na "Skontrolovať"                                           |            | ontrolovat <sup>~</sup>     | Zobrazenie chyby vloženia iného<br>ako csv súboru v obrazovke<br>formulára pre výber csv súboru. | Zobrazí sa ze<br>položiek, bez<br>chyby                                                  | oznam<br>z žiadnej |

# 4 Štvrtý šprint – Doba bronzová

Štvrtý šprint sme nazvali doba bronzová. V rámci šprintu sme riešili nasledovné úlohy:

- 1. Prihlasovacie roly a práva
- 2. Registrácia študentov na projekt
- 3. Filtrovanie
- 4. Pridel'ovanie študenta na projekt
- 5. Tlač oficiálnych zadaní

Úlohu 2 sme začali riešiť už v eneolite (treťom šprinte) ako *stretch task*, ale dokončili sme ju až v tomto šprinte, a preto ju uvádzame na tomto mieste. Pre tento šprint sme nemali žiadne *stretch tasky*, keďže sa blížil koniec semestra a doteraz riešené používateľské príbehy spolu s príbehmi tohto šprintu takmer úplne pokrývali hlavnú funkcionalitu nami vyvíjaného systému tak, ako sme si to naplánovali na začiatku semestra.

# 4.1 Prihlasovacie roly a práva

Ako *používateľ* chcem *pracovať* s bezpečným systémom, ktorý mi umožní vykonať tie akcie, na ktoré *mám právo* a zakáže tie, na ktoré právo nemám (resp. mi tieto akcie *nesprístupní*). Navyše ak mám viacero rolí v systéme, chcem sa medzi nimi vedieť *prepínať* bez nutnosti odhlásenia a opätovného prihlásenia do systému.

#### 4.1.1 Analýza

#### Pôvodný stav

V pôvodnom (starom) systéme, existuje viacero používateľských rolí. Základné používateľské roly sú zobrazené v tabuľke Tab. 4.1.

|                     | 2                             |
|---------------------|-------------------------------|
| Rola                | Základná aktivita             |
| Študent             | Registruje sa na projekty.    |
| Pedagóg             | Vytvára projekty              |
| Garant              | Schvaľuje a vypisuje projekty |
| Technický pracovník | To isté, čo garant            |
| Administrátor       | Vytvára nových používateľov.  |

Tab. 4.1 Roly v starom systéme.

#### Navrhovaný stav

Tab. 4.2 Roly v nami navrhovanom systéme.

| Rola                | Základná aktivita             |
|---------------------|-------------------------------|
| Študent             | Registruje sa na projekty.    |
| Pedagóg             | Vytvára projekty              |
| Garant              | Schvaľuje a vypisuje projekty |
| Technický pracovník | Spracúva požiadavky garanta   |

V Tab. 4.2 sú uvedené navrhované roly. Každý používateľ má priradenú minimálne jednu rolu. Jeden používateľ systému môže mať aj viac rolí (napr. pedagóg a garant). Medzi týmito rolami je umožnené prepínať sa, bez nutnosti odhlásenia a následného prihlásenia do systému.

V ľavom hornom rohu systému (vedľa mena prihláseného používateľa) je zobrazené pod akou rolou pracuje používateľ v systéme. Priamo vedľa mena používateľa je napísaná jeho rola "Študent", "Pedagóg" "Garant" alebo "Technický pracovník".

V prípade, že používateľ má len jednu rolu zobrazí len názov roly (obyčajný text) bez možnosti jej zmeny. V prípade, že používateľ zastáva viacero rolí, zobrazí scroll box, v ktorom si môže používateľ zvoliť jednu zo svojich rolí. Po prihlásení do systému sa určí rola používateľa automaticky na základe nasledovnej priority rolí (platí však, že rola "*Študent*" sa nemôže kombinovať so žiadnou inou rolou v systéme):

- 1. Pedagóg
- 2. Študent
- 3. Garant
- 4. Pracovník

Každá rola má vlastné rozhranie. Tieto rozhrania sú uvedené v Tab. 4.3. Okrem toho má každá rola prístup k menu na správu účtu (*Môj profil*). Každá rola má však prístup len k určitej funkcionalite vo svojom rozhraní, ako je uvedené v Tab. 4.4,

Tab. 4.5, Tab. 4.6 a Tab. 4.7.

| Rola                                                 | Položky menu                                                                                                    |
|------------------------------------------------------|----------------------------------------------------------------------------------------------------|
| Študent                                              | <ul> <li>Projekty (Hlavička menu - rozklikávacie menu)</li> <li>Zoznam projektov</li> <li>Aktuálne riešené (Promasus – odovzdanie abstraktu, atd.)</li> </ul>                                                                                                    |
| Pedagóg                                              | <ul> <li>Projekty (Hlavička menu - rozklikávacie menu)         <ul> <li>Nový projekt</li> <li>Zoznam projektov</li> </ul> </li> </ul>                                                                                                    |
| Garant<br>(Technický<br>pracovník,<br>Administrátor) | <ul> <li>Projekty (Hlavička menu - rozklikávacie menu)         <ul> <li>Zoznam projektov</li> </ul> </li> <li>Správa používateľov (Hlavička menu - rozklikávacie menu)         <ul> <li>Zoznam používateľov</li> <li>Nový používateľ</li> <li>Import študentov</li> <li>Import pedagógov</li> </ul> </li> </ul> |

Tab. 4.3 Rozhrania podľa rolí.

Tab. 4.4 Práva roly Študent.

| Položka menu     | Funkcie                                                                    |
|------------------|----------------------------------------------------------------------------|
| Zoznam projektov | <ul><li>Filtrovanie</li><li>Registrácia</li></ul>                          |
|                  | Zrušenie registrácie                                                       |
|                  | <ul> <li>Zobraziť detaily projektu</li> </ul>                              |
| Aktuálne riešené | <ul> <li>Zatial' nešpecifikované – slúži na odovzdanie projektu</li> </ul> |

| Položka menu     | Funkcie                                                                                                    |
|------------------|----------------------------------------------------------------------------------------------------|
| Nový projekt     | Vytvorenie nového projektu                                                                                                    |
| Zoznam projektov | <ul> <li>Filtrovanie</li> <li>Vytvoriť nový projekt</li> <li>Odovzdať na schválenie</li> <li>Zobraziť detaily projektu</li> <li>Editovať projekt</li> <li>Zrušiť projekt</li> <li>Prideliť projekt študentovi</li> </ul> |

#### Tab. 4.5 Práva roly Pedagóg.

#### Tab. 4.6 Práva roly Garant.

| Položka menu           | Funkcie                                                                                                    |
|------------------------|----------------------------------------------------------------------------------------------------|
| Zoznam projektov       | <ul> <li>Filtrovanie</li> <li>Vypísanie nového projektu</li> <li>Zobraziť detaily projektu</li> <li>Zamietnuť projekt</li> <li>Revidovať projekt</li> <li>Schváliť projekt</li> <li>Vytlačiť projekty</li> <li>Vypísanie nového projektu</li> <li>Tlač oficiálnych zadaní projektov</li> </ul> |
| Zoznam používateľov    | <ul> <li>Filtrovanie</li> <li>Vytvorenie nového používateľa</li> <li>Odstránenie používateľa</li> <li>Pridanie práv používateľovi</li> </ul>                                                                                                    |
| Nový používateľ        | <ul> <li>Vytvorenie nového používateľa systému</li> </ul>                                                                                                    |
| Import študentov       | <ul> <li>Importovanie/Aktualizácia študentov</li> </ul>                                                                                                    |
| Importovanie pedagógov | Importovanie/Aktualizácia pedagógov                                                                                                    |

#### Tab. 4.7 Práva rolí Technický pracovník a Administrátor.

| Položka menu           | Funkcie                                                                                                    |
|------------------------|----------------------------------------------------------------------------------------------------|
| Zoznam projektov       | <ul> <li>Filtrovanie</li> <li>Zobraziť detaily projektu</li> <li>Zamietnuť projekt</li> <li>Revidovať projekt</li> <li>Schváliť projekt</li> <li>Vytlačiť projekty</li> <li>Tlač oficiálnych zadaní projektov</li> </ul> |
| Zoznam používateľov    | <ul> <li>Filtrovanie</li> <li>Vytvorenie nového používateľa</li> <li>Odstránenie používateľa</li> <li>Pridanie práv používateľovi</li> </ul>                                                                             |
| Nový používateľ        | <ul> <li>Vytvorenie nového používateľa systému</li> </ul>                                                                                                    |
| Import študentov       | Importovanie/Aktualizácia študentov                                                                                                    |
| Importovanie pedagógov | Importovanie/Aktualizácia pedagógov                                                                                                    |

#### 4.1.2 Návrh

Na Obr. 4.1 sú znázornené dátové entity potrebné pre implementáciu práv a rolí v systéme. Používatelia uložení v tabuľke študentov automaticky získavajú rolu študent. Používateľom v tabuľke učiteľov sa prístupné roly určia podľa atribútu available\_roles. Tento atribút prestavuje binárne číslo, ktoré kóduje roly uložené v tabuľke rolí. Tieto kódy sú:

- 2 študent
- 4 pedagóg
- 8 garant
- 16 technik
- 32 administrátor

Ich kombináciou dostaneme povolené roly, napr. kód 12 (4 + 8) znamená, že používateľ má roly pedagóg a garant.

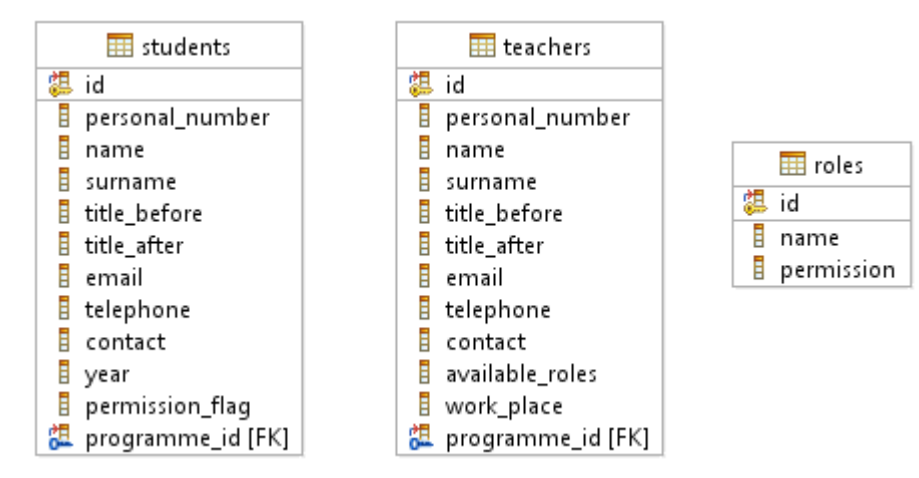

Obr. 4.1 Čiastkový dátový model.

#### 4.1.3 Implementácia

Manažment práv a rolí sme implementovali pomocou vlastnej knižnice Authorization. Jej logiku zabezpečuje metóda has\_access, ktorej argumentom je reťazec - jedinečný identifikátor metódy a prípadne ďalšie argumenty podľa potreby, ako napr. ID projektu a pod. Metóda potom vyhľadáva daný identifikátor v konštrukcii switch a podľa zadanej podmienky buď vráti true, ak používateľ má právo na danú funkcionalitu alebo false, ak právo nemá.

```
public static function has_access($action_id, $additional_info = NULL)
{
    // SESSION nie je priamo dostupna v kniznici
    $CI =& get_instance();
    $user_role = $CI->session->userdata('user_role');
    switch ($action_id) {
        case 'project.add':
            if ((int) $user_role & Role::PEDAGOG ||
                (int) $user_role & Role::GARANT ||
                (int) $user_role & Role::TECHNIK ||
                (int) $user_role & Role::ADMIN)
    {
    }
}
```

```
return true;
}
break;
case 'project.edit':
if ((int) $user_role & Role::PEDAGOG &&
in_array($additional_info['theme_state_id'],
array(Theme_state::VYTVARANE, Theme_state::REVIDOVANE))
|| (int) $user_role & Role::TECHNIK ||
(int) $user_role & Role::ADMIN)
{
    return true;
    }
break;
...
}
```

Na začiatku každej metódy sa potom kontroluje prístupové právo, napr. takto je to v prípade revízie zadaní:

```
public function revise()
{
    if (!Authorization::has_access('project.revise_selected'))
    {
        //TODO: doplnit log
        redirect('auth/logout');
    }
    ...
}
```

# 4.1.4 Testovanie

Práva a roly sme priamo netestovali, ale keďže zasahujú všetky funkcie systému (pri vstupe do každej volanej metódy sa testuje, či používateľ má právo volať danú metódu), sú nepriamo testované v akceptačných testoch k ostatným používateľským príbehom.

# 4.2 Registrácia študentov na projekt

Ako *študent* sa chcem *registrovať* na projekt(y), aby som sa mohol uchádzať o jeho *pridelenie* pedagógom.

# 4.2.1 Analýza

Študent zvolí možnosť registrovať sa na projekty – zobrazí sa mu tabuľka projektov vypísaných pre jeho študijný program (Obr. 4.2). Pod tabuľkou je uvedený počet projektov registrovaných študentom. Počet projektov, na ktoré sa študent môže registrovať, je obmedzený (maximálny počet registrácií = 3).

| #2 Registrácia študer   | ntov na projekt |                       |                                      |                         |       |
|-------------------------|-----------------|-----------------------|--------------------------------------|-------------------------|-------|
| Filtrovanie]            |                 |                       |                                      |                         |       |
| Názov projektu 👻        | Vedúci          | Pedagogický<br>vedúci | Plánovaný<br>max. počet<br>študentov | Počet<br>registrovaných | Akcie |
|                         |                 |                       |                                      |                         |       |
|                         |                 |                       |                                      |                         |       |
|                         |                 |                       |                                      |                         |       |
|                         |                 |                       |                                      |                         |       |
|                         |                 |                       |                                      |                         |       |
| ocet mnou registrovanýc | ch: N/Max       |                       |                                      |                         |       |

Obr. 4.2 Registrácia študentov na projekty.

Tabuľku je možné usporiadať (*sortovať*) podľa stĺpcov: *Názov projektu, Vedúci, Pedagogický vedúci, Plánovaný max. počet študentov, Počet registrovaných. Názov projektu* je klikateľný – po kliknutí na projekt sa zobrazí detail projektu.

*Plánovaný max. počet študentov* je len informatívny a nemá vplyv na registráciu. V stĺpci *Počet registrovaných* sa uvádza:

- Počet študentov registrovaných na projekte, ak projekt nebol pridelený
- Pridelený, ak bol projekt pridelený niektorému študentovi
- Mne pridelený, ak bol projekt pridelený prihlásenému študentovi

V stĺpci Akcie sa uvádzajú akcie, ktoré môže študent vykonať:

- Registrovať ak sa študent zatiaľ neregistroval na daný projekt (registrovať sa môže len na
  projekt, ktorý nebol nikomu pridelený a zároveň študent neprekročil maximálny počet
  registrácií); po registrácii sa zvýši počet študentom registrovaných projektov a počet študentov
  registrovaných na danom projekte
- *Odregistrovať* ak je študent registrovaný na projekte; zníži sa počet projektov registrovaných študentom a počet študentov registrovaných na danom projekte

Pri registrácii sa využíva aj filtrovanie a emailové notifikácie, tieto však budú riešené v iných používateľských príbehoch v budúcnosti.

#### 4.2.2 Návrh

Návrh vychádza zo vzoru MVC (Model - View - Controller).

Na Obr. 4.3 sú znázornené najdôležitejšie dátové entity potrebné pre implementáciu registrácie projektov študentmi. Keď si študent zaregistruje projekt, vytvorí sa záznam do tabuľky registrácií, pri zrušení registrácie sa, naopak, príslušný záznam vymaže.

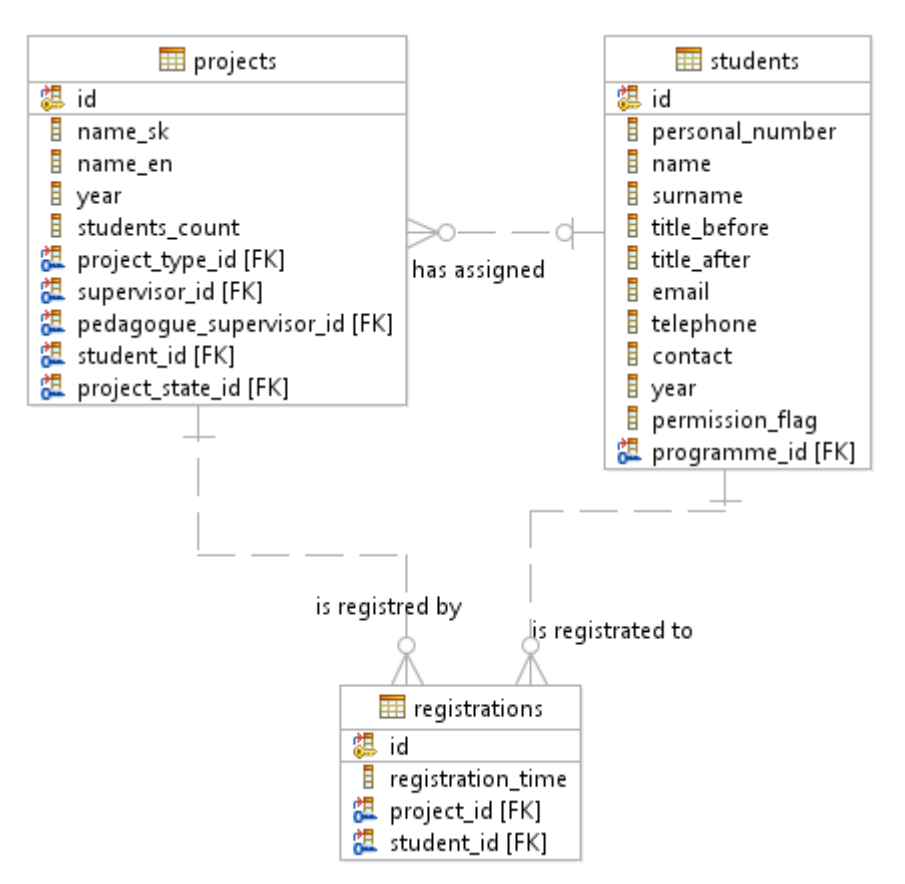

Obr. 4.3 Čiastkový dátový model.

#### 4.2.3 Implementácia

Registrácia študentov na projekty je implementovaná metódami create a delete kontrolera Registrations.

```
public function create()
{
      if (!Authorization::has access('registration.create',
      array('project id' => $this->uri->segment(3))))
      {
            //TODO: doplnit log
            redirect('auth/logout');
      }
      $registration = new Registration();
      $registration->student id = $this->session->userdata('user id');
      $registration->project id = $this->uri->segment(3);
      $registration->save();
      $this->data['registration count']++;
      $this->session->set flashdata('status', 'Projekt bol
      zaregistrovaný');
      redirect('projects/');
}
```

```
public function delete()
```

{

```
if (!Authorization::has_access('registration.delete',
array('project_id' => $this->uri->segment(3))))
{
    //TODO: doplnit log
    redirect('auth/logout');
}
$registration = new Registration();
$registration->where('student_id', $this->session-
>userdata('user_id'))->where('project_id', $this->uri->segment(3))-
>get();
$registration->delete();
$this->data['registration_count']--;
$this->session->set_flashdata('status', 'Registrácia bola zrušená');
redirect('projects/');
```

#### 4.2.4 Testovanie

Pre testovanie registrácie študentov na projekty sme navrhli nasledovné testovacie scenáre, podľa ktorých sme otestovali funkčnosť implementácie.

| Názov                                  | Zobrazenie zoznamu pr                |                                                                     |                                                                                               | rojektov na registráciu                                                                                                    | ID Testu                                                                           | 162-01       |  |
|----------------------------------------|--------------------------------------|---------------------------------------------------------------------|-----------------------------------------------------------------------------------------------|----------------------------------------------------------------------------------------------------|------------------------------------------------------------------------------------|--------------|--|
| Rozhrani                               | anie Obrazovka projektov š           |                                                                     |                                                                                               | tudenta ID UC 09                                                                                                    |                                                                                    |              |  |
| Účel                                   |                                      | Overenie zobrazenia projektov, na ktoré sa môže registrovať študent |                                                                                               |                                                                                                    |                                                                                    |              |  |
| Vstupné podmienky Prihláso<br>Existujo |                                      | Prihlásený<br>Existuje as                                           | ý používateľ s právami študenta<br>aspoň jeden vypísaný projekt pre študijný program študenta |                                                                                                    |                                                                                    |              |  |
| Výstupné podmienky 2                   |                                      | Žiadne                                                              |                                                                                               |                                                                                                    |                                                                                    |              |  |
| Krok 4                                 | Akci                                 | a                                                                   |                                                                                               | Očakávaná akcia                                                                                                    | Skutočná re                                                                        | akcia        |  |
| 1.                                     | Zvolenie akcie "Zoznam<br>projektov" |                                                                     | Zoznam                                                                                        | Zobrazí sa obrazovka registrácie na<br>projekty so zoznamom projektov<br>vypísaných (t.j. v stave vypísaný) pre<br>študijný program študenta s týmito<br>informáciami o projektoch:<br>• Názov projektu<br>• Vedúci<br>• Pedagogický vedúci<br>• Plánovaný počet<br>• Počet registrovaných<br>• Akcie<br>• registrovať, resp.<br>• odregistrovať, ak je to<br>možné<br>V päte tabuľky je uvedený počet<br>registrácií študenta. | Zobrazí sa<br>požadovaná<br>obrazovka so<br>všetkými<br>požadovanýr<br>informáciam | )<br>ni<br>i |  |

| Názov                            |                               | Zobrazenie                  | e detailov pro                                                                                   | ojektu                                                                                                    | ID Testu                                                 | 162-02            |  |
|----------------------------------|-------------------------------|-----------------------------|--------------------------------------------------------------------------------------------------|----------------------------------------------------------------------------------------------------|----------------------------------------------------------|-------------------|--|
| Rozhra                           | hranie Obrazovka projektov št |                             |                                                                                                  | tudenta                                                                                                    | ID UC                                                    | 09                |  |
| Účel                             |                               | Overenie z                  | obrazenia de                                                                                     | etailov projektu                                                                                                    |                                                          | ·                 |  |
| Vstupné podmienky Prihl<br>Exist |                               | Prihlásený<br>Existuje as   | ný používateľ s právami študenta<br>e aspoň jeden vypísaný projekt pre študijný program študenta |                                                                                                    |                                                          |                   |  |
| Výstupné podmienky Žiadne        |                               | Žiadne                      |                                                                                                  |                                                                                                    |                                                          |                   |  |
| Krok                             | Akci                          | a                           |                                                                                                  | Očakávaná akcia                                                                                                    | Skutočná re                                              | akcia             |  |
| 1.                               | Klik                          | Kliknutie na názov projektu |                                                                                                  | <ul> <li>Zobrazí sa detail projektu:</li> <li>Názov projektu</li> <li>Študijný program</li> <li>Vedúci projektu (a kontakt)</li> <li>Pedagogický vedúci</li> <li>Plánovaný počet študentov</li> <li>Počet registrovaných (počet registrovaných študentov, alebo správa "Pridelený", ak bol projekt niekomu pridelený, prípadne "Mne pridelený, prípadne "Mne pridelený", ak bol pridelený registrovanému študentovi)</li> <li>Miesto vypracovania</li> <li>Nepovinné položky zadania</li> <li>Akcie <ul> <li>registrovať, resp. odregistrovať, ak je to možné</li> <li>zrušiť</li> </ul> </li> </ul> | Zobrazí sa do<br>projektu<br>s požadovanj<br>informáciam | etail<br>ými<br>i |  |

| Názov                         |                                                                        | Zobrazenie                | e akcie regist                                                                                        | rovať                                                                                                    | ID Testu                                                    | 162-03           |
|-------------------------------|------------------------------------------------------------------------|---------------------------|----------------------------------------------------------------------------------------------------|----------------------------------------------------------------------------------------------------|-------------------------------------------------------------|------------------|
| Rozhra                        | nie                                                                    | Obrazovka                 | projektov št                                                                                          | tudenta                                                                                                    | ID UC                                                       | 09               |
| Účel                          |                                                                        | Overenie a                | utorizácie al                                                                                         | cie registrácie                                                                                                    |                                                             |                  |
| Vstupné podmienky Prik<br>Exi |                                                                        | Prihlásený<br>Existuje as | ásený používateľ s právami študenta<br>uje aspoň jeden vypísaný projekt pre študijný program študenta |                                                                                                    |                                                             |                  |
| Výstupi                       | né pod                                                                 | lmienky                   | Žiadne                                                                                                |                                                                                                    |                                                             |                  |
| Krok                          | Akci                                                                   | a                         |                                                                                                    | Očakávaná akcia                                                                                                    | Skutočná re                                                 | akcia            |
| 1.                            | Zvolenie akcie "Zoznam<br>projektov" alebo klikne na<br>názov projektu |                           | Zoznam<br>klikne na                                                                                   | <ul> <li>Pri projekte sa zobrazí akcia<br/>"Registrovať", ak sú splnené všetky<br/>nasledujúce podmienky: <ul> <li>projekt je v stave vypísaný</li> <li>študent nemá pridelený<br/>žiadny projekt</li> <li>počet registrácií študenta je<br/>menší ako maximálny</li> <li>študent nie je registrovaný na<br/>daný projekt</li> </ul> </li> <li>V opačnom prípade sa táto akcia pri<br/>projekte nezobrazí</li> </ul> | Pri splnenýcl<br>podmienkach<br>zobrazuje ak<br>registrovať | n<br>1 sa<br>cia |

| Názov                                                     |                       | Zobrazenie                                 | e akcie odreg                                                                                                    | istrovať                                                                                                    | ID Testu                                                      | 162-04                |
|-----------------------------------------------------------|-----------------------|--------------------------------------------|----------------------------------------------------------------------------------------------------|----------------------------------------------------------------------------------------------------|---------------------------------------------------------------|-----------------------|
| Rozhra                                                    | nie                   | Obrazovka                                  | projektov št                                                                                                    | tudenta                                                                                                    | ID UC                                                         | 09                    |
| Účel                                                      |                       | Overenie a                                 | utorizácie al                                                                                                    | cie zrušenia registrácie                                                                                                    |                                                               |                       |
| Vstupné podmienky Prihlásený<br>Existuje a<br>ktorý je št |                       | Prihlásený<br>Existuje as<br>ktorý je štu  | používateľ s právami študenta<br>spoň jeden vypísaný projekt pre študijný program študenta, na<br>udent registrovaný |                                                                                                    |                                                               |                       |
| Výstupné podmienky Žiadne                                 |                       |                                            | Žiadne                                                                                                    |                                                                                                    |                                                               |                       |
| Krok                                                      | Akcia                 |                                            |                                                                                                    | Očakávaná akcia                                                                                                    | Skutočná reakcia                                              |                       |
| 1.                                                        | Zvol<br>proje<br>názo | enie akcie ",<br>ktov" alebo<br>v projektu | Zoznam<br>klikne na                                                                                                  | <ul> <li>Pri projekte sa zobrazí akcia<br/>"Odregistrovať", ak sú splnené všetky<br/>nasledujúce podmienky: <ul> <li>študent je registrovaný na<br/>projekt</li> </ul> </li> <li>V opačnom prípade sa táto akcia pri<br/>projekte nezobrazí</li> </ul> | Pri splnenýcl<br>podmienkach<br>zobrazuje ak<br>odregistrovat | h<br>1 sa<br>cia<br>ť |

| Názov                    |                                                                | Registrácia                                                         | a na projekt                  |                                                                                                    | ID Testu                                                      | 162-05                                    |
|--------------------------|----------------------------------------------------------------|---------------------------------------------------------------------|-------------------------------|----------------------------------------------------------------------------------------------------|---------------------------------------------------------------|-------------------------------------------|
| Rozhra                   | anie Obrazovka projektov ší                                    |                                                                     |                               | tudenta                                                                                                    | ID UC                                                         | 09                                        |
| Účel                     |                                                                | Overenie registrácie                                                |                               |                                                                                                    |                                                               |                                           |
| Vstupné podmienky P<br>E |                                                                | Prihlásený                                                          | používateľ s právami študenta |                                                                                                    |                                                               |                                           |
|                          |                                                                | Existuje aspoň jeden vypísaný projekt pre študijný program študenta |                               |                                                                                                    |                                                               |                                           |
| Výstup                   | Výstupné podmienky Študent je :                                |                                                                     | Študent je                    | zaregistrovaný na projekt                                                                                                |                                                               |                                           |
| Krok                     | ok Akcia                                                       |                                                                     |                               | Očakávaná akcia                                                                                                    | Skutočná re                                                   | akcia                                     |
| 1.                       | Zvolenie akcie<br>"Registrovat" v riadku<br>zvoleného projektu |                                                                     | riadku<br>ttu                 | Študent sa zaregistruje na projekt,<br>zvýši sa počet jeho registrácií.<br>Znovu sa načíta stránka zoznamu<br>projektov. | Študent je<br>zaregistrovar<br>projekt a zvý<br>počet jeho re | 1ý na<br><sup>v</sup> ši sa<br>egistrácií |

| Názov                         |                               | Zrušenie re  | egistrácie na                            | projekt                                   | ID Testu                             | 162-06   |  |  |
|-------------------------------|-------------------------------|--------------|------------------------------------------|-------------------------------------------|--------------------------------------|----------|--|--|
| Rozhra                        | zhranie Obrazovka projektov š |              |                                          | tudenta                                   | ID UC                                | 09       |  |  |
| Účel                          |                               | Overenie z   | rušenia regis                            | strácie                                   |                                      |          |  |  |
| Prihlásený                    |                               |              | Prihlásený                               | používateľ s právami študenta             |                                      |          |  |  |
| Vstupné podmienky Existuje a  |                               | Existuje as  | spoň jeden vypísaný projekt pre študijny | ý program štu                             | denta, na                            |          |  |  |
| ktorý je št                   |                               |              | ktorý je štu                             | ident registrovaný                        |                                      |          |  |  |
| Výstupné podmienky Študent je |                               |              | Študent je :                             | zaregistrovaný na projekt                 |                                      |          |  |  |
| Krok                          | Krok Akcia                    |              |                                          | Očakávaná akcia                           | Skutočná reakcia                     |          |  |  |
|                               | Zvol                          | enie akcie   |                                          | Zruší sa registrácia študenta na          | nta na Študentovi sa zruší           |          |  |  |
|                               | "Odregistrovat" v riadl       |              | v riadku                                 | projekt, zníži sa počet jeho registrácií. | registrácia na projekt               |          |  |  |
| 1. zvol<br>ktor               |                               | eného projek | tu, na                                   |                                           | a zníži sa poč                       | čet jeho |  |  |
|                               |                               | i je študent |                                          | Znovu sa načíta stránka zoznamu           | a zníží sa počet jeho<br>registrácií |          |  |  |
|                               | regis                         | trovaný      |                                          | projektov.                                | registracii                          |          |  |  |

# 4.3 Filtrovanie

Ako *používateľ* systému si chcem *odfiltrovať* zobrazení projekty, aby som videl len tie, o ktoré mám momentálne záujem a mohol tak efektívnejšie *pracovať*.

# 4.3.1 Analýza

Každá tabuľka (zoznam) je filtrovateľná podľa filtra s možnosťami, ktorý sa nachádza nad tabuľkou, ku ktorej sa vzťahuje. Každý používateľ má prístup k trochu odlišným filtrom. Každá filter má dve tlačidlá:

- Filtrovať aplikuje nastavený filter na tabuľku
- Reset nastavenie filtra na pôvodné (prednastavené) hodnoty

V Tab. 4.8,

Tab. **4.9** sú zobrazené filtre pre roly *Študent* a *Pedagóg. Garant* (a tiež *Technický pracovník*) má tie isté možnosti filtrovania ako *Pedagóg*, ale okrem toho môže vyhľadávať projekty aj podľa mena vedúceho (podobne ako *Študent*). Príklad filtra je názorne zobrazený na Obr. 4.4.

*Garant (Technický pracovník)* má k dispozícii aj filtrovanie používateľov (Tab. 4.10), toto sa ale zatiaľ nebude implementovať, keďže správa používateľov je obsahom iného používateľského príbehu.

| Názov položky<br>filtra | Typ zobrazenia | Popis                                                                                                    |
|-------------------------|----------------|----------------------------------------------------------------------------------------------------|
| Názov                   | Textové pole   | Textové pole, ktoré sa snaží automaticky doplniť<br>zadávaný reťazec, podľa názvov projektov<br>v databáze.<br>• Vyhľadajú sa podreťazce |
| Stav                    | Selectbox      | Možnosť výberu len jedného stavu<br>• Všetky<br>• Nepridelené<br>• Pridelené<br>• Mnou registrované<br>• Mne pridelený                   |
| Vedúci<br>(Priezvisko)  | Textové pole   | Textové pole, ktoré sa snaží automaticky doplniť<br>zadávaný reťazec, podľa mien pedagógov<br>v databáze.<br>• Vyhľadajú sa podreťazce   |

Tab. 4.8 Filtrovanie pre rolu Študent.

Význam jednotlivých stavov je nasledovný:

- *Všetky* všetky projekty vypísané pre študenta (toto je prednastavená hodnota)
- Nepridelené projekty, ktorým nebol pridelený študent na riešenie a sú v stave vypísané
- *Pridelené* projekty, ktoré boli pridelené študentovi a študent sa na ne mohol registrovať (aktuálny školský rok)
- Mnou registrované projekty, na ktoré je prihlásený študent registrovaný
- *Mne pridelený* jeden projekt, ktorý je študentovi pridelený na riešenie

| Názov položky<br>filtra | Typ zobrazenia | Popis                                                                                                    |
|-------------------------|----------------|----------------------------------------------------------------------------------------------------|
| Názov                   | Textové pole   | Textové pole, ktoré sa snaží automaticky doplniť<br>zadávaný reťazec, podľa názvov projektov<br>v databáze.<br>• Vyhľadajú sa podreťazce |
| Typ projektu            | Selectbox      | Možnosť výberu len jedného stavu<br>• Všetky<br>• Bakalársky<br>• Diplomový<br>• Tímový                                                  |
| Študijný program        | Checkboxy      | Zoznam ŠP z databázy, s možnosťou vybratia viacerých checkboxov.                                                                         |
| Stav projektu           | Selectbox      | Možnosť výberu len jedného stavu projektu.                                                                                               |
| Stav zadania            | Selectbox      | Možnosť výberu len jedného stavu zadania.                                                                                                |
| Rok                     | Selectbox      | Možnosť výberu školského roka na základe<br>projektov v tabuľke (ich rokov) príklad:<br>• 2010/2011<br>• 2009/2010                       |

| <b>Tab. 4.9</b> Filtrovanie pre rolu F | Pedagóg. |
|----------------------------------------|----------|
|----------------------------------------|----------|

#### Tab. 4.10 Filter používateľov (Garant, resp. Technický pracovník).

| Názov položky filtra | Typ<br>zobrazenia | Popis                                                                                                    |
|----------------------|-------------------|----------------------------------------------------------------------------------------------------|
| Meno                 | Textové pole      | Textové pole, ktoré sa snaží automaticky<br>doplniť zadávaný reťazec, podľa priezviska<br>používateľov v databáze.<br>• Vyhľadajú sa podreťazce |
| Rola                 | Selectbox         | Možnosť výberu len jedného stavu<br>• <i>Študent</i><br>• <i>Pedagóg</i><br>• <i>Garant</i><br>• <i>Technický pracovník</i>                     |

| 🖳 #3 Filtrovanie     |                     |
|----------------------|---------------------|
| Názov:               |                     |
| Typ projektu:        | všetky 👻            |
| Študijný program:    | ✓ program1          |
|                      | program3 V program4 |
| Stav projektu:       | všetky 👻            |
| Stav zadania:        | všetky 👻            |
| Rok:                 | 2010/2011 👻         |
| Vedúci (priezvisko): |                     |
|                      | Reset Filtrovat     |

Obr. 4.4 Filtrovanie.

#### 4.3.2 Návrh

Filtrovanie pracuje predovšetkým s projektmi a entitami, ktoré majú s nimi väzby, ako zadanie, stav projektu a zadania, učitelia a typ projektu. Dotýka sa v podstate takmer celého modelu, preto tu čiastkový model neuvádzame.

#### 4.3.3 Implementácia

Filtrovanie je implementované metódou \_apply\_filter kontrolera Projects. Volá sa z metódy index, ktorá zobrazuje tabuľku projektov.

```
private function apply filter($projects, Array $filter)
      if (array key exists('project name', $filter))
      {
            $projects->like('name sk', $filter['project name']);
      }
      if (array key exists('study programmes', $filter))
      {
            $projects->where in related programme('id',
            $filter['study programmes']);
      }
      if (array key exists('project state', $filter))
      {
            $projects->where('project state id', $filter['project state']);
      }
      if (array key exists('project state not', $filter))
      {
            $projects->where_not_in('project_state_id',
            $filter['project state not']);
      }
```

```
if (array_key_exists('project type', $filter))
      $projects->where('project type id', $filter['project type']);
}
if (array key exists('supervisor', $filter))
      if (is numeric($filter['supervisor']))
      {
            $projects->where('supervisor id', $filter['supervisor']);
      }
      else
      {
            $projects->like related supervisor('surname',
            $filter['supervisor']);
      }
}
if (array key exists('year', $filter))
{
      $projects->where('year', $filter['year']);
}
if (array key exists('student', $filter))
{
      $projects->where('student id', $filter['student']);
}
if (array key exists('theme state', $filter))
{
      $projects->where in related theme('theme state id',
      $filter['theme state']);
}
if (array key exists('registered by me', $filter))
{
      $projects->where in related registration('student id',
      $filter['registered by me']);
}
if (array key exists('already registered', $filter))
{
      $projects->where related registration('student id IS NOT
      NULL');
}
if (array key exists('assigned', $filter))
{
      if ($filter['assigned'] == TRUE)
      {
            $projects->where('student id IS NOT NULL');
      }
      else
      {
            $projects->where('student id', NULL);
      }
}
return $projects->distinct()->limit(50)->get();
```
#### 4.3.4 Testovanie

Filtrovanie, podobne ako roly a práva používateľov, zasahuje to takmer každého prípadu použitia. Priamo pre filtrovanie sme akceptačné testy nepísali, pretože existuje množstvo možných kombinácií nastavení filtra, a preto by bolo náročné pokryť ich všetky testami. Funkčnosť filtrovania je však nepriamo testovaná v akceptačných testoch prípadov použitia, ktoré filtrovanie využívajú (ako napr. zobrazenie projektov pedagóga a garanta, registrácia a pod).

## 4.4 Prideľovanie študenta na projekt

Ako pedagóg chcem prideliť študenta na projekt, aby študent mohol začať riešiť projekt.

#### 4.4.1 Analýza

Pedagóg si zobrazí zoznam projektov. V stĺpci *Akcie* si pri projekte, ktorý je v stave vypísaný, zvolí akciu *prideliť*. Zobrazí sa obrazovka na Obr. 4.5.

| 🚪 #5 Prideľovanie štude | entov na projekt |                  |                 |       |
|-------------------------|------------------|------------------|-----------------|-------|
|                         |                  | Detaily projektu |                 |       |
| Meno študenta           | Kontakt          | Študijný program | Čas registrácie | Akcie |
|                         |                  |                  |                 |       |
|                         |                  |                  |                 |       |
|                         |                  |                  |                 |       |
|                         |                  |                  |                 |       |
|                         |                  |                  |                 |       |
|                         |                  |                  |                 |       |
|                         |                  |                  |                 |       |
| Skončiť prideľovanie    |                  |                  |                 |       |
|                         |                  |                  |                 |       |

**Obr. 4.5** Pridel'ovanie študentov na projekt.

V hornej časti je uvedený detail projektu. Pod ním je v tabuľke uvedený zoznam študentov registrovaných na projekte (ak nie je registrovaný žiadny študent, tabuľka je prázdna). Pedagóg môže pre zvoleného študenta vykonať tieto akcie (uvedené v stĺpci *Akcie*):

- Prideliť na kópiu
  - vytvorí sa kópia projektu a zadania
  - zruší sa registrácia prideleného študenta na pôvodnom projekte a orientačný počet študentov, ktorých pedagóg plánuje prideliť na projekt, sa zníži o 1 (ale tento počet nikdy neklesne pod 1)
  - vykoná sa akcia pridelenia zvoleného študenta nad kópiou projektu (to isté ako akcia prideliť a ukončiť s tým rozdielom, že nie je nutné rušiť registrácie na projekte, lebo kópia žiadne nemá)

- Prideliť a ukončiť
  - študent sa pridelí na projekt (v roli riešiteľ), ostatné registrácie sa zmažú spolu so všetkými registráciami študenta na iné projekty, ktoré prípadne mal
  - o projekt zmení stav na pridelený
  - o počet študentov na projekte (max. plánovaný) sa zmení na 1
  - o študijný program projektu sa upraví na študijný program študenta

Okrem toho môže pedagóg *skončiť prideľovanie* – zmažú sa všetky registrácie na projekt a zmení sa stav projektu na neukončený.

#### 4.4.2 Návrh

Návrh vychádza zo vzoru MVC (Model - View - Controller). Pri prideľovaní študenta sa pracuje s rovnakými dátovými entitami, ako v prípade registrácie (Obr. 4.3), preto tu znovu ten istý čiastkový diagram neuvádzame.

#### 4.4.3 Implementácia

Prideľovanie študentov je implementované pomocou metód assign\_copy, assign\_last a cancel v kontroleri Registrations. Uvádzame tu zdrojové kódy prvej a poslednej spomínanej, assign\_last je svojou logikou veľmi podobná metóde assign\_copy.

```
public function assign_copy()
```

```
{
     if (!Authorization::has access('registration.assign copy',
     array('project id' => $this->uri->segment(3), 'student id' => $this-
     >uri->segment(4))))
      {
           //TODO: doplnit log
           redirect('auth/logout');
      }
     $project = new Project();
     $project->where('id', $this->uri->segment(3))->get();
     if ($project->students count > 1)
      {
           $project->students count--;
           $project->save();
      }
     $theme = $project->theme->order by("id", "desc")->limit(1)->get();
     $theme = $theme->get copy();
     $student = new Student();
     $student->where('id', $this->uri->segment(4))->get();
     $project = $project->get copy();
     $project->project state id = Project state::PRIDELENY;
     $project->students count = 1;
     $programme = new Programme();
     $programme->where related($project)->get();
     $project->delete($programme->all);
```

```
$project->save(array($student, $student->programme));
      $theme->save($project);
      $registration = new Registration();
      $registration = $registration->where('student id', $this->uri-
      >segment(4))->get();
      $registration->delete all();
}
public function cancel()
{
      if (!Authorization::has access('registration.cancel',
      array('project id' => $This->uri->segment(3))))
      {
            //TODO: doplnit log
            redirect('auth/logout');
      }
      $project = new Project();
      $project->where('id', $this->uri->segment(3))->get();
      $project->project state id = Project state::NEPRIDELENY;
      $project->save();
      $registration = new Registration();
      $registration = $registration->where('project id', $this->uri-
      >segment(3))->get();
      $registration->delete all();
```

#### 4.4.4 Testovanie

Pre testovanie prideľovania projektov sme navrhli nasledovné testovacie scenáre, podľa ktorých sme otestovali funkčnosť implementácie.

| Názov                                                         |                                                                                                    | Zobrazenie | akcie pride  | ID Testu                                                                                             | 183-01                                                                                   |    |
|---------------------------------------------------------------|----------------------------------------------------------------------------------------------------|------------|--------------|----------------------------------------------------------------------------------------------------|------------------------------------------------------------------------------------------|----|
| Rozhra                                                        | Rozhranie Obrazovka projektov pedagóga                                                                                                    |            |              |                                                                                                    | ID UC                                                                                    | 10 |
| Účel                                                          |                                                                                                    | Overenie s | právnosti au | torizácie akcie                                                                                      |                                                                                          |    |
| Vstupné podmienky Prihlásený p<br>Existuje asp                |                                                                                                    |            |              | používateľ s právami pedagóga poň jeden vypísaný projekt pedagóga                                    |                                                                                          |    |
| Výstupné podmienky Zobrazí sa obrazovka prideľovania projektu |                                                                                                    |            |              |                                                                                                    |                                                                                          |    |
| Krok                                                          | Akci                                                                                                    | a          |              | Očakávaná akcia                                                                                      | Skutočná reakcia                                                                         |    |
| 1.                                                            | Image: A second second secon |            | Zoznam       | Zobrazí sa obrazovka projektov<br>pedagóga, pri vypísaných projektoch<br>sa zobrazí akcia "Prideliť" | Pri projektoch, kde je<br>zaregistrovaný aspoň<br>jeden študent sa<br>zobrazí "prideliť" |    |

| Názov                         | Zobrazenie obrazovky pridelenia projektu |               |                  |                             |                      | ID Testu      | 183-02  |
|-------------------------------|------------------------------------------|---------------|------------------|-----------------------------|----------------------|---------------|---------|
| Rozhra                        | nie                                      | Obrazovka     | ID UC            | 10                          |                      |               |         |
| Účel                          |                                          | Overenie s    | právneho zo      |                             |                      |               |         |
| Veturná nadmionlus Prihlásený |                                          | Prihlásený    | používateľ s prá | ivami pedagóga              |                      |               |         |
| v stupn                       | e pour                                   | шепку         | Existuje as      | poň jeden vypís             | aný projekt pedagóga |               |         |
| Výstupi                       | né poc                                   | lmienky       | Zobrazí sa       | obrazovka pride             | eľovania projektu    | •             |         |
| Krok                          | Akci                                     | a             |                  | Očakávaná al                | kcia                 | Skutočná re   | akcia   |
|                               |                                          |               |                  | Zobrazí sa obra             | azovka pridelenia    |               |         |
|                               |                                          |               |                  | projektu, ktorá             | obsahuje:            |               |         |
|                               |                                          |               |                  | <ul> <li>Detaily</li> </ul> | y projektu           |               |         |
|                               |                                          |               |                  | 0                           | typ projektu,        |               |         |
|                               |                                          |               |                  | 0                           | rok,                 |               |         |
|                               |                                          |               |                  | 0                           | stav projektu,       |               |         |
|                               |                                          |               |                  | 0                           | vedúci,              |               |         |
|                               |                                          |               |                  | 0                           | pedagogický vedúci,  |               |         |
|                               | Zvol                                     | enie akcie "l | Pridelit"        | 0                           | názov projektu,      | Zobrazia sa c | letaily |
| 1.                            | v ria                                    | dku vypísan   | ého              | 0                           | študijný program,    | s požadovan   | ými     |
|                               | proje                                    | rojektu       |                  | 0                           | plánovaný počet      | náležitosťam  | i       |
|                               |                                          |               |                  |                             | študentov            |               |         |
|                               |                                          |               |                  | <ul> <li>Zoznar</li> </ul>  | n registrovaných     |               |         |
|                               |                                          |               |                  | študen                      | tov                  |               |         |
|                               |                                          |               |                  | 0                           | meno študenta,       |               |         |
|                               |                                          |               | 0                | email,                      |                      |               |         |
|                               |                                          |               |                  | 0                           | telefón,             |               |         |
|                               |                                          |               |                  | 0                           | študijný program,    |               |         |
|                               |                                          |               |                  | 0                           | čas registrácie      |               |         |

| Názov  |                                                                                         | Pridelenie                       | ID Testu                    | 183-03                                                                                                    |             |                                 |  |  |
|--------|-----------------------------------------------------------------------------------------|----------------------------------|-----------------------------|----------------------------------------------------------------------------------------------------|-------------|---------------------------------|--|--|
| Rozhra | nie                                                                                     | Obrazovka prideľovania projektov |                             |                                                                                                    | ID UC       | 10                              |  |  |
| Účel   |                                                                                         | Overenie p                       | ridelenia pro               | ojektu                                                                                                    |             |                                 |  |  |
| Vetunn | á nadr                                                                                  | nionlay                          | Prihlásený<br>Existuie as   | používateľ s právami pedagóga                                                                                                    | ktorý je    |                                 |  |  |
| vstupn | e pour                                                                                  | шепку                            | zaregistrov                 | pon jeden vypisany projekt pedagoga, na ktory je<br>zaný aspoň jeden študent                                                                                                    |             |                                 |  |  |
|        |                                                                                         |                                  | Projekt sa j                | pridelí zvolenému registrovanému študen                                                                                                    | tovi        |                                 |  |  |
| Výstup | né poč                                                                                  | lmienky                          | Zrušia sa v                 | všetky registrácie na projekt                                                                                                    |             |                                 |  |  |
|        |                                                                                         |                                  | Projekt zm                  | ení stav na pridelený                                                                                                    |             |                                 |  |  |
| Krok   | Akci                                                                                    | a                                |                             | Očakávaná akcia                                                                                                    | Skutočná re | akcia                           |  |  |
| 1.     | Zvolenie akcie "Prideliť a<br>ukončiť" v riadku<br>zvoleného registrovaného<br>študenta |                                  | Prideliť a<br>1<br>rovaného | Projekt sa pridelí zvolenému<br>študentovi, zrušia sa všetky registrácie<br>na projekt a projekt zmení stav na<br>pridelený.Projekt sa pri<br>študentovi, z<br>stav na pride<br>a zobrazí sa<br>požadovaná lNásledne sa zobrazí hláška "Projekt<br>bol pridelený" a presmeruje sa na<br>zoznam projektov pedagógaProjekt sa pri<br>stav na<br>pridelený |             | idelí<br>mení<br>lený<br>hláška |  |  |

| Názov  |                                                                                                    | Pridelenie | idelenie projektu na kópiu ID Testu 183 |                                                                                                    |                                                                                                    |                                                                                   |  |  |
|--------|----------------------------------------------------------------------------------------------------|------------|-----------------------------------------|----------------------------------------------------------------------------------------------------|----------------------------------------------------------------------------------------------------|-----------------------------------------------------------------------------------|--|--|
| Rozhra | nie                                                                                                    | Obrazovka  | razovka prideľovania projektov ID UC 10 |                                                                                                    |                                                                                                    |                                                                                   |  |  |
| Účel   |                                                                                                    | Overenie p | enie pridelenia projektu na kópiu       |                                                                                                    |                                                                                                    |                                                                                   |  |  |
| Vstunn | é nodr                                                                                                    | nienky     | Prihlásený<br>Existuje as               | používateľ s právami pedagóga<br>poň jeden vypísaný projekt pedagóga, na                                                                                                    | ktorý je                                                                                                    |                                                                                   |  |  |
| vstupn | c pour                                                                                                    | шепку      | zaregistrov                             | aný aspoň jeden študent                                                                                                    | Riory je                                                                                                    |                                                                                   |  |  |
|        |                                                                                                    |            | Projekt buc                             | le v stave pridelený                                                                                                    |                                                                                                    |                                                                                   |  |  |
| Výstup | né pod                                                                                                    | lmienky    | Bude existe                             | ovať identická kópia projektu a zadania,                                                                                                    | na ktorú bude                                                                                                    | stále                                                                             |  |  |
|        |                                                                                                    |            | možné regi                              | strovať sa                                                                                                    |                                                                                                    |                                                                                   |  |  |
| Krok   | Akcia                                                                                                    |            |                                         | Očakávaná akcia                                                                                                    | Skutočná re                                                                                                    | eakcia                                                                            |  |  |
| 1.     | Vystupne podmieńky       Bude existe možné regis         Krok       Akcia         I.       Zvolenie akcie "Prideliť na kópiu" v riadku zvoleného registrovaného študenta |            | Prideliť na<br>zvoleného<br>tudenta     | Vytvorí sa identická kópia projektu<br>a zadania. Kópia projektu sa pridelí<br>zvolenému študentovi a zrušia sa<br>všetky jeho registrácie na projekt.<br>Kópia projektu zmení stav na<br>pridelený.<br>Následne sa zobrazí hláška " <i>Projekt<br/>bol pridelený"</i> a v tabuľke projektov<br>už nebude riadok so študentom,<br>ktorému sa pridelil projekt. Počet<br>plánovaných študentov pôvodného<br>projektu sa zníži o 1. | Vytvorí sa k<br>projektu, a jo<br>z nich sa pri-<br>študentovi. 2<br>sa požadova<br>hláška, riado<br>študentom z<br>a počet plán-<br>študentov sa | ópia<br>edna<br>delí<br>Zobrazí<br>ná<br>ok so<br>mizne<br>ovaných<br>a zníži o 1 |  |  |

| Názov                         |        | Skončenie    | pridel'ovania | ID Testu                                         | 183-05                |       |  |  |
|-------------------------------|--------|--------------|---------------|--------------------------------------------------|-----------------------|-------|--|--|
| Rozhra                        | nie    | Obrazovka    | pridel'ovani  | ID UC                                            | 10                    |       |  |  |
| Účel                          |        | Overenie s   | končenia pri  | del'ovania projektu                              |                       |       |  |  |
| Prihlásený                    |        |              |               | používateľ s právami pedagóga                    |                       |       |  |  |
| Vstupné podmienky Existuje as |        |              | Existuje as   | poň jeden vypísaný projekt pedagóga, na ktorý je |                       |       |  |  |
| -                             | -      | -            | zaregistrov   | aný aspoň jeden študent                          |                       |       |  |  |
| Výstup                        | né poc | lmienky      | Projekt zm    | ení stav na neukončený                           |                       |       |  |  |
| Krok                          | Akci   | a            |               | Očakávaná akcia                                  | Skutočná re           | akcia |  |  |
| <b>Z</b> volonio altai        |        | onio okojo - | Skončiť       | Zručia sa včatlav ragistrácia na projekt         | Zrušia sa registrácie |       |  |  |
| 1.                            | nride  | ellovanie"   | SKOHEIL       | a projekt zmení stav na neukončený               | a zmení sa st         | av na |  |  |
| prid                          |        | li o vanite  |               | a projekt zmem stav na neukoneeny.               | nepridelený           |       |  |  |

# 4.5 Tlač oficiálnych zadaní

Ako garant chcem vytlačiť oficiálne zadanie projektu, aby študent mohol oficiálne začať riešiť projekt.

#### 4.5.1 Analýza

Garant označí zadania projektov, pre ktoré chce vytlačiť oficiálne zadania a zvolí *Tlač oficiálnych zadaní* - zobrazí sa formulár oficiálnej tlače (Obr. 4.6). Ak garant neoznačí žiadne zadania projektov, zobrazí sa upozornenie: "*Nezvolili ste žiaden projekt, ktorý chcete vytlačiť*."

Všetky položky formulára sa načítajú z konfiguračného súboru, rovnako aj ich predvyplnené hodnoty. Tam, kde sa uvádza rok, sa automaticky vyplní aktuálny rok, na mieste dátumu rovnako aktuálny dátum. Pred samotnou tlačou garant zvolí šablónu zadania zo zoznamu (cesta k šablónam je tiež v konfiguračnom súbore). Následne zvolí garant tlač oficiálnych zadaní – ak nevyplnil niektorú

položku, táto sa neuvedie v tlačenom zadaní. Ak však garant nezvolil pred tlačou žiadnu šablónu, zobrazí sa chybová hláška: "*Nezvolili ste žiadnu šablónu zadania.*"

| 📲 #4 Tlač oficiálnych zadaní                                    |                                                                  |  |  |  |  |  |  |
|-----------------------------------------------------------------|------------------------------------------------------------------|--|--|--|--|--|--|
| 1. termín odovzdania                                            |                                                                  |  |  |  |  |  |  |
| Termín odovzdania práce v zimnom semestri dňa xx. decembra 201x | Term ín odovzdania práce v zimnom semestri dňa 20. decembra 2010 |  |  |  |  |  |  |
| 2. termín odovzdania                                            |                                                                  |  |  |  |  |  |  |
| Termín odovzdania práce v letnom semestri dňa xx. mája 201x     | Termín odovzdania práce v letnom semestri dňa 15. mája 2010      |  |  |  |  |  |  |
| Osoba podpisujúca zadanie:                                      | prof. RNDr. Ľudovít Molnár, DrSc.                                |  |  |  |  |  |  |
| Funkcia:                                                        | dekan                                                            |  |  |  |  |  |  |
| Miesto a dátum tlače:                                           | Bratislava [aktuálny dátum]                                      |  |  |  |  |  |  |
| Šablóna:                                                        | <b>•</b>                                                         |  |  |  |  |  |  |
| Tlačiť                                                          |                                                                  |  |  |  |  |  |  |

Obr. 4.6 Tlač oficiálnych zadaní.

Stlačením tlačidla *Tlačiť* sa nakoniec vygeneruje PDF súbor so zadaniami vytlačenými podľa šablóny. Na Obr. 4.7 je príklad zadania bakalárskeho projektu. Zadanie sa vygeneruje podľa šablóny, zadaných položiek tlače a údajov zadania (meno riešiteľa, študijný program, názov projektu, text zadania a ostatné voliteľné položky, miesto vypracovania, vedúci a prípadne pedagogický vedúci projektu).

Ak garant pred tlačou zmenil prednastavené položky, tieto sa v rámci jedného sedenia (prihlásenia) zapamätajú a pri ďalšej tlači sa vyplnia rovnako.

Slovenská technická univerzita v Bratislave Fakulta informatiky a informačných technológií

#### ZADANIE BAKALÁRSKEHO PROJEKTU

Meno študenta: Ivan Srba

Študijný odbor: INFORMATIKA

Študijný program: Informatika

Názov projektu:

# Sledovanie intenzity vzťahov medzi používateľmi v rámci sociálnych sietí

#### Zadanie:

Súčasný web charakterizuje najmä stále zvyšujúca sa interaktivita medzi používateľmi. Web sa mení z úložiska informácií na sociálny priestor, v rámci ktorého ľudia informácie nielen vyhľadávajú, ale aj navzájom komunikujú. Zrejme najväčšími koncentrátormi používateľov sú sociálne portály, v rámci ktorých používatelia nadväzujú a aj explicitne potvrdzujú rôzne druhy vzťahov. Iným príkladom sociálneho priestoru, kde vznikajú vzťahy medzi používateľmi sú rôzne diskusné fóra, či internetové noviny. Vzťahy medzi používateľmi však existujú s rôznou intenzitou. Analyzujte problematiku vývoja vzťahov medzi používateľmi pri práci s informáciami na webe. Navrhnite a implementujte webovú aplikáciu, ktorá bude na základe činnosti používateľa aproximovať intenzitu jeho vzťahu k ostatným používateľom v závislosti od času. Overte navrhnuté riešenie v konkrétnom vybranom prostredí (sociálny portál, internetové noviny alebo diskusné fórum).

Práca musí obsahovať:

Anotáciu v slovenskom a anglickom jazyku Analýzu problému Opis riešenia Zhodnotenie Technickú dokumentáciu Zoznam použitej literatúry Elektronické médium obsahujúce vytvorený produkt spolu s dokumentáciou

Miesto vypracovania: Ústav informatiky a softvérového inžinierstva, FIIT STU, Bratislava Vedúci projektu: prof. Ing. Mária Bieliková PhD.

Termín odovzdania práce v zimnom semestri: dňa 10. decembra 2009 Termín odovzdania práce v letnom semestri: dňa 14. mája 2010

Bratislava, dňa 21. septembra 2009

prof. Ing. Pavol Návrat, PhD. riaditeľ ÚISI

Obr. 4.7 Príklad zadania bakalárskeho projektu.

#### 4.5.2 Návrh

Návrh vychádza zo vzoru MVC (Model - View - Controller). Pri tlači oficiálnych zadaní sa využívajú rovnaké dátové entity ako pri neoficiálnej tlači zadaní (*príbeh 3.2*, Obr. 3.2), preto ich tu opätovne neuvádzame.

#### 4.5.3 Implementácia

Tlač oficiálnych zadaní je implementovaná pomocou metódy press\_oficial v kontroleri Projects. Využíva sa pritom opätovne voľne dostupná knižnica mPDF na generovanie HTML šablóny do súboru PDF.

```
public function press official()
{
      . . .
      // Natiahni konfiguracny subor urceny na tlac
      $this->config->load('press');
      if ($this->input->post('press') && $this->input->post('template'))
      {
            // Natiahni mapovanie programu na odbor z konfiguracneho suboru
            $this->data['programme to division'] = $this->config-
            >item('programme mapping to division');
            // Spracuj data z formulara
            $this->data['date first'] = $this->input->post('date first');
            $this->data['date second'] = $this->input->post('date second');
            $this->data['person assigned name'] = $this->input-
            >post('person assigned name');
            $this->data['person assigned function'] = $this->input-
            >post('person assigned function');
            $this->data['print_place_date'] = $this->input-
            >post('print place date');
            // Uloz informacie o tlaci do session, aby ich potom nemusel
            // znova vyplnat
            . . .
            // Nacitanie kniznice, ktora generuje PDF
            $this->load->library('mpdf');
            // Vytvori instanciu projeku a nacitaju sa pozadovane zaznamy
            $projects = new Project();
            . . .
            // Nacita sablonu
            $html = $this->load->view('press/templates/'.$this->input-
            >post('template'), $this->data, TRUE);
            $this->mpdf->WriteHTML($html);
            // Vygeneruje pdf na zaklade sablony
            $this->mpdf->Output('oficialna-tlac-projekty-'.date('d-m-
            Y').'.pdf', 'I');
            exit;
      }
      else
```

// Natiahni sablonu z konfiguracneho suboru ...

#### 4.5.4 Testovanie

{

}

}

Pre testovanie tlače oficiálnych zadaní sme navrhli nasledovné testovacie scenáre, podľa ktorých sme otestovali funkčnosť implementácie.

| Názov Oficiálna tlač zadaní ID Testu                      |                                                                                      | ID Testu                                          | 178-01                     |                                                                                                    |                                                                 |                                               |
|-----------------------------------------------------------|--------------------------------------------------------------------------------------|---------------------------------------------------|----------------------------|----------------------------------------------------------------------------------------------------|-----------------------------------------------------------------|-----------------------------------------------|
| Rozhra                                                    | RozhranieObrazovka projektov garantaID VC11                                          |                                                   |                            |                                                                                                    | 11                                                              |                                               |
| Účel                                                      |                                                                                      | Overenie správnosti tlače zadaní                  |                            |                                                                                                    |                                                                 |                                               |
| Vstupné podmienky Prihlásený použív<br>Existuje aspoň jed |                                                                                      | používateľ s právami garanta<br>poň jeden projekt |                            |                                                                                                    |                                                                 |                                               |
| Výstupné podmienky                                        |                                                                                      |                                                   |                            |                                                                                                    |                                                                 |                                               |
| Krok                                                      | Akci                                                                                 | a                                                 |                            | Očakávaná akcia                                                                                                    | Skutočná re                                                     | akcia                                         |
| 1.                                                        | Zvolenie akcie "Oficiálna<br>tlač"                                                   |                                                   | Oficiálna                  | Zobrazí sa chybová hláška: "Nezvolili<br>ste žiadny projekt, ktorý chcete<br>vytlačiť"                                                                                                    | Zobrazí sa ch<br>hláška: "Nez<br>žiadny projel<br>chcete vytlač | volili ste<br>volili ste<br>st, ktorý<br>šiť" |
| 2.                                                        | Označenie aspoň jedného<br>projektu a následné<br>zvolenie akcie "Oficiálna<br>tlač" |                                                   | jedného<br>né<br>Dficiálna | <ul> <li>Zobrazí sa dialóg pre nastavenie tlače<br/>s položkami: <ul> <li>Termíny odovzdania práce</li> <li>v zimnom semestri</li> <li>v letnom semestri</li> </ul> </li> <li>Osoba podpisujúca zadanie</li> <li>Funkcia</li> <li>Miesto a dátum tlače (dátum<br/>sa vygeneruje automaticky<br/>podľa aktuálneho dátumu)</li> <li>Šablóna</li> </ul> <li>Obsah položiek sa načíta<br/>z konfiguračného súboru, ale je ho<br/>možné zmeniť</li> | Zobrazí sa di<br>s požadovany<br>položkami                      | alóg<br>ými                                   |
| 2a.                                                       | Zvolenie akcie "Tlačiť do<br>PDF"                                                    |                                                   | Flačiť do                  | Vygeneruje sa PDF súbor so<br>zadaniami označených projektov<br>podľa zvolenej šablóny a nastavení                                                                                                    | Uloží sa PDF                                                    | <sup>7</sup> súbor                            |
| 2b.                                                       | Zvol                                                                                 | enie akcie "                                      | Zrušiť"                    | Dialóg sa zavrie a nedôjde k tlači                                                                                                    | Dialóg sa zav<br>a nedôjde k t                                  | vrie<br>lači                                  |

| Názov      |                                    | Opätovná oficiálna tlač zadaní |                             |                                                                                                    | ID Testu                                                                                            | 178-02     |
|------------|------------------------------------|--------------------------------|-----------------------------|----------------------------------------------------------------------------------------------------|----------------------------------------------------------------------------------------------------|------------|
| Rozhra     | nie                                | Obrazovka                      | Obrazovka projektov garanta |                                                                                                    |                                                                                                    | 11         |
| Účel       |                                    | Overenie s                     | právnosti op                | ätovnej tlače zadaní                                                                                                    |                                                                                                    |            |
|            |                                    |                                | Prihlásený                  | používateľ s právami garanta                                                                                                    |                                                                                                    |            |
| Vstupn     | é podr                             | nienky                         | Garant už                   | tlačil oficiálne zadania v danom sedení (                                                                                                    | (pri jednom pr                                                                                      | ihlásení), |
|            |                                    |                                | pričom zm                   | enil aspoň jednu hodnotu v nastaveniach                                                                                                    | tlače                                                                                               |            |
| Výstup     | né poc                             | lmienky                        |                             |                                                                                                    |                                                                                                    |            |
| Krok       | Akci                               | a                              |                             | Očakávaná akcia                                                                                                    | Skutočná reakcia                                                                                    |            |
| 1.         | 1. Zvolenie akcie "Oficiálna tlač" |                                | Oficiálna                   | Zobrazí sa dialóg nastavení tlače,<br>pričom hodnoty jednotlivých položiek<br>sú rovnaké, ako boli nastavené pri<br>poslednej tlači v danom prihlásení | Zobrazí sa dialóg<br>s požadovanými<br>položkami a hodnoty<br>sú rovnaké ako pri<br>poslednej tlači |            |
| <b>1a.</b> | Zvolenie akcie "Tlačiť do<br>PDF"  |                                | Tlačiť do                   | Vygeneruje sa PDF súbor so<br>zadaniami označených projektov<br>podľa zvolenej šablóny a nastavení                                                     | Uloží sa PDF súbor                                                                                  |            |
| 1b.        | Zvol                               | Zvolenie akcie "Zrušiť"        |                             | Dialóg sa zavrie a nedôjde k tlači                                                                                                    | Dialóg sa zavrie<br>a nedôjde k tlači                                                               |            |

# 5 Piaty šprint – Doba železná

Piaty šprint sme nazvali doba železná. Išlo o posledný šprint v zimnom semestri. Všetku podstatnú funkcionalitu sme implementovali v predchádzajúcich šprintoch, a preto sme sa v tomto kratšom šprinte rozhodli venovať sa doladeniu nášho systému a podrobnému zdokumentovaniu nášho úsilia, čoho výsledkom je tento dokument a dokumentácia riadenia, a neriešili sme už žiadne nové používateľské príbehy. Okrem dokumentovania sme si teda stanovili tieto úlohy:

- Jednotkové, integračné a akceptačné testy systému
- Oprava chýb implementácie
- Príprava systému na pripomienkovanie vybranými pracovníkmi fakulty

V rámci testovania sa podarilo odhaliť viacero chýb implementácie, ktoré sme následne opravili. Okrem automatického testovania sme zvolili aj manuálne testovanie implementovaných častí, pričom sme sa zamerali aj na grafickú stránku systému, aby sme odstránili rušivé prvky a zvýšili komfort používateľov.

Významnou úlohou bolo pripraviť prototyp na odskúšanie a pripomienkovanie vybranými pracovníkmi fakulty, ktorí najviac používali starý systém, a teda je predpoklad, že nám budú vedieť poskytnúť relevantné pripomienky a návrhy vylepšení. Cieľom je zozbierať všetky tieto pripomienky a v priebehu letného semestra ich zapracovať do nami vyvíjaného systému. Za týmto účelom sme vybraným pracovníkom fakulty zriadili používateľské účty v systéme a spísali sme podrobnú používateľskú príručku, ktorá sa nachádza v prílohe A.

# 6 Prototyp

Keďže postupujeme metodikou Scrum, ktorá je založená na skorom prototypovaní a krátkych vývojových cykloch, vyvinuli sme v zimnom semestri prototyp, ktorý je otestovaný a schopný nasadenia. V tejto kapitole uvádzame celkový pohľad na prototyp, jeho architektúru a dátový model, v prílohe následne opisujeme pohľad na systém z pohľadu používateľa.

# 6.1 Architektúra systému

Nami navrhovaný a vyvíjaný systém na správu študentských projektov na fakulte ma klasickú *klient – server* architektúru s tenkým klientom. Na strane servera je databáza a riadiaca vrstva, prezentačná vrstva sa renderuje na strane servera a zobrazuje sa v prehliadači na strane klienta.

Architektúra systému je založená na architektonickom vzore *MVC (Model – View – Controller)*, ktorý je znázornený na Obr. 6.1. *Model* predstavuje rozhranie medzi databázou a riadiacou vrstvou. *Controller* (riadiaca vrstva) predstavuje hlavnú funkčnú časť systému, riadi vykonávanie systému, spracúva prichádzajúce dopyty, interaguje s modelom a renderuje pohľad (*view*), čiže prezentačnú časť, ktorá sa zobrazuje používateľovi. *View* teda potom predstavuje rozhranie medzi používateľom a systémom.

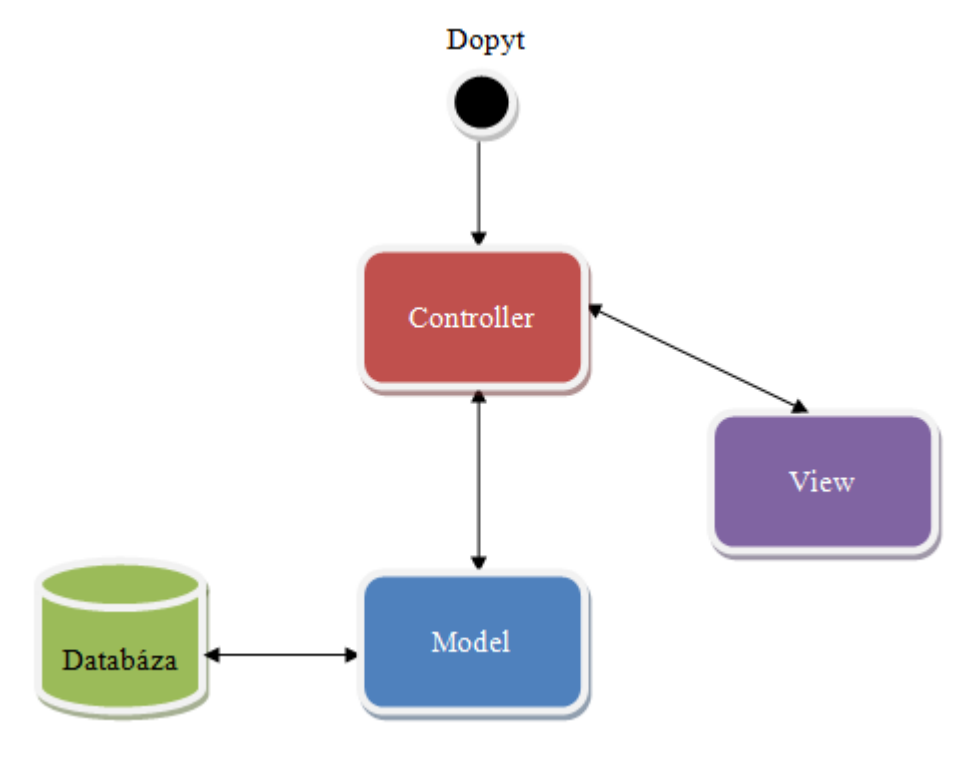

Obr. 6.1 MVC.

## 6.2 Použité technológie

Ako databázové prostredie je použité PostgreSQL vo verzii 9.0. Samotný systém (aplikačná vrstva) je implementovaný v jazyku PHP vo verzii 5.3.3, pričom využívame aplikačný rámec CodeIgniter (v.

1.7.3), ktorý podporuje vzor MVC. Pre jednoduchšiu prácu s modelom sme použili objektovo-relačný mapovač DMZ (v. 1.7.1).

Na prezentačnej vrstve pracujeme so štandardným HTML, CSS a JavaScriptom, pričom pre efektívnejšiu prácu využívame asynchrónne javascriptové volania (AJAX). Ako javascriptový aplikačný rámec používame JQuery. Pre korektné správanie systému a plnohodnotnú prácu s ním musia mať preto používatelia v prehliadači JavaScript povolený. Na Obr. 6.2 sú zhrnuté použité technológie po jednotlivých vrstvách systému.

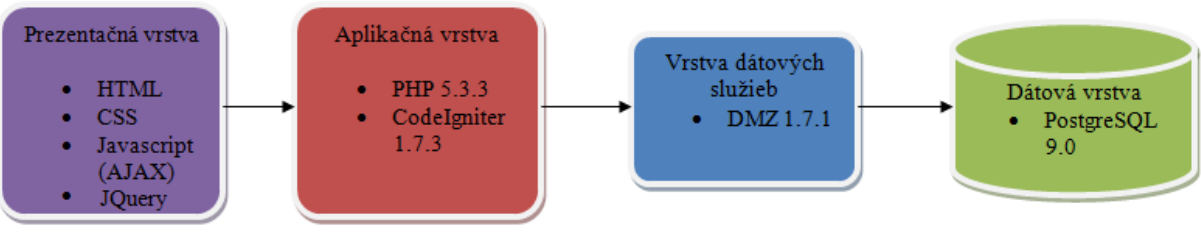

Obr. 6.2 Použité technológie.

# 6.3 Dátový model

V zimnom semestri sme sa zamerali na vytvorenie dátového modelu, v ktorom by sme vedeli zabezpečiť najmä nasledovné činnosti:

- získať údaje o prihlásenom používateľovi
- pridať alebo uložiť nový projekt
- registrovať študenta na projekt

Pri návrhu nového dátového modelu sme vychádzali z poskytnutého návrhu dátového modelu pôvodného systému *YonBan*. Na Obr. 6.3 je zobrazená časť spomínaného modelu, kde pre názornosť sú zobrazené len tie entity, nad ktorými sme momentálne uvažovali.

Cieľom pri návrhu nového dátového modelu bolo celkové zjednodušenie, odstránenie zbytočných entít, ktoré boli pôvodne vytvorené s ohľadom na univerzálnosť riešenia. Táto univerzálnosť sa ukázala byť neopodstatnená. Preto sme sa zamerali na minimalizáciu tabuliek. Okrem toho vznikli určité požiadavky, ktoré sme tiež zapracovali:

- každý projekt môže byť vypísaný pre viacero študijných programov (typickým príkladom je SI-IS)
- oddelenie študentov od zvyšných osôb, kvôli lepšej manipulácii s entitami
- uchovanie maximálneho počtu študentov, ktorým bude projekt priradený
- spresnenie atribútov niektorých entít

Na základe týchto nových požiadaviek vychádzajúc zo starého modelu sme navrhli nový dátový model, zobrazený na Obr. 6.4.

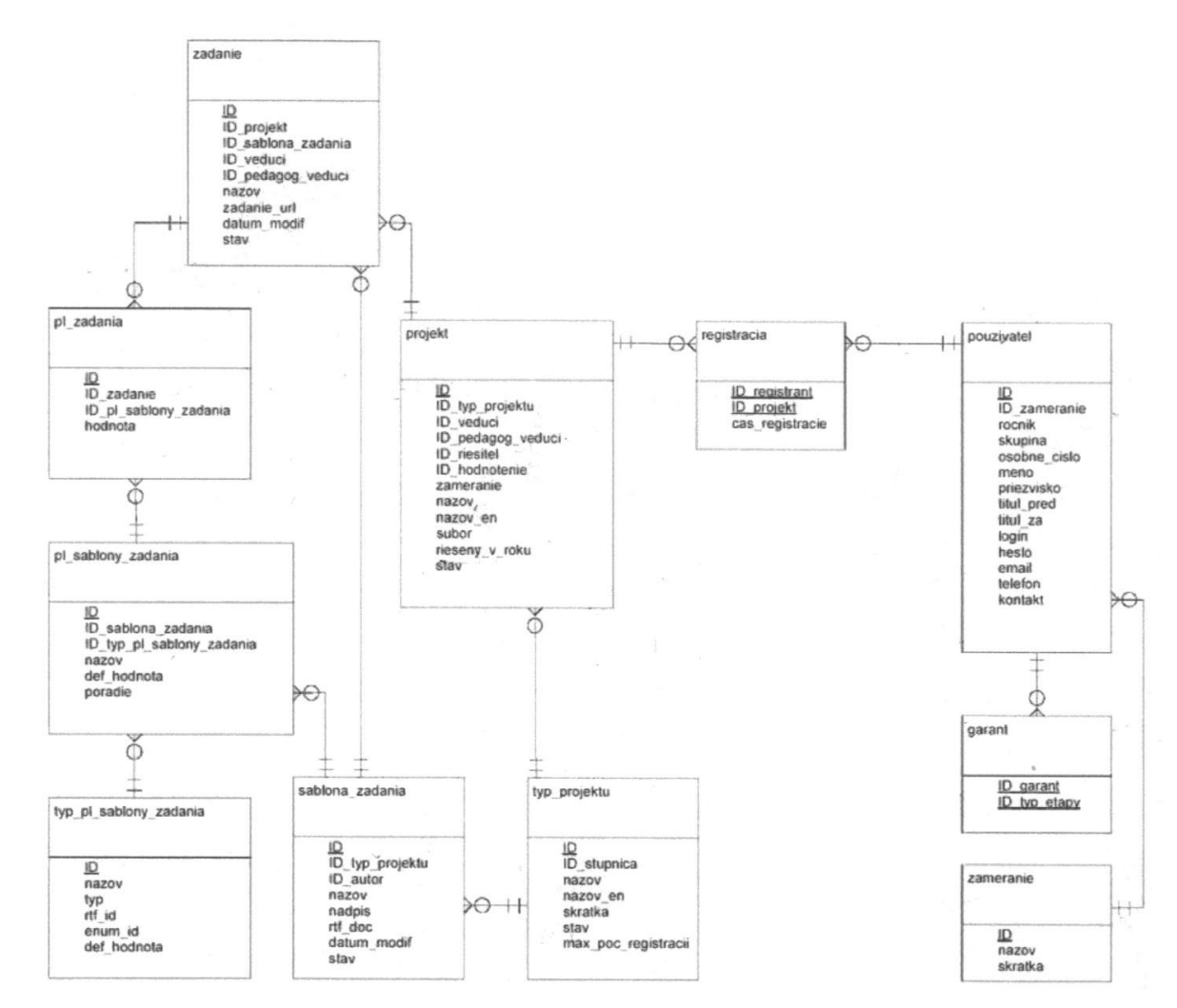

Obr. 6.3 Časť dátového modelu pôvodného systému YonBan.

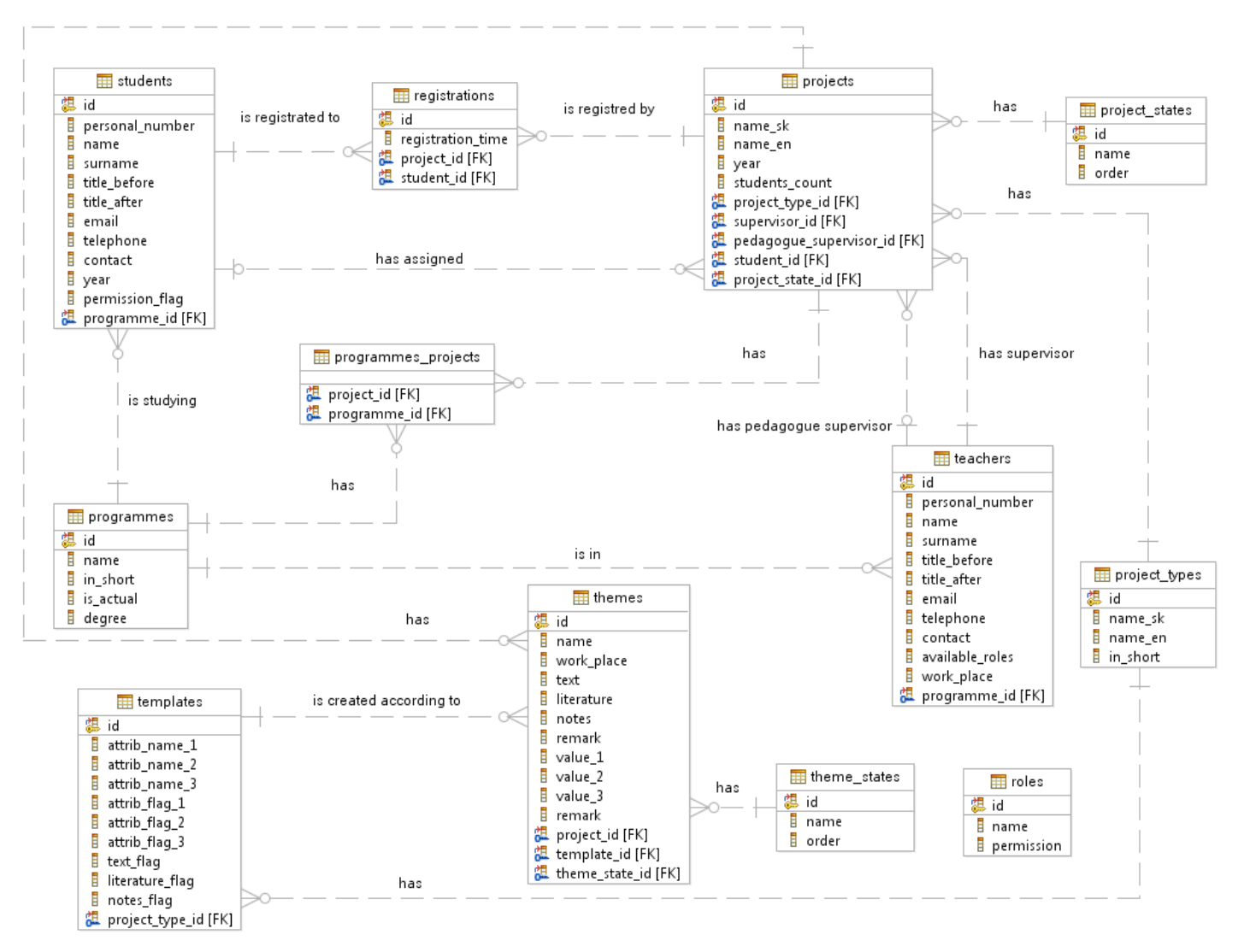

Obr. 6.4 Časť nového dátového modelu systému.

#### 6.3.1 Opis entít

- *students* predstavuje študenta, ktorý si registruje projekty
- registrations reprezentuje samotnú registráciu študenta na zvolený projekt
- projects predstavuje projekt, ktorý vypíše vedúci
- programmes reprezentuje študijný program na fakulte
- *programmes\_projects* väzobná tabuľka medzi projektom a študijným programom, ktorá zabezpečí, že projekt môže byť vypísaný pre viacero študijných programov
- *teachers* predstavuje pedagóga, ktorý vypisuje projekty, ale môže mať pridelené aj iné úlohy, v závislosti od pridelenej roly
- *project\_types* reprezentuje typ projektu (bakalársky, diplomový, tímový)
- *templates* predstavuje šablónu zadania, ktorá obsahuje položky, ktoré zadanie má v závislosti od zvoleného typu projektu
- *themes* reprezentuje konkrétne zadanie projektu
- roles prideľuje pedagógom ďalšie oprávnenia
- project\_states tabuľka enumerácií stavu projektu
- *theme\_states* tabuľka enumerácií stavu zadania

| Názov entity:    | students           |                                   |            |
|------------------|--------------------|-----------------------------------|------------|
| Popis entity:    | Zoznam študento    | NV                                |            |
| Príbuzné entity: | registrations, pro | jects, programmes                 |            |
| Názov            | Dátový typ         | Popis                             | Vyžadované |
| id               | int4               | identifikačné číslo študenta      | áno        |
| programe_id      | int4               | cudzí kľúč študijného programu    | áno        |
| personal_number  | varchar            | osobné číslo študenta z AIS       | áno        |
| name             | varchar            | meno študenta                     | áno        |
| surname          | varchar            | priezvisko študenta               | áno        |
| title_before     | varchar            | titul pred menom                  | nie        |
| title_after      | varchar            | titul za menom                    | nie        |
| email            | varchar            | e-mailová adresa študenta         | nie        |
| telephone        | varchar            | telefónne číslo študenta          | nie        |
| contact          | varchar            | iné kontaktné údaje študenta      | nie        |
| year             | int2               | ročník študenta                   | nie        |
| permisssion_flag | int2               | príznak definujúci práva študenta | nie        |

#### 6.3.2 Návrh tabuliek

| Názov entity:     | registrations      |                                     |            |  |  |  |
|-------------------|--------------------|-------------------------------------|------------|--|--|--|
| Popis entity:     | Zoznam registráci  | í študentov na projekty             |            |  |  |  |
| Príbuzné entity:  | students, projects | students, projects                  |            |  |  |  |
| Názov             | Dátový typ         | Popis                               | Vyžadované |  |  |  |
| id                | int4               | identifikačné číslo registrácie     | nie        |  |  |  |
| student_id        | int4               | cudzí kľúč študenta                 | áno        |  |  |  |
| project_id        | int4               | cudzí kľúč projektu                 | áno        |  |  |  |
| registration_time | timestamp          | čas registrácie študenta na projekt | áno        |  |  |  |

| Názov entity:           | projects        |                                                      |                  |
|-------------------------|-----------------|------------------------------------------------------|------------------|
| Popis entity:           | Zoznam projekto | )V                                                   |                  |
| Príbuzné entity:        | registrations,  | themes, students, programmes_pro                     | jects, teachers, |
|                         | project_types   |                                                      |                  |
| Názov                   | Dátový typ      | Popis                                                | Vyžadované       |
| id                      | int4            | identifikačné číslo projektu                         | áno              |
| project_type_id         | int4            | cudzí kľúč typu projektu                             | áno              |
| supervisor_id           | int4            | cudzí kľúč vedúceho projektu                         | áno              |
| pedagogue_supervisor_id | int4            | cudzí kľúč pedagogického vedúceho                    | nie              |
| student_id              | int4            | cudzí kľúč študenta                                  | nie              |
| name_sk                 | varchar         | slovenský názov projektu                             | áno              |
| name_en                 | varchar         | anglický názov projektu                              | nie              |
| year                    | varchar         | rok riešenia projektu                                | áno              |
| project_state_id        | int2            | cudzí kľúč stavu projektu                            | áno              |
| students_count          | int2            | maximálny počet študentov, ktorým sa projekt pridelí | nie              |

| Názov entity:    | programmes                                        |                                         |            |  |  |
|------------------|---------------------------------------------------|-----------------------------------------|------------|--|--|
| Popis entity:    | Zoznam študijnýc                                  | h programov                             |            |  |  |
| Príbuzné entity: | students, program                                 | nmes_projects, teachers                 |            |  |  |
| Názov            | Dátový typ                                        | Popis                                   | Vyžadované |  |  |
| id               | int4                                              | identifikačné číslo študijného programu | áno        |  |  |
| name             | varchar                                           | názov študijného programu               | áno        |  |  |
| in_short         | varchar                                           | skratka študijného programu             | nie        |  |  |
| is_actual        | int2 príznak, či je študijný program aktuálny áno |                                         |            |  |  |
| degree           | int2                                              | stupeň štúdia študijného programu       | áno        |  |  |

| Názov entity:       | programmes_projects |                                                       |                          |  |  |
|---------------------|---------------------|-------------------------------------------------------|--------------------------|--|--|
| Popis entity:       | Väzobná tabuľka 1   | Väzobná tabuľka medzi študijným programom a projektom |                          |  |  |
| Príbuzné entity:    | programmes, proj    | programmes, projects                                  |                          |  |  |
| 77/                 |                     |                                                       |                          |  |  |
| Názov               | Dátový typ          | Popis                                                 | Vyžadované               |  |  |
| Názov<br>project_id | Dátový typ<br>int4  | <b>Popis</b><br>cudzí kľúč projektu                   | <b>Vyžadované</b><br>áno |  |  |

| Názov entity:    | teachers          |                                |            |  |
|------------------|-------------------|--------------------------------|------------|--|
| Popis entity:    | Zoznam pedagógov  |                                |            |  |
| Príbuzné entity: | projects, program | mes                            |            |  |
| Názov            | Dátový typ        | Popis                          | Vyžadované |  |
| id               | int4              | identifikačné číslo pedagóga   | áno        |  |
| programme_id     | int4              | cudzí kľúč študijného programu | áno        |  |
| personal_number  | varchar           | osobné číslo pedagóga z AIS    | áno        |  |
| name             | varchar           | meno pedagóga                  | áno        |  |
| surname          | varchar           | priezvisko pedagóga            | áno        |  |
| title_before     | varchar           | titul pred menom               | nie        |  |
| title_after      | varchar           | titul za menom                 | nie        |  |
| email            | varchar           | e-mailová adresa pedagóga      | nie        |  |
| telephone        | varchar           | telefónne číslo pedagóga       | nie        |  |
| contact          | varchar           | iné kontaktné údaje pedagóga   | nie        |  |
| available_roles  | int2              | binárny súčet rolí pedagóga    | áno        |  |
| work_place       | varchar           | pracovné miesto pedagóga       | nie        |  |

| Názov entity:    | project_types    | project_types                 |            |  |  |
|------------------|------------------|-------------------------------|------------|--|--|
| Popis entity:    | Zoznam typov pro | jektov                        |            |  |  |
| Príbuzné entity: | themes, projects |                               |            |  |  |
| Názov            | Dátový typ       | Popis                         | Vyžadované |  |  |
| id               | int4             | identifikačné číslo           | áno        |  |  |
| name_sk          | varchar          | slovenský názov typu projektu | áno        |  |  |
| name_en          | varchar          | anglický názov typu projektu  | áno        |  |  |
| in_short         | varchar          | skratka typu projektu         | áno        |  |  |

| Názov entity:    | templates               |                                        |            |  |  |
|------------------|-------------------------|----------------------------------------|------------|--|--|
| Popis entity:    | Zoznam šablón projektov |                                        |            |  |  |
| Príbuzné entity: | themes, project_t       | ypes                                   |            |  |  |
| Názov            | Dátový typ              | Popis                                  | Vyžadované |  |  |
| id               | int4                    | identifikačné číslo šablóny            | áno        |  |  |
| project_type_id  | int4                    | cudzí kľúč typu projektu               | áno        |  |  |
| attrib_name_1    | varchar                 | názov prvého atribútu                  | nie        |  |  |
| attrib_name_2    | varchar                 | názov druhého atribútu                 | nie        |  |  |
| attrib_name_3    | varchar                 | názov tretieho atribútu                | nie        |  |  |
| attrib_flag_1    | bit                     | príznak, či sa má použiť prvý atribút  | áno        |  |  |
| attrib_flag_2    | bit                     | príznak, či sa má použiť druhý atribút | áno        |  |  |
| attrib_flag_3    | bit                     | príznak, či sa má použiť tretí atribút | áno        |  |  |
| text_flag        | bit                     | príznak, či sa má použiť text zadania  | áno        |  |  |
| literature_flag  | bit                     | príznak, či sa má použiť literatúra    | áno        |  |  |
| notes_flag       | bit                     | príznak, či sa majú použiť poznámky    | áno        |  |  |

| Názov entity:    | themes             |                                         |            |  |  |  |
|------------------|--------------------|-----------------------------------------|------------|--|--|--|
| Popis entity:    | Zoznam zadaní      | Zoznam zadaní                           |            |  |  |  |
| Príbuzné entity: | projects, template | S                                       |            |  |  |  |
| Názov            | Dátový typ         | Popis                                   | Vyžadované |  |  |  |
| id               | int4               | identifikačné číslo zadania             | áno        |  |  |  |
| project_id       | int4               | cudzí kľúč projektu                     | áno        |  |  |  |
| template_id      | int4               | cudzí kľúč šablóny                      | áno        |  |  |  |
| name             | varchar            | názov zadania                           | áno        |  |  |  |
| theme_state_id   | int2               | cudzí kľúč stavu zadania                | áno        |  |  |  |
| work_place       | varchar            | miesto vypracovania                     | áno        |  |  |  |
| text             | text               | text zadania                            | nie        |  |  |  |
| literature       | text               | literatúra zadania                      | nie        |  |  |  |
| notes            | text               | poznámky zadania                        | nie        |  |  |  |
| value_1          | varchar            | hodnota prvého atribútu zo šablóny      | nie        |  |  |  |
| value_2          | varchar            | hodnota druhého atribútu zo šablóny     | nie        |  |  |  |
| value_3          | varchar            | hodnota tretieho atribútu zo šablóny    | nie        |  |  |  |
| remark           | text               | poznámka osoby, ktorá schvaľuje zadanie | nie        |  |  |  |

| Názov entity:    | roles            |                             |            |  |
|------------------|------------------|-----------------------------|------------|--|
| Popis entity:    | Zoznam používate | eľských rolí v systéme      |            |  |
| Príbuzné entity: |                  |                             |            |  |
| Názov            | Dátový typ       | Popis                       | Vyžadované |  |
| id               | int4             | identifikačné číslo roly    | áno        |  |
| name             | varchar          | názov roly                  | áno        |  |
| permission       | varchar          | reťazec identifikujúci rolu | áno        |  |

| Názov entity:    | project_states           |                                    |     |  |  |  |
|------------------|--------------------------|------------------------------------|-----|--|--|--|
| Popis entity:    | Zoznam enumerá           | cií stavu projektu                 |     |  |  |  |
| Príbuzné entity: | projects                 |                                    |     |  |  |  |
| Názov            | Dátový typ Popis Vyžadov |                                    |     |  |  |  |
| id               | int4                     | identifikačné číslo stavu projektu | áno |  |  |  |
| name             | varchar                  | názov stavu projektu               | áno |  |  |  |
| order            | int2                     | poradie zobrazenia stavu projektu  | áno |  |  |  |
|                  |                          | v rozbaľovacom menu                |     |  |  |  |

| Názov entity:    | theme_states          |                                                         |     |  |  |
|------------------|-----------------------|---------------------------------------------------------|-----|--|--|
| Popis entity:    | Zoznam enumerác       | cií stavu zadania                                       |     |  |  |
| Príbuzné entity: | themes                |                                                         |     |  |  |
| Názov            | Dátový typ Popis Vyža |                                                         |     |  |  |
| id               | int4                  | identifikačné číslo stavu zadania                       | áno |  |  |
| name             | varchar               | názov stavu zadania                                     | áno |  |  |
| order            | int2                  | poradie zobrazenia stavu zadania<br>v rozbaľovacom menu | áno |  |  |

# 6.4 Testovanie prototypu

Implementovaný prototyp sme testovali podľa akceptačných testov (testy aj ich výsledky uvádzame pri jednotlivých používateľských príbehoch). Testovanie bolo automatizované. Na tento účel sme použili nasledovné technológie:

- Selenium IDE rozšírenie do Firefox-u na vytváranie jednotkových testov
- Selenium RC testovací nástroj na spúšťanie aplikačných testov
- XPather rozšírenie do Firefox-u na generovanie XPath-ov
- PHPUnit rámec pre písanie a spúšťanie jednotkových testov

# Príloha A. Používateľská príručka

V systéme existujú štyri roly používateľov:

- Pedagóg
- Garant
- Technický pracovník
- Študent

*Pedagóg* vedie záverečné projekty študentov – vytvára zadania a prideľuje na ne študentov (po ich predchádzajúcej registrácii a súhlase). Z toho vyplývajú aj funkcionality, ktoré mu systém poskytuje:

- 1. Vytvorenie nového projektu
- 2. Editácia projektu
- 3. Odovzdanie zadania projektu na posúdenie
- 4. Zobrazenie zoznamu projektov
- 5. Tlač detailov zadaní
- 6. Pridelenie študenta na projekt

*Garant* vedie študijný program, posudzuje (schvaľuje/reviduje) zadania, ktoré vytvorili pedagógovia a vypisuje projekty, aby sa na ne študenti mohli registrovať. Systém mu poskytuje nasledovnú funkcionalitu:

- 1. Vytvorenie nového projektu
- 2. Import študentov
- 3. Schválenie zadania projektu
- 4. Revidovanie zadania projektu
- 5. Zamietnutie zadania projektu
- 6. Tlač detailov zadaní
- 7. Vypísanie projektu
- 8. Tlač oficiálnych zadaní

*Technický pracovník* je pracovník fakulty, ktorý z poverenia garanta technicky zabezpečuje chod systému, t.j. spravuje používateľov systému a vie meniť údaje už schválených zadaní. Má prístupnú túto funkcionalitu:

- 1. Vytvorenie nového projektu
- 2. Editácia projektu
- 3. Import študentov
- 4. Tlač oficiálnych zadaní

Študent využíva systém na registrovanie na projekty. Jeho právomoci sú teda oproti ostatným používateľom obmedzené:

- 1. Registrácia na projekty
- 2. Zrušenie registrácie
- 3. Zobrazenie detailov projektu

Okrem toho každý používateľ bez ohľadu na rolu sa musí do systému vedieť *prihlásiť* a tiež sa z neho *odhlásiť*. Niektorí používatelia majú prístupných viacero rolí, medzi týmito sa potom môžu *prepínať* 

bez nutnosti odhlásenia a opätovného prihlásenia do systému. A napokon, nemenej dôležitou črtou systému je možnosť *filtrovať* zobrazené projekty podľa zadaných kritérií.

# Vytvorenie nového projektu

- 1) Zvoľte vytvorenie nového projektu (Obrázok 1)
- 2) Zvoľte typ projektu (Obrázok 2)
- 3) Kliknite na pokračovať (Obrázok 2)
- 4) Vyplňte povinné údaje (Obrázok 3)

4.1)Systém upozorní na zle vyplnené údaje

5) Ukončiť vytváranie projektu je možné dvoma spôsobmi

5.1)Kliknutím na *uložiť* 

- Projekt sa uloží, ale
- neodošle sa garantovi na posúdenie,
- pedagóg ho môže upravovať
- 5.2)Kliknutím na odovzdať
  - Projekt sa uloží a
  - odošle sa garantovi na posúdenie
  - pedagóg ho nemôže upravovať

| PROJEKTY         | Zoznam projektov |                                                                                                    |                                                                                                    |                |  |
|------------------|------------------|----------------------------------------------------------------------------------------------------|----------------------------------------------------------------------------------------------------|----------------|--|
| Zoznam projektov | Filter projektov |                                                                                                    |                                                                                                    |                |  |
| Nový projekt 1.  | Názov            |                                                                                                    |                                                                                                    |                |  |
|                  | Typ projektu     | všetky 👻                                                                                                    |                                                                                                    |                |  |
|                  | Študijný program | <ul> <li>✓ Softvérové inžinierstvo</li> <li>✓ Informacné systémy</li> <li>✓ Podnikanie v informatike</li> <li>✓ Informatika</li> <li>✓ Pocitacové a komunikacné systémy a siete - Bc.</li> </ul> | Bezpecnost informacných technológií     Pocítacové systémy a siete     Informacné systémy - Softvérové inžinierstvo     Pocítacové a komunikacné systémy a siete - Ing. |                |  |
|                  | Stav projektu    | všetky -                                                                                                    |                                                                                                    |                |  |
|                  | Stav zadania     | všetky 👻                                                                                                    |                                                                                                    |                |  |
|                  | Rok vzniku       | 2010/2011 -                                                                                                    |                                                                                                    |                |  |
|                  |                  |                                                                                                    | RESET                                                                                                    | FILTROVAŤ      |  |
|                  |                  |                                                                                                    |                                                                                                    | 1.             |  |
|                  | Zoznam projektov |                                                                                                    |                                                                                                    | 🔜 nový projekt |  |

Obrázok 1 Vytvorenie nového projektu.

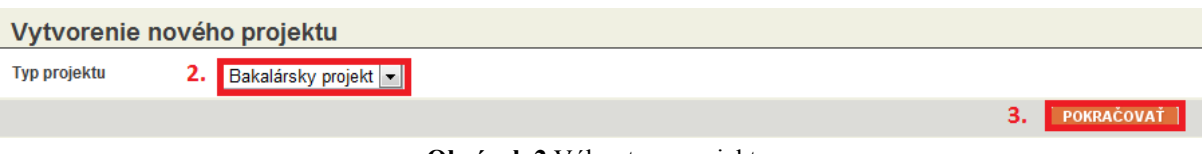

Obrázok 2 Výber typu projektu.

| Vytvorenie nové     | ého zadania                 |
|---------------------|-----------------------------|
| Miesto vypracovania |                             |
| Rok                 | 2010/2011                   |
| Text                |                             |
|                     |                             |
|                     |                             |
|                     |                             |
|                     | ULOŽIŤ ODOVZDAŤ <u>späť</u> |

Obrázok 3 Ukončenie vytvárania nového projektu.

# Editácia projektu

- 1) V zozname projektov kliknite na editovať
- 2) Zobrazí sa obrazovka ako pri vytváraní projektu

# Odovzdanie zadania projektu na posúdenie

- 1) Pri vytváraní projektu
  - 1.1)Kliknite na odovzdať (bod 2 na Obrázok 3)
- Zo zoznamu projektov pedagóga
   2.1)Kliknite na *odovzdať* (Obrázok 4)
- 3) Pri úprave projektu
  - 3.1)Kliknite na *odovzdať* (bod 2 na Obrázok 3)

| Zozr | nam projektov |                       |                            |                       |                  | nový projekt                    |
|------|---------------|-----------------------|----------------------------|-----------------------|------------------|---------------------------------|
|      | Stav projektu | Stav zadania          | Názov projektu             | Typ projektu          | Študijný program | <sup>≑</sup> Akcie              |
|      | SCHVÁLENÝ     | SCHVÁLENÉ             | Prezentacny projekt 2      | Bakalársky<br>projekt | SI               |                                 |
|      | VYTVÁRANÝ     | DANÉ NA<br>SCHVÁLENIE | <u>Vytvoreny</u>           | Bakalársky<br>projekt |                  |                                 |
|      | PRIDELENÝ     | SCHVÁLENÉ             | <u>Testovaci projekt 2</u> | Bakalársky<br>projekt | SI               |                                 |
|      | PRIDELENÝ     | SCHVÁLENÉ             | <u>Testovaci projekt 1</u> | Bakalársky<br>projekt | SI               |                                 |
|      | PRIDELENÝ     | SCHVÁLENÉ             | <u>Testovaci projekt 2</u> | Bakalársky<br>projekt | SI               |                                 |
|      | SCHVÁLENÝ     | SCHVÁLENÉ             | Prezentacny projekt 3      | Bakalársky<br>projekt |                  |                                 |
|      | NEPRIDELENÝ   | ZAMIETNUTÉ            | Prezentacny projekt 4      | Diplomový<br>projekt  | IS, SI           |                                 |
|      | VYTVÁRANÝ     | DANÉ NA<br>Schválenie | test2                      | Diplomový<br>projekt  |                  | 1.                              |
|      | VYTVÁRANÝ     | VYTVÁRANÉ             | <u>mozte zmazat</u>        | Bakalársky<br>projekt |                  | editácia <mark>odovzdati</mark> |
|      | VYPÍSANÝ      | SCHVÁLENÉ             | <u>bbb</u>                 | Diplomový<br>projekt  | SI               |                                 |

Obrázok 4 Odovzdanie projektu na posúdenie.

#### Zobrazenie zoznamu projektov

1) Kliknite na Zoznam projektov v ľavom menu (Obrázok 5).

| YONBAN                          | Prehľad P | osudzovanie projektov | Môj profil                        |
|---------------------------------|-----------|-----------------------|-----------------------------------|
| PROJEKTY<br>Zoznam projektov 1. |           | Zoznam projel         | ktov                              |
| <u>Nový projekt</u>             |           | Názov                 |                                   |
|                                 |           | Typ projektu          | všetky 💌                          |
|                                 |           | Študijný program      | Pocítacové systémy a siete        |
|                                 |           |                       | Softvérové inžinierstvo           |
|                                 |           |                       | 🗷 Bezpecnost informacných techn   |
|                                 |           |                       | 🗷 Podnikanie v informatike        |
|                                 |           |                       | Informacné systémy                |
|                                 |           |                       | 🗵 Informacné systémy - Softvérove |
|                                 |           |                       | 🗵 Informatika                     |
|                                 |           |                       | Pocítacové a komunikacné syst     |

Obrázok 5 Zobraziť zoznam projektov.

## Tlač detailov zadaní

- 1) V Zozname projektov označiť projekty, ktoré sa majú tlačiť (Obrázok 6)
- 2) Kliknite zobraz na tlač (Obrázok 6)

| VYPÍSANÝ       | SCHVÁLENÉ       | ddd                        | Diplomový<br>projekt  | SI |
|----------------|-----------------|----------------------------|-----------------------|----|
| VYPÍSANÝ       | SCHVÁLENÉ       | 222                        | Diplomový<br>projekt  | SI |
| VYPÍSANÝ<br>1. | SCHVÁLENÉ       | ijk                        | Bakalársky<br>projekt | SI |
| VYPÍSANÝ       | SCHVÁLENÉ       | fah                        | Bakalársky<br>projekt | SI |
| PRIDELENÝ      | SCHVÁLENÉ       | <u>Testovaci projekt 2</u> | Bakalársky<br>projekt | SI |
| VYPÍSANÝ       | SCHVÁLENÉ       | abc                        | Bakalársky<br>projekt | SI |
| Vyznačené 🗎 🗾  | braz na tlač 2. |                            |                       |    |

Obrázok 6 Tlač detailov zadaní.

## Pridelenie projektu registrovanému študentovi

V zozname projektov pedagóga môžete ako pedagóg vyfiltrovať projekty, na ktoré sú registrovaní študenti. Následne kliknete na tlačidlo *prideliť*. V novootvorenom okne zvolíte študenta, ktorému chcete prideliť projekt. Prideliť je možné dvoma spôsobmi

- Prideliť študentovi na kópiu (bod 1, Obrázok 7)
- Prideliť študentovi a ukončiť prideľovanie (bod 2., Obrázok 7)

Okrem toho je možné *ukončiť prideľovanie* (bod 3., Obrázok 7), čím sa zrušia všetky registrácie na projekt a na daný projekt už nebude možné registrovať sa.

| Pridelenie štude        | entov na projekt                       |                         |                       |                                 |             |
|-------------------------|----------------------------------------|-------------------------|-----------------------|---------------------------------|-------------|
| Typ projektu            | Diplomový projekt                      |                         |                       |                                 |             |
| Rok                     | 2010/2011                              |                         |                       |                                 |             |
| Stav projektu           | vypísaný                               |                         |                       |                                 |             |
| Vedúci projektu         | Marek Sobotka                          |                         |                       |                                 |             |
| Pedagogický vedúci      | Ing. Jaroslav Abaffy                   |                         |                       |                                 |             |
| Názov projektu v SJ     | Unit Test 109-01_1291992543            | 3                       |                       |                                 |             |
| Študijný program        | Informatika<br>Softvérové inžinierstvo |                         |                       |                                 |             |
| Počet študentov         | 3                                      |                         |                       |                                 |             |
| Zoznam registrovaných s | študentov                              |                         |                       |                                 |             |
| ≑ Meno študenta         | 🗢 Email 🛛 🗢 Telefón                    | 🗢 Študijný program      | Čas registrácie       | ⇔ Akcie                         | 2.          |
| Inzinier SI             |                                        | Softvérové inžinierstvo | 12. 12. 2010 23:13:41 | 1.<br>prideliť na kópiu prideli | ť a ukončiť |
|                         |                                        |                         |                       | 3. SKONČIŤ PRIDEĽOVANIE         | <u>späť</u> |

Obrázok 7 Prideľovanie študentov na projekt.

# Import študentov

- 1) Kliknite na Import študentov (Obrázok 8)
- 2) Vyberte CSV súbor a nastavte ostatné parametre
- 3) Kliknite na *skontrolovať* (Obrázok 9)
  - 3.1)Skontroluje sa správnosť údajov v CSV súbore
- 4) Kliknite na *importovať* (Obrázok 10)

| PROJEKTY            | Zoznam projektov |  |
|---------------------|------------------|--|
| Zoznam projektov    | Filter projektov |  |
| <u>Nový projekt</u> | Názov            |  |
| SPRÁVA SYSTEMU      | Typ projektu     |  |
|                     | Študijný program |  |

Obrázok 8 Import študentov.

| Import študento         | V                                  |              |
|-------------------------|------------------------------------|--------------|
| Upload CSV súboru s dát | tami                               |              |
| CSV súbor *             | Vybrať súbor Nie je vybradny súbor |              |
| Ročník *                | prvý bakalársky 💌                  |              |
| Typ projektu *          | Bakalársky projekt 💌               | 2.           |
|                         |                                    | SKONTROLOVAŤ |

Obrázok 9 Nastavenie parametrov importu.

| Import študentov                           |        |                  |                                 |
|--------------------------------------------|--------|------------------|---------------------------------|
| Zoznam používateľov pripravených na import |        |                  |                                 |
| Meno študenta                              | ID     | Študijný program | Správnosť dát                   |
| Palo Sopko                                 | #48044 | PS               | ок                              |
| Fero Ivanko                                |        |                  | СНУВА                           |
| Ivan Srba                                  | #54321 | SI               | ок                              |
| Samuel Snopko                              | #98765 | SI               | ок 3                            |
|                                            |        |                  | Vrátiť sa späť alebo IMPORTOVAŤ |

Obrázok 10 Kontrola pred samotným importom.

# Schválenie zadania projektu

1) Kliknite na schváliť pri príslušnom projekte (bod 14., Schvaľovanie, revidovanie, zamietnutie a vypísanie projektov a ich hromadná správa)

|      | ARCHIVOVANÝ          | SCHVÁLENÉ              | Inteligentné manažovanie elektronickej pošty<br>za pomoci extrakcie informácií, webu a<br>sociálnych sietí. | Diplomový<br>projekt            | IS  | <u>wpisať</u><br>14. 16.                              |
|------|----------------------|------------------------|----------------------------------------------------------------------------------------------------|---------------------------------|-----|-------------------------------------------------------|
|      | ARCHIVOVANÝ          | DANÉ NA<br>Schválenie  | Smerovanie v počítačových sieťach                                                                           | Diplomový<br>projekt            | SI  | schvaliti revidovati zamietnuti                       |
|      | RIEŠENÝ              | SCHVÁLENÉ              | <u>Klasifikácia sekvencií na základe obsahovej a<br/>pozičnej informácie</u>                                | Diplomový<br>projekt            | SI  | <u>vypísať</u><br>15.                                 |
|      | RIEŠENÝ              | DANÉ NA<br>SCHVÁLENIE  | <u>Vyhľadávanie a rekonštrukcia vzorov</u>                                                                  | Diplomový<br>projekt            | SI  | <u>schváliť</u> revidovať zamietnuť                   |
|      | ARCHIVOVANÝ          | SCHVÁLENÉ              | Manažment paketových tokov v TCP/IP sieťach                                                                 | Diplomový<br>projekt            | С   | wpisat                                                |
|      | archivovaný<br>18.   | DANÉ NA<br>SCHVÁLENIE  | <u>Spracovanie postupností symbolov pomocou</u><br><u>rekurentných neurónových sietí</u>                    | Diplomový<br>projekt <b>19.</b> | SI  | <u>schváliť</u>   <u>revidovať</u>   <u>zamietnuť</u> |
| Vyzn | ačené ✔ <u>schvá</u> | lit 🥩 <u>revidovať</u> | 🖓 zamietnuť 🔲 vypísať 🖨 zobraz na t                                                                         | tlač 🖨 <u>oficiálna t</u>       | lač |                                                       |

Obrázok 11 Schvaľovanie, revidovanie, zamietnutie a vypísanie projektov a ich hromadná správa.

## Revidovanie zadania projektu

- 1) Kliknite na *revidovať* pri príslušnom projekte (bod 15., Schvaľovanie, revidovanie, zamietnutie a vypísanie projektov a ich hromadná správa)
- 2) Vyplňte chyby, ktoré sú v zadaní, v okne, ktoré sa zobrazí (Obrázok 12).

| 🗹 informatika         | Pocitacove a komunikacne systemy a                                  |
|-----------------------|---------------------------------------------------------------------|
| Pripomienky k zadaniu |                                                                     |
| Názov                 | Automatizácia a grafická konfigurácia jadra Linux                   |
| Študijný program      | Softvérové inžinierstvo                                             |
| Typ projektu          | Diplomový projekt                                                   |
| Vedúci projektu       | Ján Máté                                                            |
| Pedagogický vedúci    | -                                                                   |
| Miesto vypracovania   | Ústav informatiky a softvérového inžinierstva, FIIT STU, Bratislava |
| Rok                   | 2010/2011                                                           |
| Pripomienky           |                                                                     |
|                       |                                                                     |
|                       |                                                                     |
|                       |                                                                     |
|                       |                                                                     |
|                       |                                                                     |
|                       |                                                                     |
|                       | ODOSLAŤ alebo <u>zrušiť</u>                                         |

Obrázok 12 Pripomienky k revidovaniu zadania.

## Zamietnutie zadania projektu

- 1) Kliknite na *zamietnuť* pri príslušnom projekte (bod 16., Schvaľovanie, revidovanie, zamietnutie a vypísanie projektov a ich hromadná správa)
- 2) Vyplňte dôvod zamietnutia v okne, ktoré sa zobrazí

# Vypísanie projektu

1) Kliknite na vypísať pri príslušnom projekte (bod 17., Schvaľovanie, revidovanie, zamietnutie a vypísanie projektov a ich hromadná správa)

## Hromadné vykonanie akcií

- 1) Schval'ovanie, revidovanie, zamietnutie a vypísanie je možné robiť aj hromadne
- 2) Označte projekty, nad ktorými chcete vykonať operáciu
- 3) Vykonajte požadovanú akciu (bod 18., Schvaľovanie, revidovanie, zamietnutie a vypísanie projektov a ich hromadná správa)

## Tlač oficiálnych zadaní

- 1) Kliknite na oficiálnu tlač (bod 19., Obrázok 11)
- 2) Nastavte parametre tlače (Obrázok 13)
- 3) Kliknite na *Tlačiť do PDF* (Obrázok 13)

| ARCHIVOVANÝ SCHVÁLE       | Návrh špeciálnych funkcií sieťového adaptéra Diplomow 🛛 🔇 |
|---------------------------|-----------------------------------------------------------|
| Nastavenia k oficialnej t | lači                                                      |
| Termíny odovzdania práce  |                                                           |
| V zimnom semestri         | Termín odovzdania práce v zimnom semestri                 |
| V letnom semestri         | Termín odovzdania práce v letnom semestri                 |
|                           |                                                           |
| Osoba podpisujúca zadanie | prof.RNDr Ľudovít Molnár, DrSc.                           |
| Funkcia                   | Dekan                                                     |
| Miesto a dátum tlače      | Bratislava 08.12.2010                                     |
| Šablóna                   | Bakalársky projekt 💌                                      |
|                           | TLAČIŤ DO PDF alebo <u>zrušiť</u>                         |

Obrázok 13 Nastavanie oficiálnej tlače.

# Registrácia na projekty

1) Kliknite na registrovať (bod 1., Obrázok 14)

| Zoznam projektov                                              |                    |                    |                    |                         |                    |
|---------------------------------------------------------------|--------------------|--------------------|--------------------|-------------------------|--------------------|
|                                                               | ♦ Vedúci           | Pedagogický vedúci | Plánovaný<br>počet | Počet<br>registrovaných | ⇔ Akcie<br>2.      |
| Vybrané funkcionality paralelných<br>distribuovaných systémov | Ing. Ján Hudec     |                    | 1                  | 1                       | odregistrovať<br>1 |
| Klientsky systém pre zadávanie úloh do<br>Grid                | Ing. Adrian Bagala |                    | 1                  | 0                       | registrovať        |
| Počet mnou registrovaných: 1/3                                |                    |                    |                    |                         |                    |

Obrázok 14 Detaily, registrácia a odregistrovanie z pohľadu študenta.

# Zrušenie registrácie

1) Kliknite na odregistrovať (bod č.2, Obrázok 14)

# Zobrazenie detailov projektu

1) Kliknite na názov projektu (bod č.3, Obrázok 14)

## Filtrovanie

Vysvetlenie bodov z obrázku (Obrázok 15) [Študent nemá prístup ku všetkým kritériám filtra]

1. Názov projektu [autocomlete]

- 2. Výber jedného z typov projektov (alebo všetky)
- 3. Výber z aktívnych študijných programov [minimálne jeden zvolený]
- 4. Stav projektu
- 5. Stav zadania projektu
- 6. Rok školského roku projektu
- 7. Priezvisko vedúceho projektu [autocomplete]
- 8. Filtrovanie na základe zvolených kritérií
- 9. Nastavenie základných kritérií používateľa

| Zoznam proje        |                                                                                                    |        |
|---------------------|----------------------------------------------------------------------------------------------------|--------|
| Filter projektov    |                                                                                                    |        |
| Názov               |                                                                                                    |        |
| Typ projektu        | šetky 🗸                                                                                                    |        |
| Študijný program    | Softvérové inžinierstvo       Image: Constant Constant Constan |        |
| Stav projektu       | šetky 👻                                                                                                    |        |
| Stav zadania        | ané na schválenie 🔻                                                                                                    |        |
| Rok vzniku          | 010/2011 🗸                                                                                                    |        |
| Vedúci (priezvisko) | 9. 8.                                                                                                    |        |
|                     | RESET FI                                                                                                    | TROVAŤ |

Obrázok 15 Filtrovanie v systéme.

# Zmena roly používateľa

V novom systéme je možné, aby jeden používateľ zastával viac rolí. Medzi týmito rolami sa prepína v comboxe v pravom hornom rohu (bod 2., Obrázok 16).

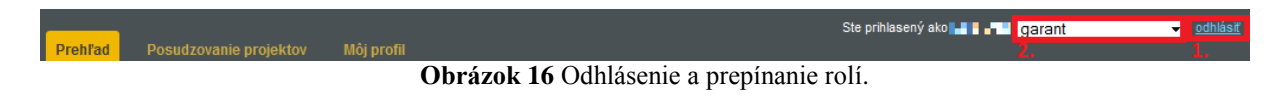

# Odhlásenie

Kliknite na tlačidlo odhlásiť v pravom hornom rohu (bod 1., Obrázok 16).